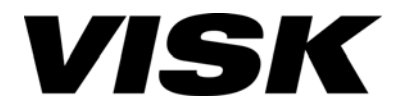

# 地デジ対応館内自主放送共聴システム OFDM 変調器内蔵 HD/SD エンコーダ

# PV-200H

取扱説明書

ご使用の前にこの「取扱説明書」をよくお読みください

www.visk.jp

(Blank Page)

## はじめに

このたびは地デジ対応館内自主放送共聴システム OFDM 変調器内蔵 HD/SD エンコーダ PV-200H をお買い 上げいただき、誠にありがとうございます。

ご使用の前に、この『取扱説明書』をよくお読みください。

お読みになったあとは、いつでも見られるようお手元に保管してください。

お断り

- 1. 本書の内容の一部または全部を無断で転載することは禁じられています。
- 2. 予告なしに本書の内容を変更することがありますのでご了承ください。
- 3. 本製品及び本書の内容に関しては、万全を期しておりますが、万が一誤りや記載漏れなど、 ご不明な点がありましたらご連絡ください。
- 4. 本製品を使用したことによる、お客様の損害その他の不利益に関しまして、いかなる請求に つきましても当社はその責任を負いかねます。あらかじめご了承ください。

© 2011 Copyright Chunichi Denshi Corporation. All rights reserved. 本書に記載されている商品名は、それぞれの保有者の商標または登録商標です。

# 安全上のご注意

ご使用の前に、この「安全上のご注意」を必ず読み、正しく安全にご使用ください。

この取扱説明書には、安全にお使いいただくためにいろいろな表示をしています。その表示を無視して誤っ た取り扱いをすることによって生じる内容を、次のように区分しています。内容をよく理解してから本文を お読みになり、記載事項をお守りください。

| ⚠️危険 | 人が死亡または重傷を負う危険が差し迫って生じる内容を示しています。                        |
|------|----------------------------------------------------------|
| ⚠警告  | 人が死亡または重傷を負う内容を示しています。                                   |
| ⚠注意  | 人がけがをしたり、財産に損害を受けるおそれがある内容および、物的損害発<br>生が想定される内容を示しています。 |

## 図記号の意味

| $\triangle$ | 名称 : 注意<br>意味 : 注意(気をつける必要があること)を表しています。 |
|-------------|------------------------------------------|
| $\bigcirc$  | 名称 : 禁止<br>意味 : 禁止(してはいけないこと)を表しています。    |
| 0           | 名称:強制<br>意味:強制(必ずすること)を表しています。           |

危険

●可燃性ガスおよび爆発性ガスが、大気中に存在するおそれのある場所では、 本機を使用しないでください。スイッチやコネクタなどの電気火花により引 火爆発を誘発し、けがまたは死亡する原因となります。

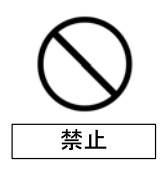

禁止

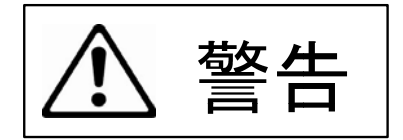

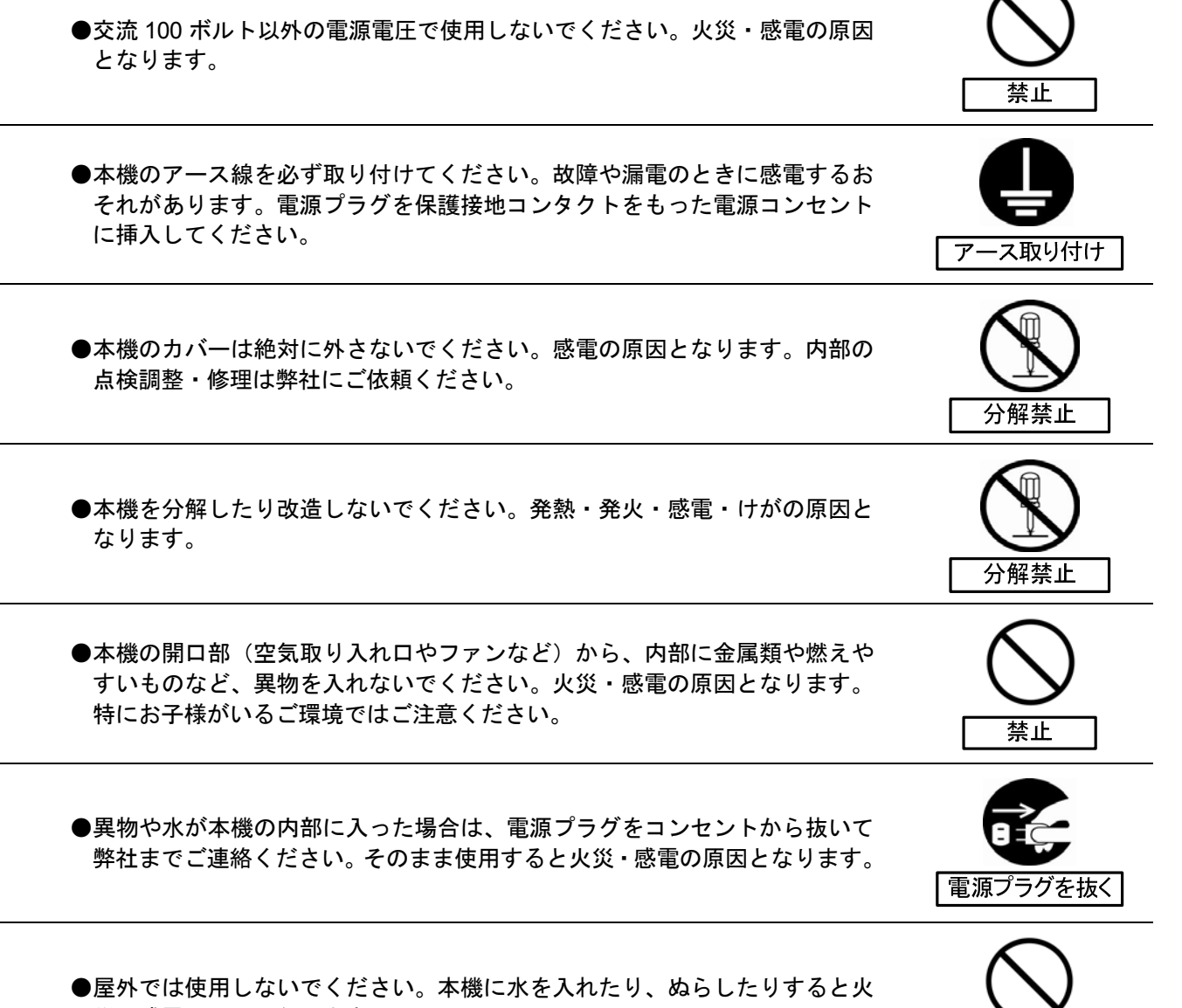

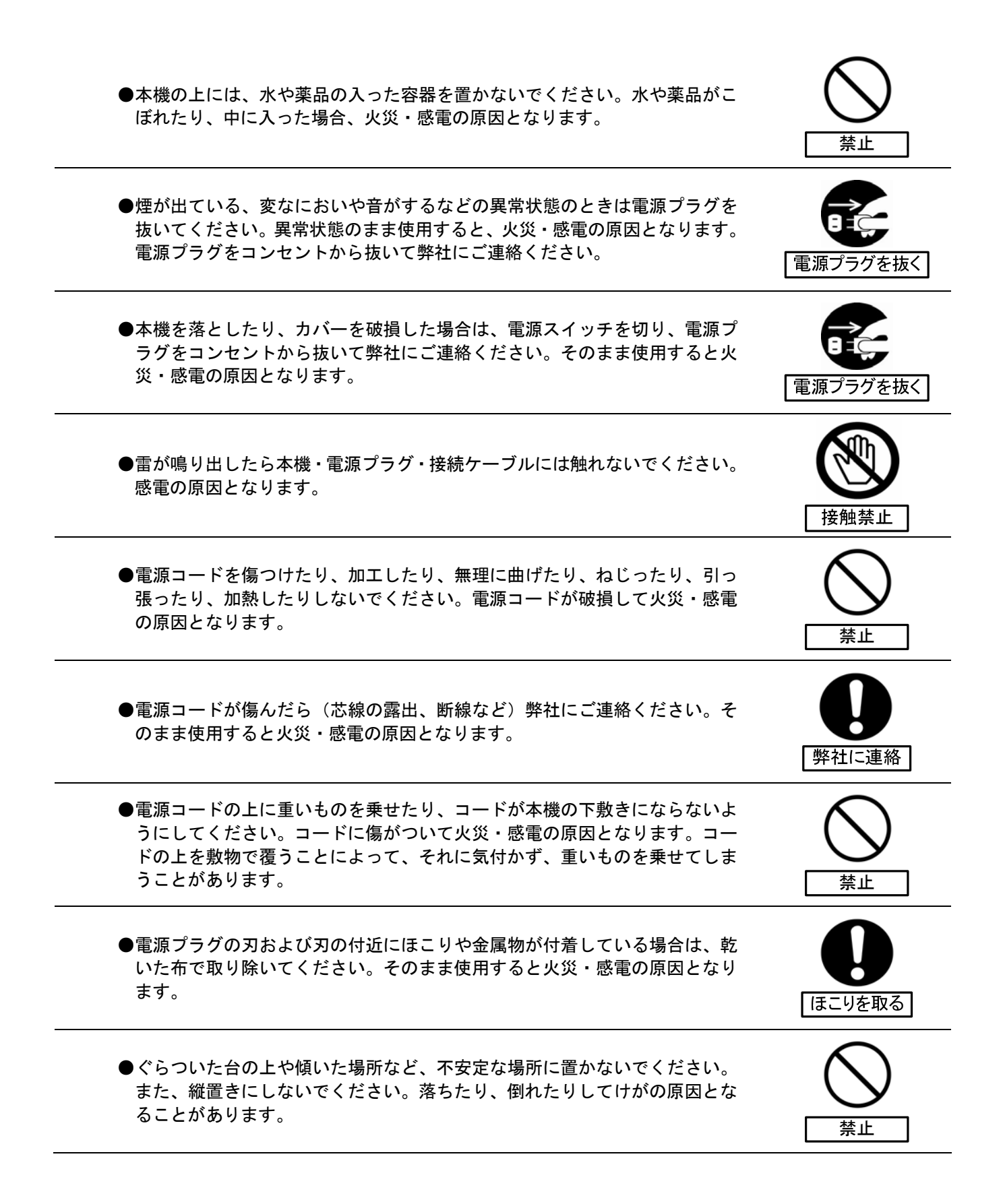

⚠ 注意

| ●本機を油煙、湯気、湿気、ほこりなどが多い場所で使用しないでください。<br>火災・感電の原因となることがあります。                                                                                                    |            |
|----------------------------------------------------------------------------------------------------|------------|
| ●本機を冷気が直接吹き付ける所や極端に寒い所に置かないでください。つゆがつき、漏電、焼損、故障や事故の原因となることがあります。                                                                                                    |            |
| ●本機を直射日光の当たる場所や温度の高い場所に置かないでください。内部の温度が上がり、火災・感電の原因となることがあります。                                                                                                    |            |
| <ul> <li>●本機のファンパネルや通気孔をふさがないでください。内部に熱がこもり,<br/>火災の原因となることがあります。次のような使い方はしないでください。</li> <li>⇒ 本機を棚や木箱など風通しの悪い狭い所に押し込む。</li> <li>⇒ テーブルクロスを掛けたり、じゅうたんなどの上に置く。</li> <li>⇒ 本機をあお向けや横倒し、逆さまにて使用する。</li> </ul> |            |
| ●本機の上に乗らないでください。倒れたり、こわれたりして、けがの原因となることがあります。特にお子様がいるご使用環境ではご注意ください。                                                                                                    |            |
| ●本機の上に重い物を置かないでください。バランスが崩れて倒れたり、落下<br>してけがの原因となることがあります。                                                                                                    |            |
| ●同梱の電源コードは本機専用です。他の電源コードを使用しないでください。<br>火災・感電の原因となることがあります。                                                                                                    | <b>注</b> 意 |
| ●電源コードを熱器具に近づけないでください。コードの被覆が溶けて、火災・<br>感電の原因となることがあります。                                                                                                    |            |

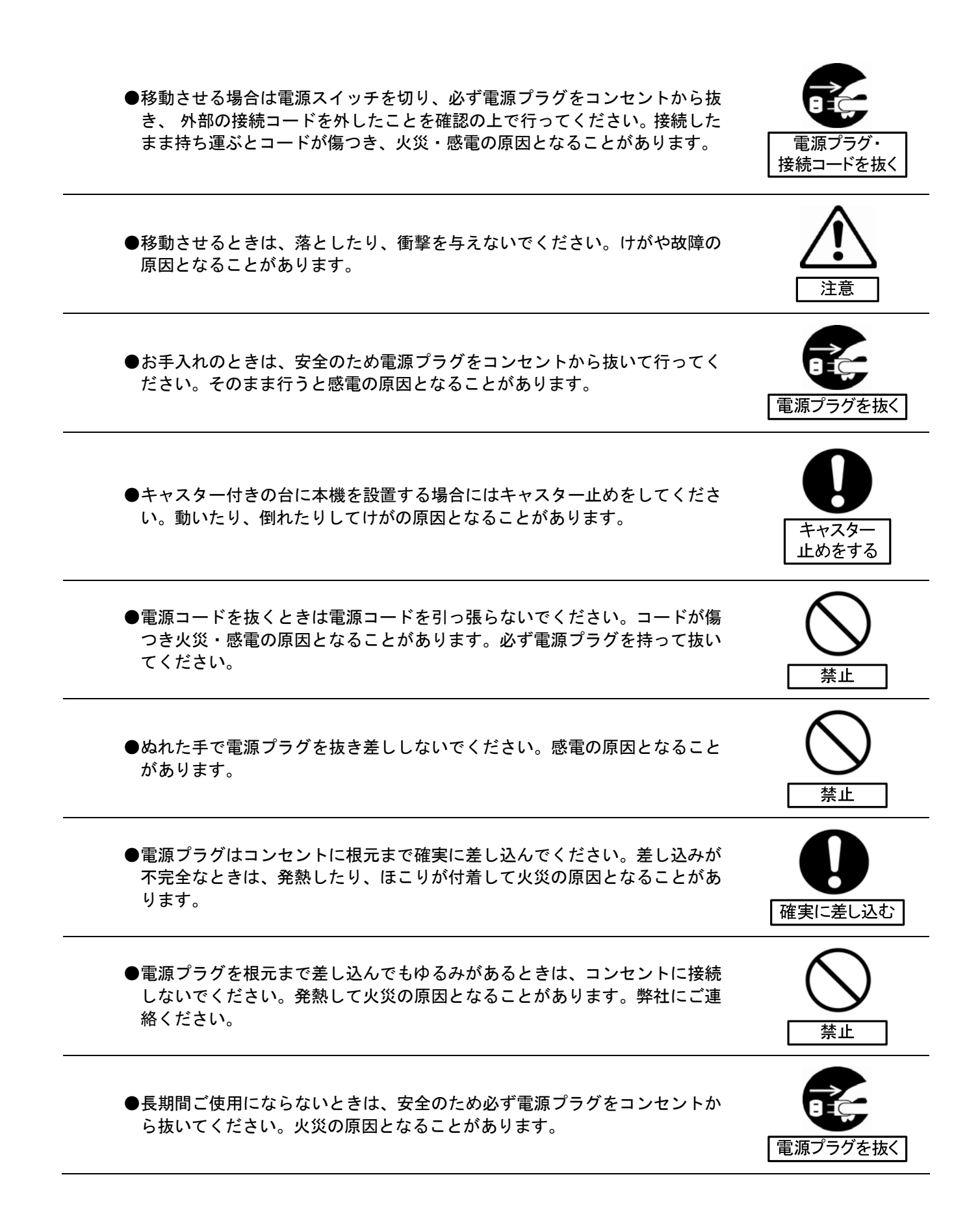

●タコ足配線をしないでください。火災・感電の原因となることがあります。

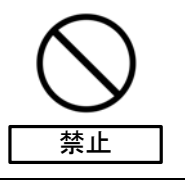

注意

●コード類は正しく配置してください。電源コードや接続ケーブルなどは足に 引っ掛けると本機の落下や転倒などによりけがの原因となることがありま す。十分注意して接続、配置してください。

### 同梱品

はじめに、同梱品がそろっているか確認します。

《同梱品一覧》

| No.         | 項目                  | 詳細                               | 数量        |
|-------------|---------------------|----------------------------------|-----------|
| 1           | 本体(PV-200H)         | 本機                               | 1台        |
| 2           | 電源コード               | 3P(ピン)、全長 2m。電源コード抜け止めが添付されています。 | 1本        |
| 3           | -<br>ゴノ. P          | 本機をラックに取り付けず、単独で設置する際に使用するゴム足    | 4 個       |
| 3           |                     | です。ユニット底面にネジで取り付けをします。           | (ネジ 4 個)  |
|             |                     | 本機をラックに取り付ける際に使用する金具です。          | L 字金具 2 個 |
| 4 ラック取り付け金具 | ユニット側面にネジで取り付けをします。 | (ネジ6個)                           |           |
|             | ノリク取り付け並具           | ただし、本機をラックに取り付ける際の固定ネジは、お客様にて    |           |
|             |                     | 準備願います。                          |           |
| 5           | 而也式出来               | この冊子です。                          | 1         |
| 5           | 収                   | 上記製品の取扱方法や操作方法が書かれています。          | נותו ו    |

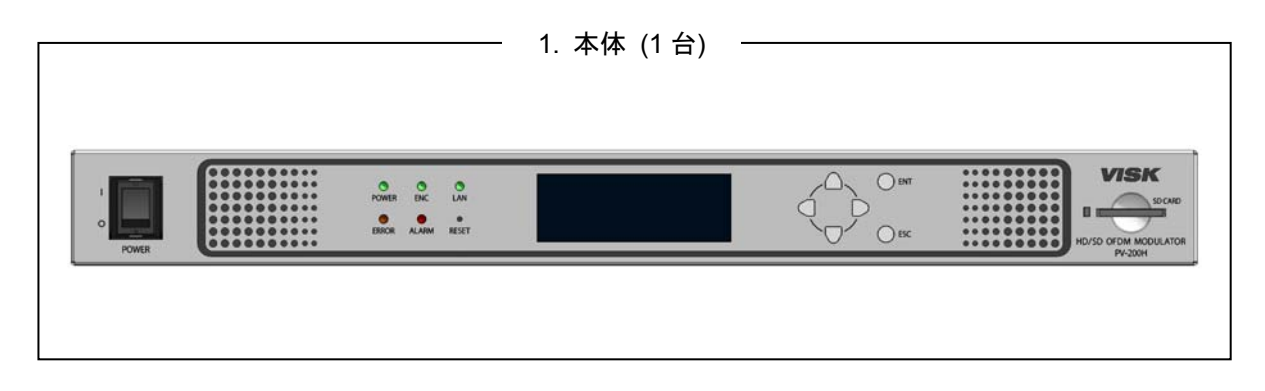

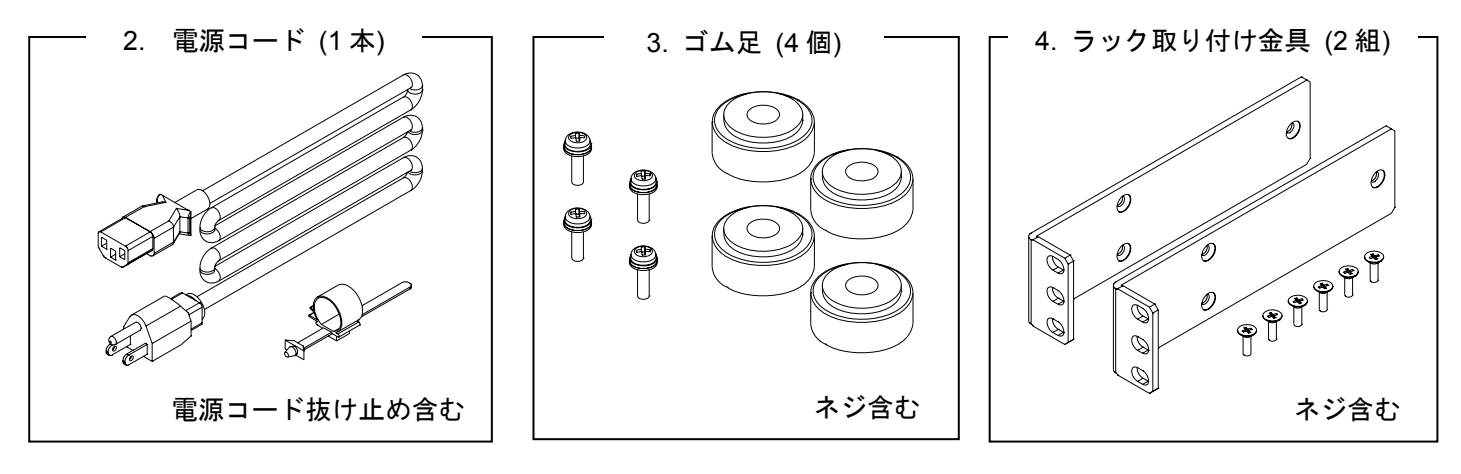

5. 取扱説明書 (1部)

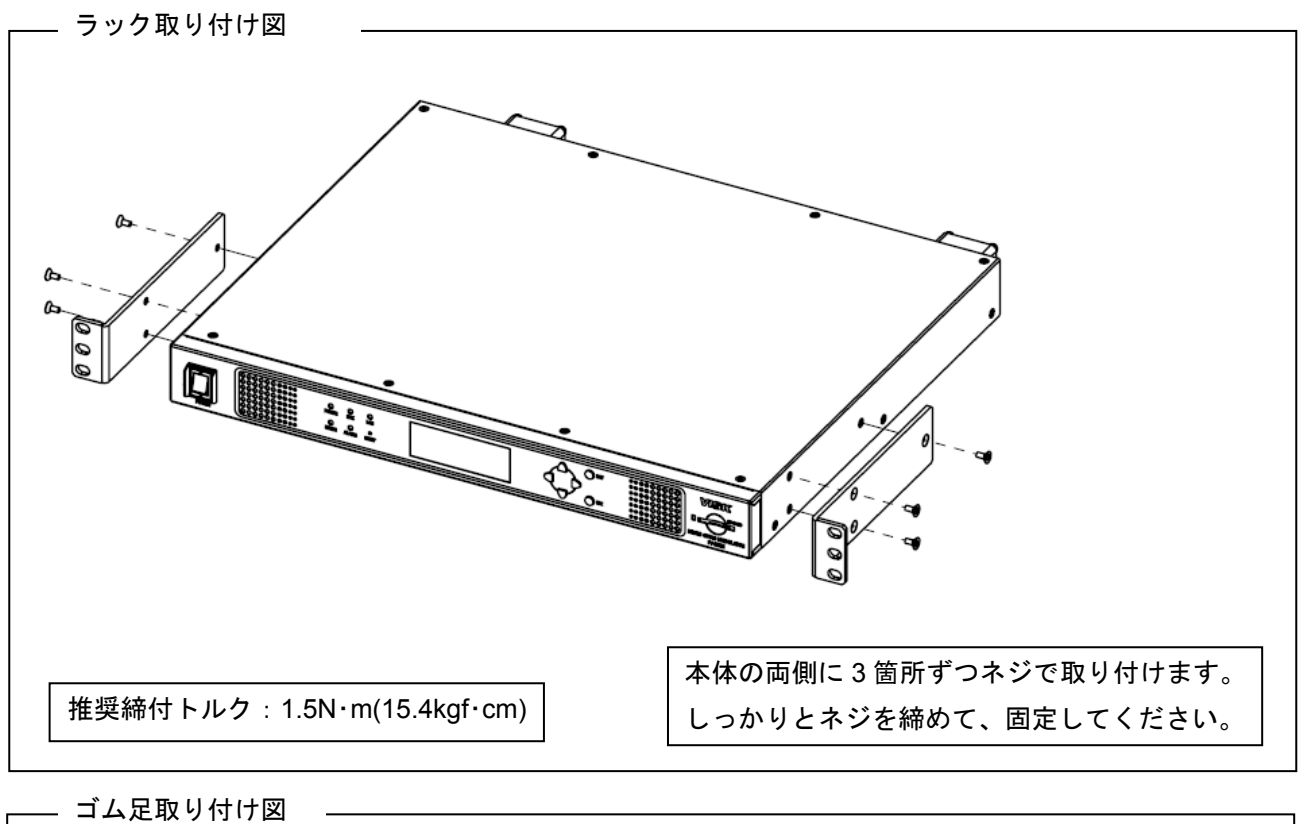

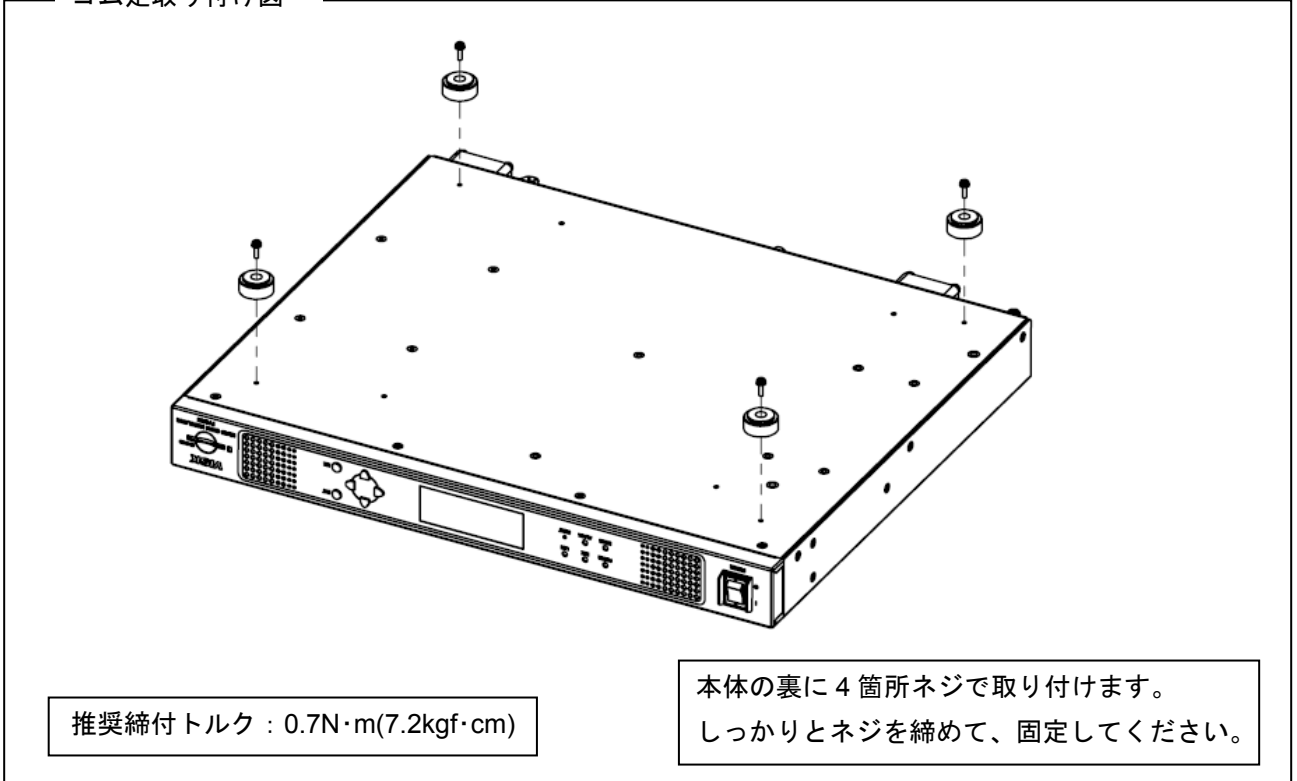

出荷に際し、品質や梱包などには万全を期しておりますが、万一破損や部品不足、その他お気付きの点があり ましたら、直ちに弊社までご連絡くださいますようお願いいたします。

## <u>地デジ対応館内自主放送共聴システム</u>

## <u>OFDM 変調器内蔵 HD/SD エンコーダ PV-200H 取扱説明書</u>

## <u>目次</u>

| <br>第1章. 各部の名称とその機能 | 1  |
|---------------------|----|
| 1-1 概要              | 1  |
| 1-2 システム接続例         | 1  |
| 1-3 特徴              | 2  |
| 1-4 本体前面の構造とその名称    |    |
| 1-5 本体背面の構造とその名称    | 4  |
| 1-6 使用上のご注意         | 7  |
| 第2章.機器の接続           | 8  |
| 2-1 配線              | 8  |
| 第3章. 設定のしかた         |    |
| 3-1 設定をするには         |    |
| 3-2 ウェブブラウザでの設定     |    |
| 3-2-1 設定時の接続        |    |
| 3-2-2 設定PCのネットワーク設定 |    |
| 3-2-3 画面の名称         |    |
| 3-2-3-1 タイトル画面名称    | 20 |
| 3-2-3-2 個別設定画面について  |    |
| 3-3 各種設定            |    |
| 3-3-1 かんたん設定        | 23 |
| 3-3-2 詳細設定          |    |
| 3-3-2-1 共通設定        |    |
| 3-3-2-2 エンコード設定     |    |
| 3-3-2-3 サービス設定      |    |
| 3-3-3 データ多重         |    |
| 3-3-4 ステータス         |    |
| 3-3-4-1 エラー/アラーム    | 49 |
| 3-3-4-2 ログ          | 51 |
| 3-3-4-3 機器ステータス     | 53 |
| 3-3-5 システム設定        | 54 |
| 3-3-5-1 基本設定        | 54 |
| 3-3-5-2 バージョン管理     | 55 |
| 3-3-5-3 設定値         |    |
| 3-3-5-4 時刻補正        | 59 |
| 3-3-5-5 SNMP設定      | 61 |
| 3-3-6 視聴制限          | 63 |
| 3-3-6-1 機能設定        | 63 |
| 3-3-6-2 TV番号選択      | 67 |
| 3-4 文字スーパー          |    |

| 3-4-1 文字スーパー表示            | 69 |
|---------------------------|----|
| 3-4-1-1 通常画面の構成           | 71 |
| 3-4-1-2 L字型画面の構成          | 72 |
| 3-4-1-3 文字スーパーの表示更新       | 73 |
| 3-4-1-4 文字スーパーの最大文字数      | 73 |
| 3-5 データ付加テレビサービス          | 74 |
| 3-6 「ちら見」の防止              | 75 |
| 3-7 視聴制限の運用               | 76 |
| 3-7-1 テレビへのTV番号設定手順       | 77 |
| 3-8 設定用ディスプレイ、設定ボタン       | 79 |
| 3-8-1 設定ボタンの基本動作          | 79 |
| 3-8-2 動作詳細                | 80 |
| 3-9 SDカードの操作              |    |
| 3-9-1 SDカードの主な機能          |    |
| 3-9-1-1 TSファイル/データ放送の再生   |    |
| 3-9-1-2 内部設定機能の更新/保存      |    |
| 3-9-1-3 ログデータ取得           |    |
| 3-9-1-4 アプリケーションのバージョンアップ |    |
| 3-9-2 SDカードの挿入と取り出し       |    |
| 3-9-3 SDカード機能の操作          | 91 |
| 第4章. メンテナンス               |    |
| 4-1 エラー/アラーム              | 92 |
| 4-1-1 内容を確認する             |    |
| 4-1-2 機器のステータスを確認する       | 93 |
| 4-1-3 ログ内容詳細              | 94 |
| 4-2 メンテナンスモード             |    |
| 4-2-1 メンテナンスモードを起動する      |    |
| 4-2-2 ネットワーク設定            |    |
| 4-2-3 MACアドレス             |    |
| 4-2-4 バージョンアップ            |    |
| 4-2-5 ログ                  |    |
| 4-2-6 設定ファイル              |    |
| 4-3 空気取り入れ口のお手入れ          |    |
| 第5章. 主な仕様                 |    |
| 5-1 詳細仕様                  |    |
| 5-1-1 映像入力                |    |
| 5-1-2 音声入力                |    |
| 5-1-3 RF OUT              |    |
| 5-1-4 RF MON              |    |
| 5-1-5 RF入力 (RF IN)        |    |
| 5-1-6 OFDM変調部             |    |

|   | 5-1-7 TS入力            | . 107 |
|---|-----------------------|-------|
|   | 5-1-8 符号化             | . 107 |
|   | 5-1-9 イーサネットポート (LAN) | 107   |
|   | 5-1-10 ファン            | . 108 |
|   | 5-1-11 その他            | . 108 |
|   | 5-1-12 一般仕様           | . 108 |
| 第 | 6章. アフターサービスについて      | 109   |
|   | 6-1 保証および修理           | . 109 |
|   | 6-1-1 無償保証期間          | . 109 |
|   | 6-1-2 無償保証範囲          | . 109 |
|   | 6-1-3 無償保証期間中の有償修理    | . 109 |
|   | 6-1-4 修理条件            | . 109 |
|   | 6-2 その他のアフターサービス      | 110   |
|   | 6-2-1 生産中止情報          | 110   |
|   | 6-3 お問い合わせ相談窓口        | 110   |
|   |                       |       |

#### 第1章 各部の名称とその機能

#### 1-1 概要

地デジ対応館内自主放送共聴システム OFDM 変調器内蔵 HD/SD エンコーダ PV-200H は、既存システムを そのままにデジタル自主放送を視聴する機器です。業務用カメラ、デジタルビデオカメラを PV-200H とつ なげることで、ハイビジョン映像をデジタルテレビで視聴することができます。また、DVD プレーヤー等と 接続し、SD(標準映像)の映像・音声送出も可能です。

#### 1-2 システム接続例

下記に地デジ対応館内自主放送共聴システムの流れを示します。 通常の地上デジタル放送と同様に、チャンネルを合わせることで自主放送を視聴することができます。ビデ オカメラや DVD プレーヤーなど素材を再生する機器と本機を接続し、同軸ケーブルを使用してデジタルテ レビに配線をします。

地上デジタル放送

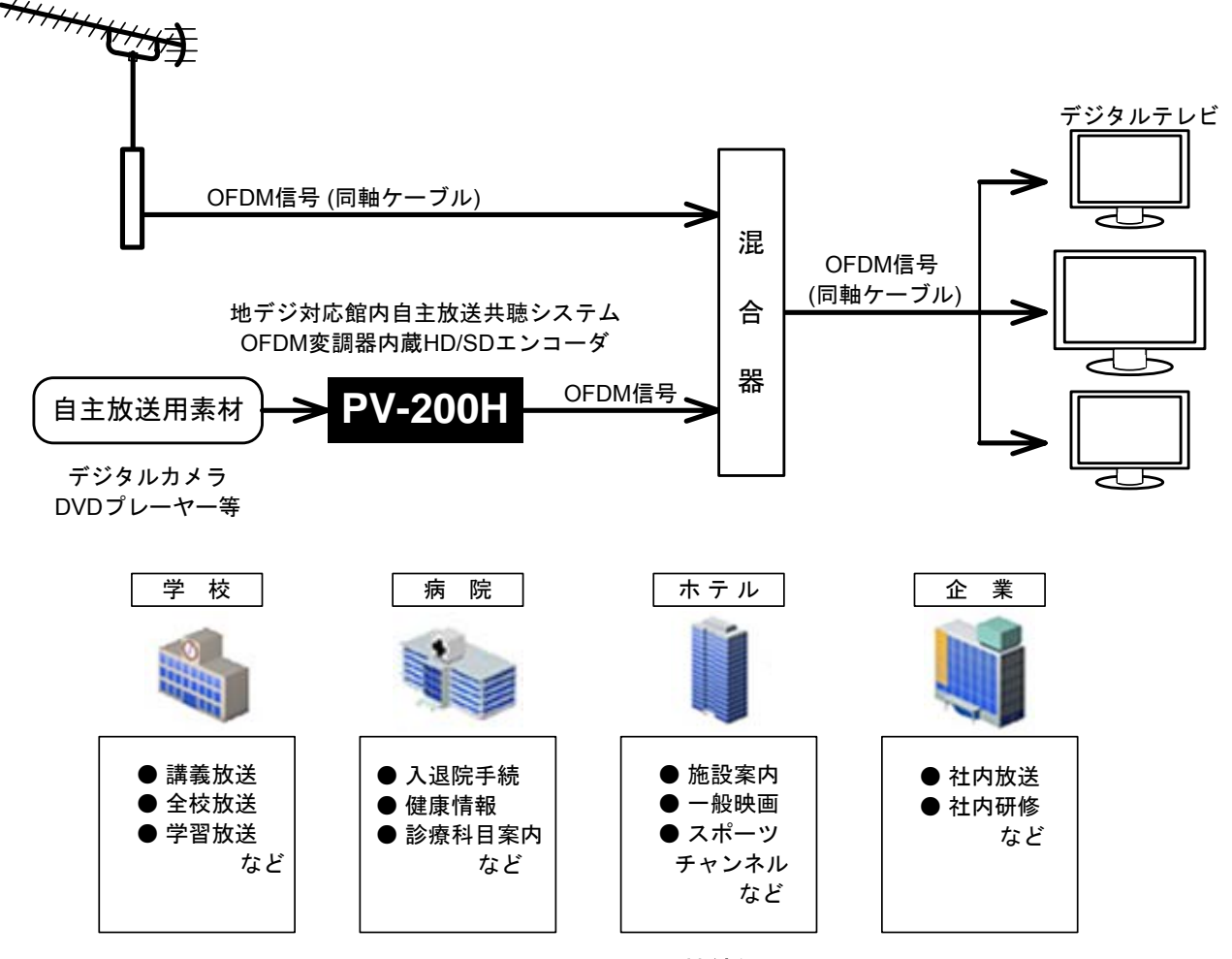

図 1-1 システム接続例

#### 1-3 特徴

- (1) HD/SD エンコーダ、OFDM 変調器、時刻補正機能を1台に集約しました。
- (2) 設定 PC なしで本体の前面パネルの操作により容易に設定ができます。(TS 入力時、および、詳細設定時は設定 PC での設定が必要となります。)
- (3) HD/SD エンコーダー共用ですので、入力信号が HD (ハイビジョン映像) であれば、SD (標準映像) に比 べ圧倒的に高品質な映像を送出、視聴できます。
- (4) 自主放送送出に必要な時刻情報をインターネット環境にある NTP サーバーやワンセグ放送から取得で きる時刻補正機能を搭載しています。
- (5) HDMI 入力端子、D 端子 (D1/D3) 入力を搭載し、デジタルカメラなどを接続できます。
- (6) 映像入力は NTSC コンポジット (アナログ) 信号、SD-SDI 信号、HD-SDI 信号、HDMI 信号、D 端子信
   号から選択できます。
- (7) 音声入力はアナログ音声信号、SDI 信号、HDMI 信号から選択できます。
- (8) SDカードスロットを搭載し、PCなどで作成したコンテンツデータを繰り返し送出することができます。
- (9) 設定用 PC で番組表 (簡易 EPG) が作成でき、番組内容の表示・選択ができます。
- (10) 字幕スーパー機能により文字情報の発信、効果的な情報伝達ができます。また、ネットワーク接続により、外部からの制御も可能です。

(TS 入力、SD カードでのコンテンツ再生では文字情報の使用はできません。)

(11) JIS または EIA ラック取り付けが可能です。(付属のラック取り付け金具使用)

#### 1-4 本体前面の構造とその名称

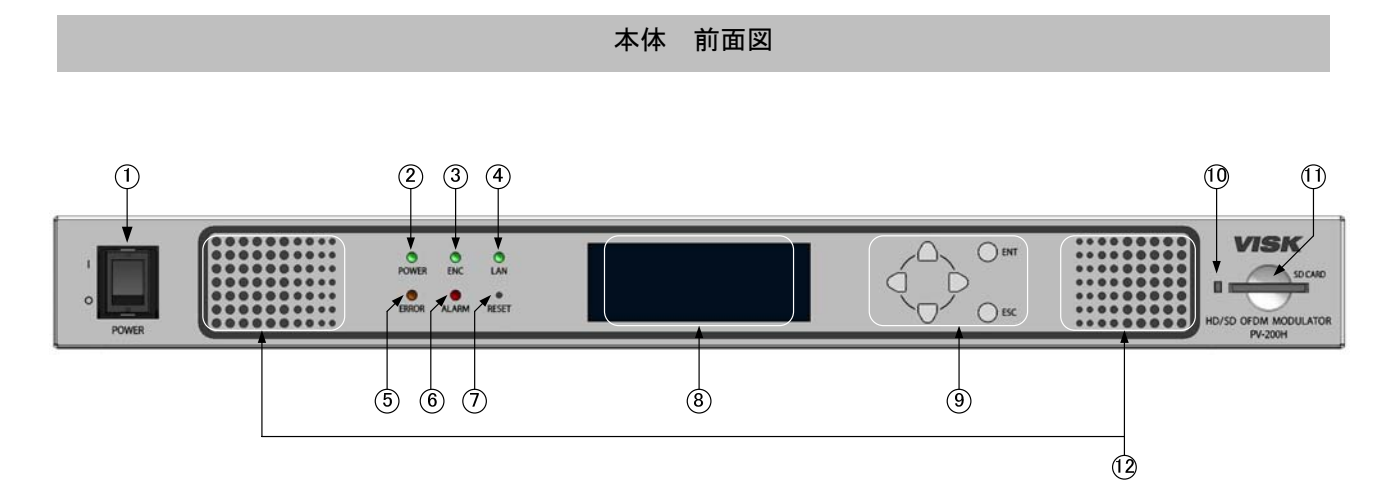

POWER (スイッチ)

電源 ON/OFF を行います。

#### ② POWER(表示灯)

POWER ON 時に緑色に点灯します。

- ENC 装置動作時に緑色に点灯します。
- 4 LAN

LAN ポートのリンク確立とアクセス時に緑色に点灯します。

#### **5** ERROR

外部要因による問題が生じた場合に橙色に点灯します。 設定ボタンと設定用ディスプレイ、またはパソコンで異常内容を確認してください。

6 ALARM

ハードウェアに異常が生じた場合に赤色に点灯します。 設定ボタンと設定用ディスプレイ、またはパソコンで異常内容を確認してください。

#### **⑦** RESET

本体内部に配置されており、パネル面から人の指で押すことのできない構造です。 本機を再起動させたい場合、先端が細い木の棒などで長押し (3 秒以上) します。 また、メンテナンス時にも使用します。(→メンテナンスについては 100 ページをご参照ください。) ⑧ 設定用ディスプレイ

本機の設定内容、機器の状態等を表示します。

⑨ 設定ボタン

6個のスイッチを操作して設定用ディスプレイに表示される画面を操作します。

SD カード動作表示 LED

SD カードの動作中は緑色点灯します。

① SD カードスロット

SD カードを挿入します。

- (注) SD カードを抜く前に、必ず左側の SD カード動作表示 LED の消灯を確認してください。
   SD カード動作表示 LED が緑色点灯中に SD カードを抜いた場合は、⑦のリセットボタンを
   長押し (3 秒以上) して、本機を再起動させてください。
- 空気取り入れ口

内部の空冷用として空気を取り入れます。 空気取り入れ口の前に物を置かないようにしてください。

1-5 本体背面の構造とその名称

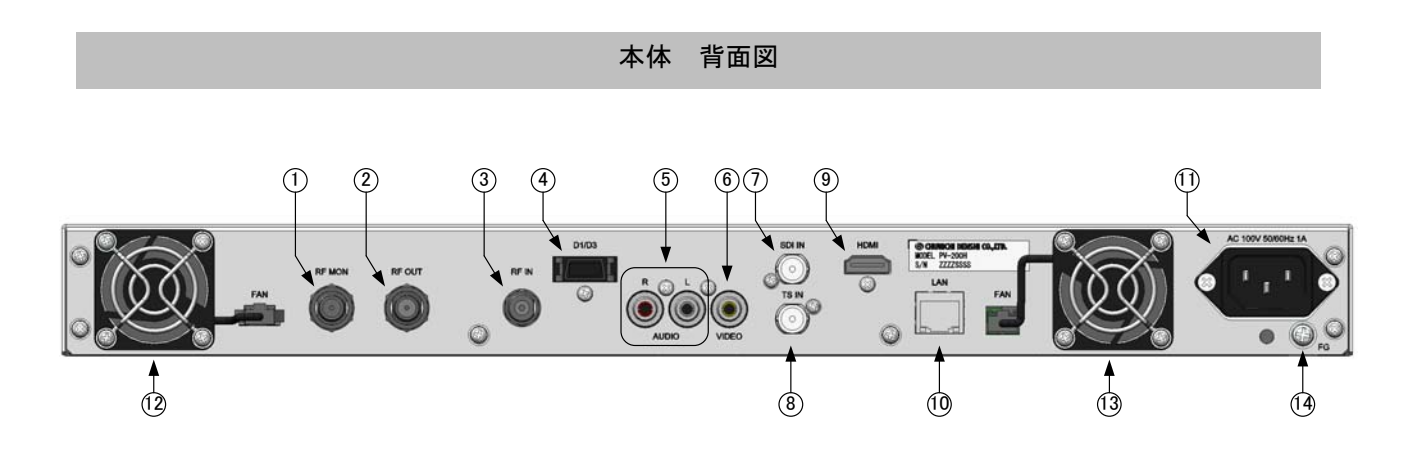

① RF モニタ出力 (RF MON)

RF モニタ出カコネクタです。モニタ用として使用します。 F 型コネクタを使用します。

② RF 出力 (RF OUT)

RF 出力コネクタです。出力するテレビに接続します。 F 型コネクタを使用します。 ③ 時刻情報取得コネクタ (RF IN)

時刻情報を取得するためにワンセグ放送を受信します。 F型コネクタを使用します。

#### ④ D 端子映像入力コネクタ (D1/D3)

アナログ映像入力を行う D1/D3 入力用コネクタです。

#### ⑤ アナログ音声入力コネクタ (AUDIO IN L/R)

アナログ音声入力を行うコネクタです。RCA コネクタをL(白)/R(赤)ペアで使用します。

#### ⑥ アナログ映像入力コネクタ (VIDEO IN)

アナログ映像を入力するコンポジット入力用 RCA コネクタです。

#### ⑦ デジタル映像/音声入力端子(SDI IN)

デジタル映像入力を行う HD/SD-SDI 入力用 BNC 型コネクタです。 L/R 2ch 音声が重畳されます。

#### ⑧ TS 入力コネクタ(TS IN)

マルチプログラム(映像・音声)の TS 入力 (DVB-ASI 準拠)用 BNC 型コネクタです。

#### ⑨ HDMI 映像/音声入力端子(HDMI)

デジタル映像/音声入力を行う HDMI 入力コネクタです。(HDCP は非対応です。)

#### 10 LAN コネクタ (LAN)

本機と設定 PC を LAN で接続し、詳細設定や状態監視/制御を行います。 RJ-45 コネクタを使用します。 ウェブブラウザでの設定時に使用します。

#### ① **電源入力コネクタ (AC IN)**

AC 電源入力用コネクタです。電源コードを差し込んで使用します。 同梱の電源コード抜け止めを使用して電源コードを差し込んでください。 ヒューズは内蔵電源内に取り付けられており、ヒューズが切れた場合は故障と判断します。 このコネクタ下に電源コード抜け止めを取り付けます。

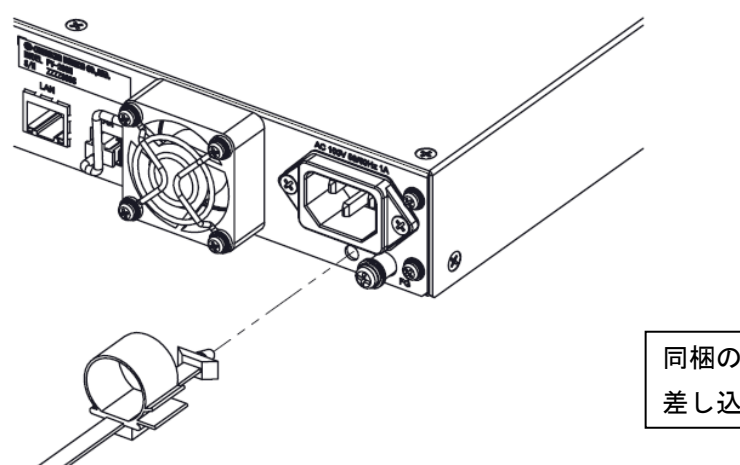

同梱の電源コード抜け止めを上記のように 差し込みます。

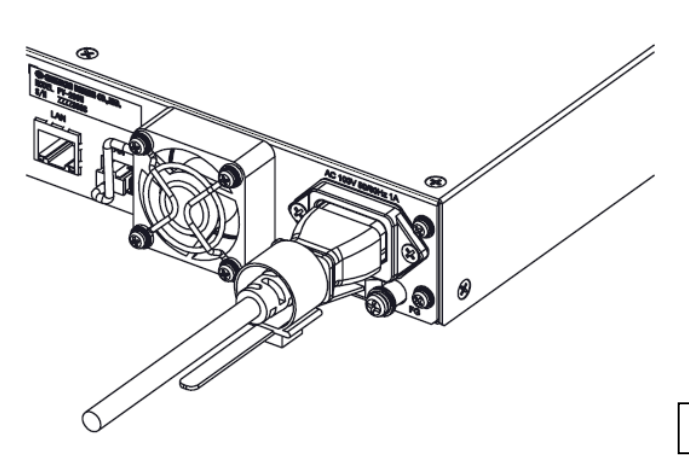

電源コードをしっかりと差し込みます。

#### ⑫ FAN(左)

本体後ろから見て左側に設置されています。 本体内部の冷却用のファンです。防塵用のフィルタは取り付けていません。

① FAN(右)

本体後ろから見て右側に設置されています。 本体内部の冷却用のファンです。防塵用のフィルタは取り付けていません。

#### <sup>14</sup> FG 入力端子 (FG)

FG 端子として、M4 のネジ端子を搭載しています。

#### 1-6 使用上のご注意

本機を安全にお使いいただくために、以下の点にご注意ください。

- (1)本機前面の空気取り入れ口や背面の FAN は、通風および放熱のために設けています。開口部をふさいだり覆ったりしないでください。また、本機の周囲温度が+40℃を超えるような場所に設置しないでください。
- (2) ファンが停止した状態で使用し続けないでください。内部温度が上昇して故障の原因となります。
- (3)本機に使用しているファンは、7年毎に交換してください。ファンの交換方法につきましては、弊社または代理店までご連絡ください。弊社連絡先に関しましては110ページの「お問い合わせ相談窓口」をご参照ください。
- (4) 設定中に電源スイッチを切ると、設定データが消去されることがあります。また、バージョンアップ中 に電源スイッチを切ると、回復不能な起動不良状態に陥る危険性があります。
- (5) 必ず時刻補正を行なってから運用してください。テレビやチューナーの作動に影響を与える恐れがあり ます。
- (6) 接続するアンテナケーブルや AC コンセントには、市販の雷対策用の外付けプロテクターを装着することをおすすめします。
- (7)本機をラックに収納する場合、サポートアングルを使用して本機を支えてください。また、ケーブルは 結束バンドなどで束ねるなどしてコネクタやケーブルに無理な力が加わらないようにしてください。

#### 第2章.機器の接続

#### 2-1 配線

本機の機材の接続例を以下に示します。

サービス1でデジタル入力を使用する場合には①を、アナログ入力する場合には②を、

サービス2、サービス3を使用する場合には③,④をご参照ください。

① サービス1でデジタル入力を使用する場合の接続例

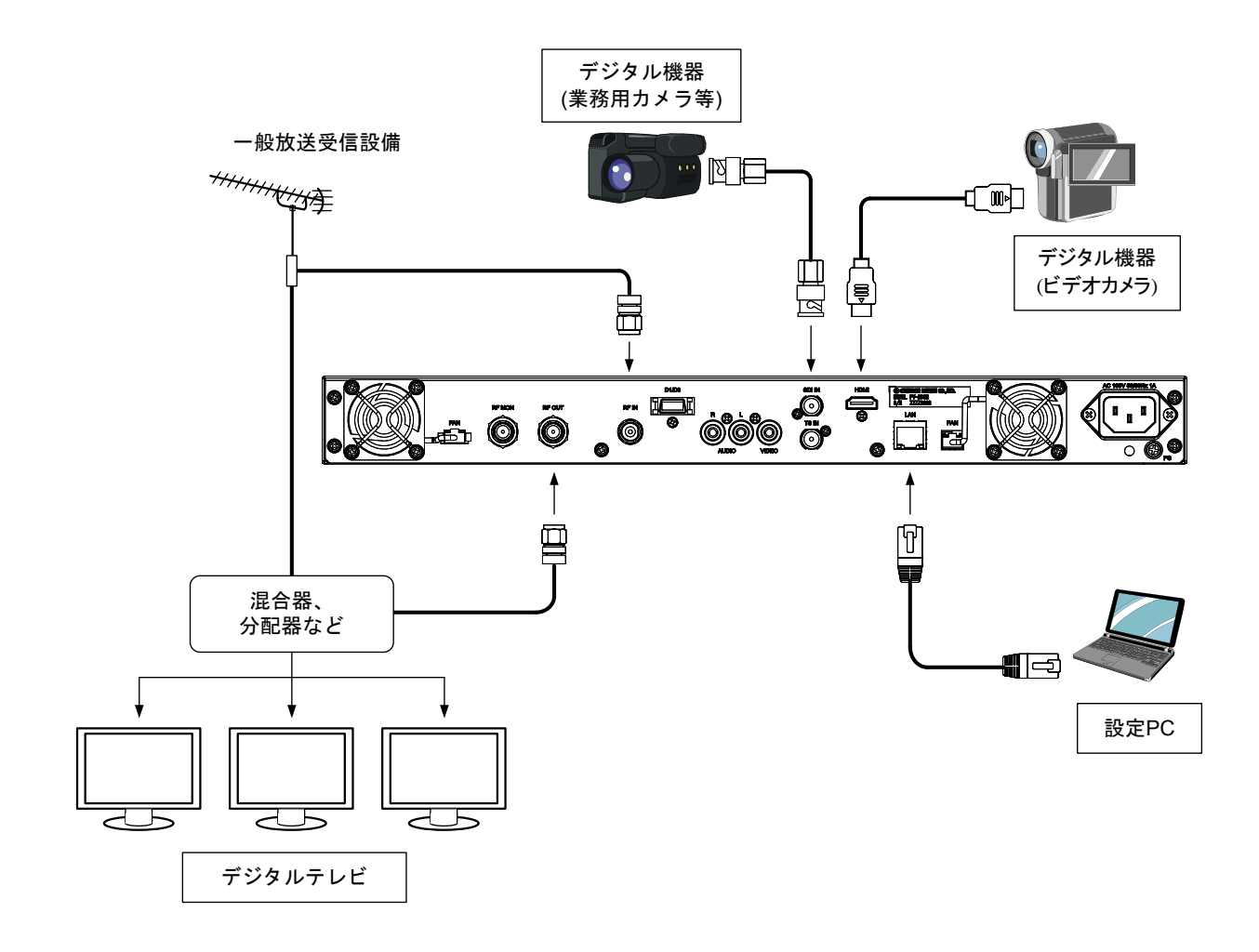

図 2-1 配線例

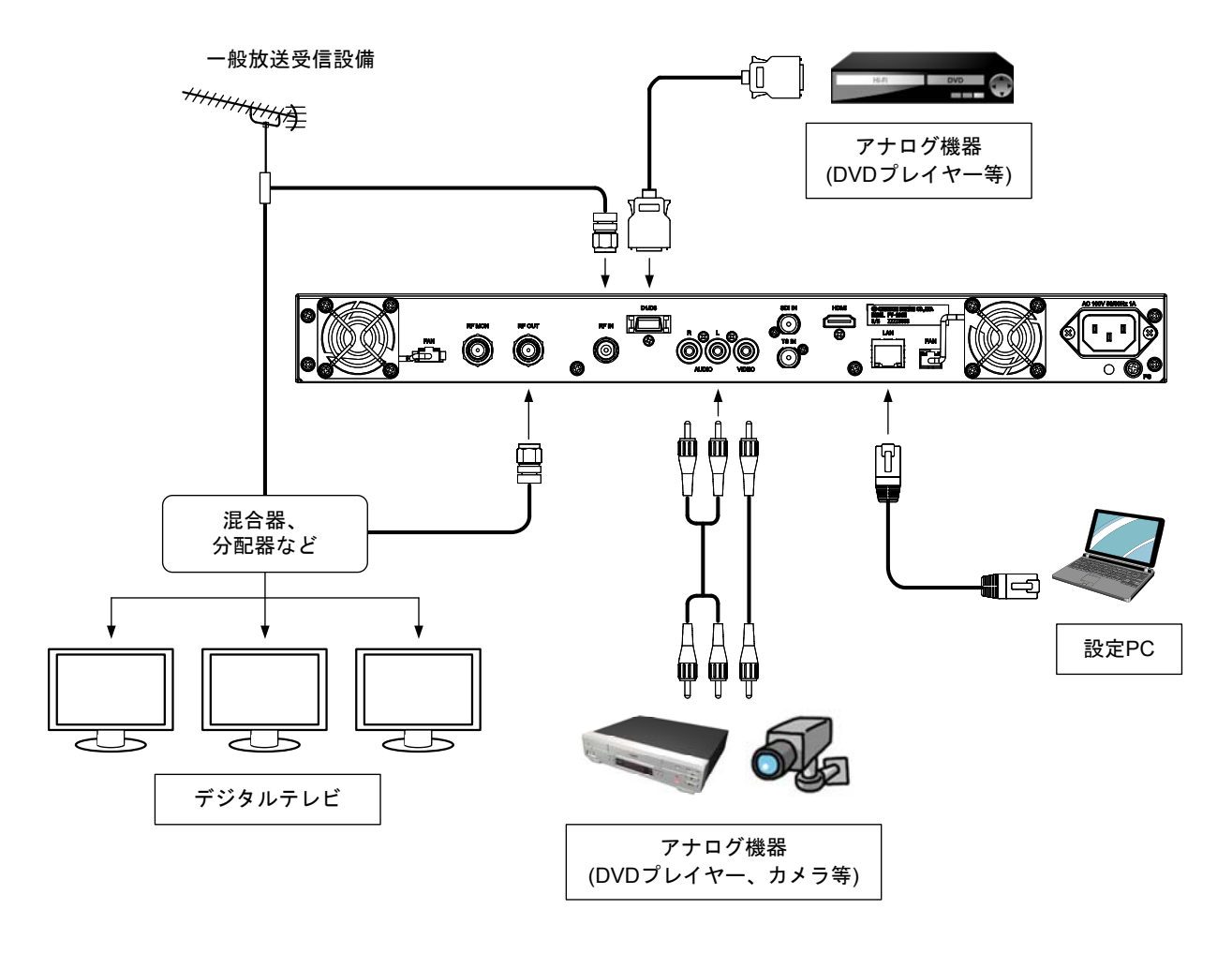

図 2-2 配線例

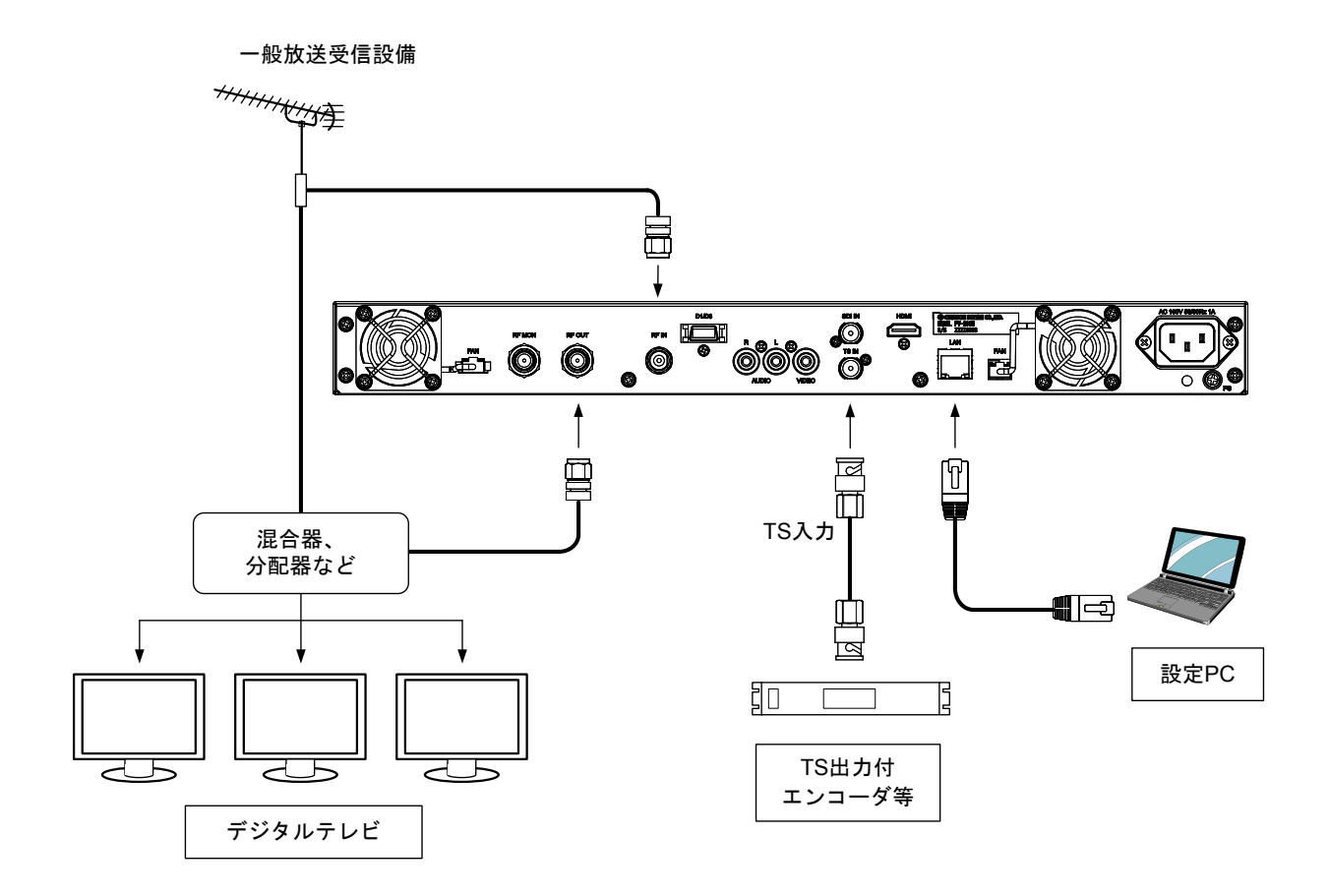

図 2-3 配線例

④ サービス3で SD カードによる入力を使用する場合の接続例

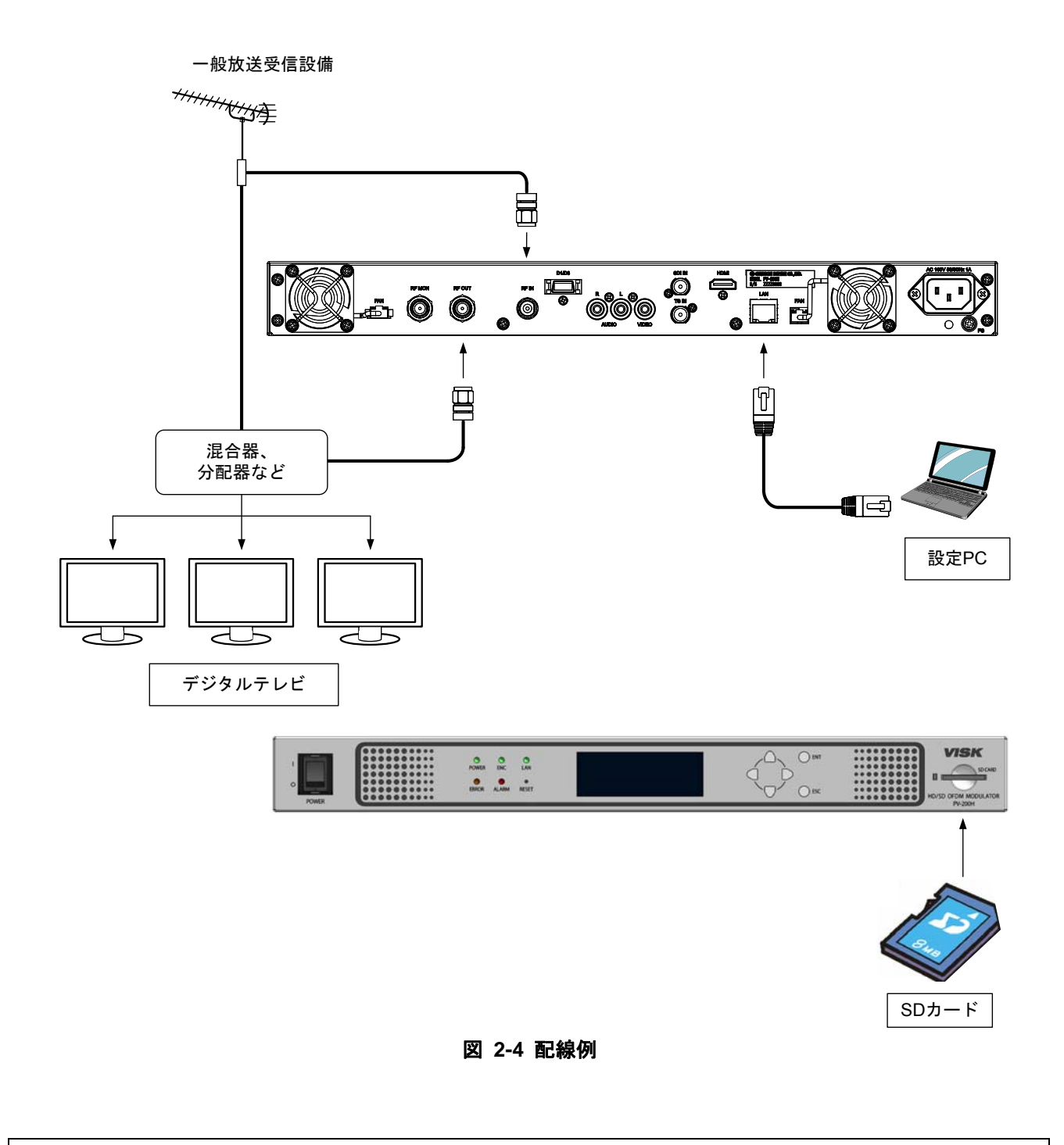

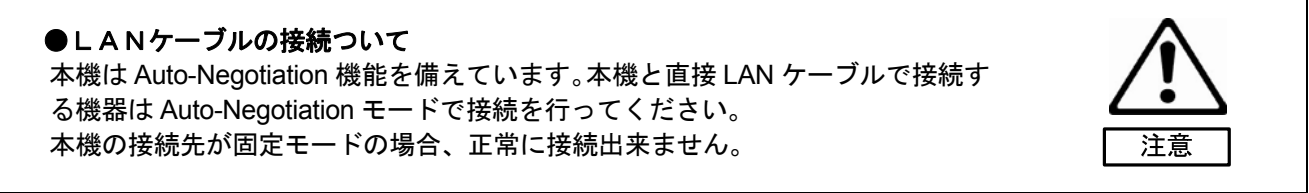

第3章.設定のしかた

3-1 設定をするには

本機ではウェブブラウザもしくは設定用ディスプレイを使い、内部の設定をお客様の用途に合わせて設定することが出来ます。

3-2 ウェブブラウザでの設定

本機ではウェブブラウザを使用し、放送内容を設定する「かんたん設定」「詳細設定」「システム設定」をお 客様の用途に合わせて設定し、「ステータス」を確認することができます。

かんたん設定(23ページ)

「サービス運用設定」の選択や「放送ネットワーク設定」「簡易 EPG 設定」「時刻補正」「OFDM 設定」を一括で設定することができます。

詳細設定(27 ページ)

「共通設定」「エンコード設定」各サービスにおける「サービス(番組)」「簡易 EPG 設定」や 「データ多重」を設定します。

ステータス(49 ページ)

「エラー/アラーム」「ログ」「機器ステータス」の確認ができます。

システム設定(54ページ)

「基本設定」「バージョン管理」「設定値」「時刻補正」「SNMP 設定」を設定します。

視聴制限(63 ページ)

「機能設定」「TV 番号選択」を設定します。

設定をする際には、まず本機と設定PCをLANケーブルで接続してください。設定PCのネットワーク設定に ついては 14 ページの「設定PCのネットワーク設定」をご参照ください。

本機と接続する設定 PC の推奨動作環境は以下の通りです。

OS: Windows XP, Vista, 7

・ウェブブラウザ: Internet Explorer 6.0, 7.0, 8.0, 9.0

#### 3-2-1 設定時の接続

接続については、「第2章 機器の接続」をご覧いただき、以下の接続がきちんとされているか確認してく ださい。

・RF IN RF ケーブルを使い、地上デジタル(ワンセグ)放送に対応したアンテナと接続 します。

・D1/D3 D 端子出力を接続します。音声は AUDIO IN に入力します。

・SDI IN SDI 出力を接続します。デジタル音声は映像信号に多重されて入力されます。

- ・HDMI HDMI 出力を接続します。デジタル音声は映像信号に多重されて入力されます。
- VIDEO IN/AUDIO IN

アナログ機器を接続します。

- ・RF OUT デジタルテレビ等に接続します。
- LAN 設定 PC 等に接続します。

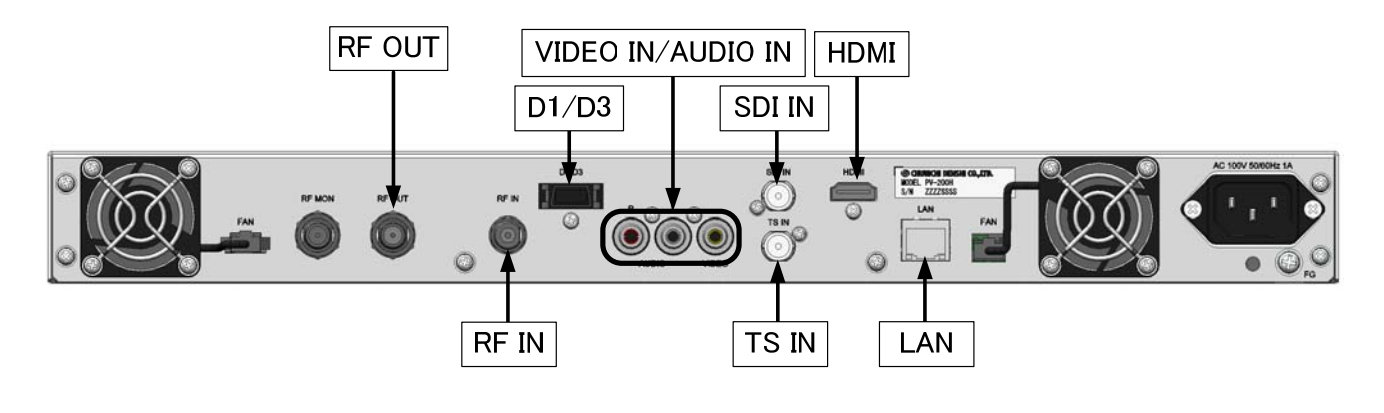

#### 図 3-1 本機背面図

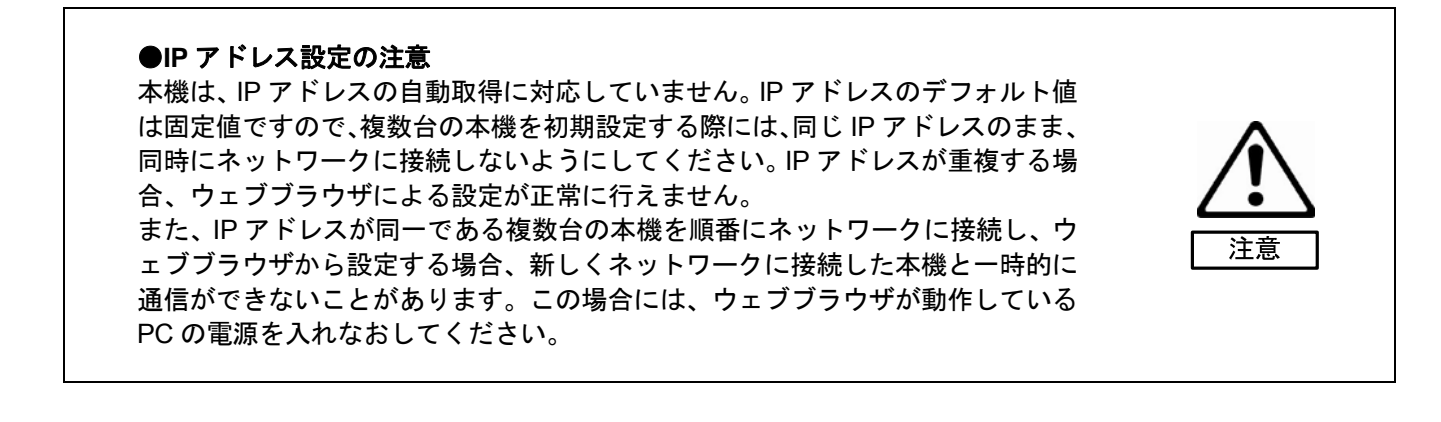

#### 3-2-2 設定 PC のネットワーク設定

本機とネットワーク接続できるよう、以降の手順に沿って設定 PC のネットワーク設定を変更します。

●使用する LAN ケーブルについて 本機と設定 PC を接続する LAN ケーブルは、ストレート/クロスケーブルとも 接続することができます。

メモ

1) スタート画面からコントロールパネルを選択します。

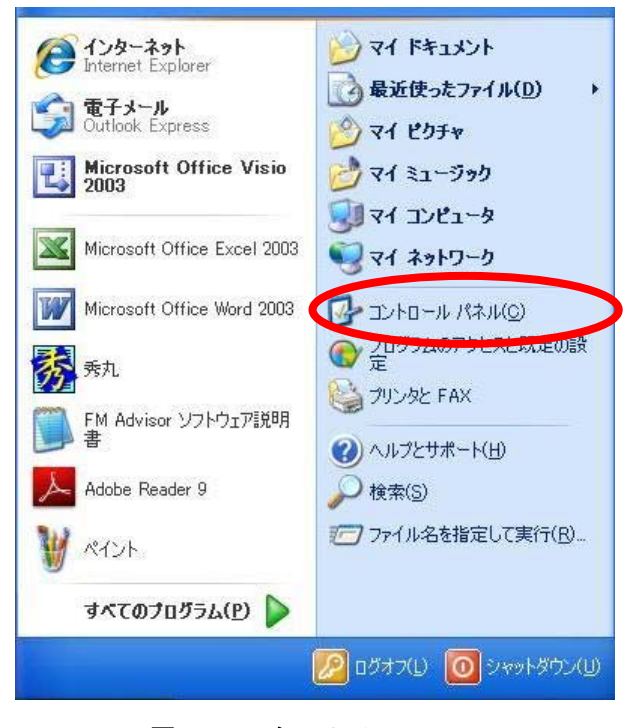

#### 図 3-2 スタートメニュー

### 2) コントロールパネルの中にある「ネットワーク接続」を選択します。

| ▶ コントロール パネル             |                                                                                                    |                                |         |
|--------------------------|----------------------------------------------------------------------------------------------------|--------------------------------|---------|
| ファイル(E) 編集(E) 表示(V) お気に入 | り(A) ツール(D) ヘルプ(H)                                                                                                    |                                | <b></b> |
| 🌀 戻る 🔹 🌍 🔹 🏂 🔎 検索        | ₽ 27 μğ                                                                                                    |                                |         |
| アドレス(D) 🔂 コントロール パネル     |                                                                                                    |                                | 💙 芛 移動  |
|                          | 名前 🔺                                                                                                    |                                |         |
| ✓ コントロール パネル 🛞           | Sindows ファイアウォール                                                                                                    | Windows ファイアウォ                 |         |
|                          | 💮 インターネット オプション                                                                                                    | インターネットの表示                     |         |
| ▶ カテコリの表示に切り替える          | - 参画キーボード                                                                                                    | カーソルの点滅速度                      |         |
|                          | ダゲーム コントローラ                                                                                                    | ジョイスティックやゲー                    |         |
| 開這項目                     | のサウンドとオーディオ デバイス                                                                                                    | コンピュータのサウンド                    |         |
| BRAE-TRU                 | <u> </u>                                                                                                    | コンピュータのシステム                    |         |
| 🍓 Windows Update         | ⇒ 人ギヤナとカメラ                                                                                                    | 人キャナやカメラの25…<br>現在のわたしまっの      |         |
| (2) ヘルプとサポート             | ♥ ビキュリティ ビノター<br>≪ ねつわ                                                                                                    | 現住のビキュリティの…                    |         |
|                          | □ カフカ バーと [フカート] メニュー                                                                                                    |                                |         |
|                          | スペイン レント レント レント                                                                                                    | レベン TJ ノニュ のみ…<br>(日かのコンピュータやえ |         |
|                          |                                                                                                    | ハードウェアをインスト                    |         |
|                          | マオルダ オプション                                                                                                    | ファイルやフォルダの表                    |         |
|                          |                                                                                                    | コンピュータのフォント                    |         |
|                          | Subsection States States Stat | インストールしているブ                    |         |
|                          | 🔂 プログラムの追加と削除                                                                                                    | プログラムや Window                  |         |
|                          | 뼲 ポータブル メディア デバイス                                                                                                    | コンピュータに接続さ…                    |         |
|                          | 2070                                                                                                    | ボタンの構成、ダブル…                    |         |
|                          |                                                                                                    | Microsoft Office Ou            |         |
|                          | SE ユーザー アカウント                                                                                                    | このコンピュータを共…                    |         |
|                          | S ユーサー補助のオフション                                                                                                    | 視覚、聴覚、凹胶の…                     |         |
|                          | ペントアレス イットワーク セットアップ ワ<br>シュージ 会主 初始                                                                                                    | リイヤレスのホーム 不…<br>立吉ムボレ立吉辺       |         |
|                          | 25 日戸 記録                                                                                                    | 自戸日10%と自戸前の…<br>指見 つカロニン わこ    |         |
|                          |                                                                                                    | すめ、ハリア ノビ …                    |         |
|                          | ▲ 自動更新                                                                                                    | 重要な更新が自動…                      |         |
|                          | ● 地域と言語のオプション                                                                                                    | 言語、数値、時刻お                      |         |
|                          | ④ 電源オプション                                                                                                    | コンピュータの省電力                     |         |
|                          | ▶電話とモデムのオプション                                                                                                    | 電話のダイヤル情報                      |         |
|                          | - 一日付と時刻                                                                                                    | 日付、時刻とタイム                      |         |
|                          |                                                                                                    |                                |         |

図 3-3 コントロールパネル

3) ネットワーク接続の中にある「ローカルエリア接続」を選択します。

| 🏂 ネットワーク接続                                                                |                                                                                                    |                                                    |                |
|---------------------------------------------------------------------------|----------------------------------------------------------------------------------------------------|----------------------------------------------------|----------------|
| ファイル(E) 編集(E) 表示(V) お気(                                                   | こ入り(A) ツール(I) 詳細設定(N) ヘルプ(H                                                                          |                                                    | A.             |
| Ġ 戻る • 🚫 · 🏂 🔎 検討                                                         | 条 🍺 フォルダ 🛄・                                                                                          |                                                    |                |
| アドレス(D) 💊 ネットワーク接続                                                        |                                                                                                    |                                                    | 🗙 🄁 移動         |
|                                                                           | ▲ 名前                                                                                                 | 種類                                                 | 状態             |
| <ul> <li>■ 新しい接続を作成する</li> <li>● Windows ファイアウォールの<br/>設定を変更する</li> </ul> | LAN または高速インターネット<br>したMinware Network Adepter VMnet1<br>しーカル エリア接続<br>ひMinare Network Adapter VMnet8 | LAN または高速インターネ<br>LAN または高速インターネ<br>LAN または高速インターネ | 接続<br>接続<br>接続 |
| 関連項目 🙁                                                                    |                                                                                                    |                                                    |                |
| ネットワークのトラブルシュー<br>ティング                                                    |                                                                                                    |                                                    |                |
| その他 🙁                                                                     |                                                                                                    |                                                    |                |
| コントロールパネル マイネットワーク マイドキュメント マイニンピュータ                                      |                                                                                                    |                                                    |                |
| 詳細(※)                                                                     |                                                                                                    |                                                    |                |
| <b>ネットワーク接続</b><br>システム フォルダ                                              |                                                                                                    | 1                                                  |                |
| 2                                                                         | MC                                                                                                   |                                                    | >              |

図 3-4 ネットワーク接続

4) 「プロパティ(P)」を選択します。

| × <u>「                                   </u> |                   |                         |
|-----------------------------------------------|-------------------|-------------------------|
| 报师<br>状態:                                     |                   | 接続                      |
| 維続時間:                                         |                   | 00:26:28                |
| 速度:                                           |                   | 100.0 Mbps              |
| 動作状況———                                       | iti — 📝           | ] — 受信                  |
| パケット፡                                         | 2,905             | 2,960 <sup>2</sup> ,960 |
| プロパテ <i>-</i> (Ⴒ)                             | 無効にする( <u>D</u> ) |                         |

図 3-5 ローカルエリア接続の状態

5) 「インターネットプロトコル(TCP/IP)」を選択したのち、「プロパティ(R)」を選択します。

| I AX |                     |                          |              |
|------|---------------------|--------------------------|--------------|
| 接続   | 方法:                 |                          |              |
| 明明   | Realtek RTL81       | 39/810x Family Fast Ethe | 構成(_)        |
| この招  | 8続は次の項目を使           | 見します( <u>O</u> ):        |              |
|      | 月QoS パケット ス・        | ケジューラ                    | ~            |
|      | 🐨 Microsoft TCP     | P/IP version 6           |              |
|      | ★ インターネット ブ         | ロトコル(TCP/IP)             | ~            |
| <    | 51                  |                          | >            |
|      |                     |                          | 1018∓ (P)    |
| = 20 |                     | TRUARTING                | 707710       |
| 「一一」 | の<br>「美知知づけたつけん     | インターネット プロトコル、相互:        | 培結されたさきざきか   |
| ロネル  | 、シートワーク間の通信。<br>です。 | を提供する、既定のワイドエリ           | アネットワーク プロトコ |
|      | 彩志明寺(二)角午10余月1歳(二)  | イトバッケークを表示する(\\\)        |              |
| ▼接   | 続が限られているか           | 利用不可能な場合に通知す             | Ъ(M)         |
| 1000 |                     |                          |              |
|      |                     |                          |              |

図 3-6 ローカルエリア接続のプロパティ

6)「次の IP アドレスを使う(S):」を選択し、「IP アドレス(I):」に「192.168.1.XX」と設定します。
XX の箇所は本機の IP アドレスと異なるように「0~255」の数字を入力します。
(例:本機が「192.168.1.1」の場合、設定 PC は「192.168.1.100」にする。)
「サブネットマスク(U):」には「255.255.255.0」と設定してください。
「デフォルトゲートウェイ(D):」と「次の DNS サーバーのアドレスを使う(E):」は空欄で良いです。

設定終了後、「OK」を選択して画面を閉じます。

|                                                   | 、フユロ ヘノナ・TD Fルーナナム チムチム・FTP2日 ナフ =1,よりつ           |
|---------------------------------------------------|---------------------------------------------------|
| マテンニンにの機能がリホートされていない場合は、ネ<br>えている。サポートされていない場合は、ネ | る場合は、IF設定を自動的に取得することがで<br>ットワーク管理者に適切な IP設定を問い合わせ |
| ○ IP アドレスを自動的に取得する(O                              | )                                                 |
| <ul> <li>※次の IP アドレスを使う(S):</li> </ul>            |                                                   |
| IP アドレス(I):                                       | 192 . 168 . 1 . 100                               |
| サブネット マスク(山):                                     | 255 . 255 . 255 . 0                               |
| デフォルト ゲートウェイ( <u>D</u> ):                         |                                                   |
| ○ DNS サーバーのアドレスを自動的                               | に取得する( <u>B</u> )                                 |
| ⊙ 次の DNS サーバーのアドレスを使                              | Э( <u>E</u> ):                                    |
| 優先 DNS サーバー( <u>P</u> ):                          |                                                   |
| 代替 DNS サーバー( <u>A</u> ):                          |                                                   |
|                                                   |                                                   |

図 3-7 インターネットプロトコル(TCP/IP)の設定

7) 設定 PC を再起動します。

#### 3-2-3 画面の名称

本機の電源を入れ、本機と設定 PC を LAN ケーブルで接続し、ウェブブラウザを立ち上げ、本機の IP アドレスを入力すると、以下の画面が表示されます。ウェブブラウザに表示される画面は「タイトル画面」と「個別設定画面」に分けられます。

| かんたん設定 詳細設定                                                                      | NTP         エラー         アクーム         IP: 192.168.1.1           ステータス         システム設定         視聴制限         IP: 192.168.1.1 | <br>  タイトル画i<br>                   |
|----------------------------------------------------------------------------------|----------------------------------------------------------------------------------------------------|------------------------------------|
| <u>設定</u><br>・・・・・・・・・・・・・・・・・・・・・・・・・・・・・・・・・・・・                                |                                                                                                    | ן<br>ר                             |
| SDI映像<br>SDI音声                                                                   | HDM映像<br>HDMI音声D端子映像<br>アナログ音声アナログ映像<br>アナログ音声                                                                           | -<br> <br>                         |
| SD映像<br>マナログ辛声                                                                   |                                                                                                    |                                    |
|                                                                                  |                                                                                                    | 1                                  |
| <b>放送ネットワーク設定</b><br>地域識別割り当て<br>地域事業者識別                                         | 東京都<br>リモコンキーID<br>りモコンキーID<br>11 ▼ 3桁チャンネル番号 111<br>O(14) ▼<br>放送周波数<br>C23(225MHz) ▼                                   | <br> <br>                          |
| 放送ネットワーク設定       地域識別唐川当て       地域事業者識別       簡易EPG設定       イベント名称       イベント内容  | 東京都<br>リモコンキーID<br>りモコンキーID<br>加送周波数<br>「23(225MHz) ▼<br>自主放送1<br>自主放送内容1                                                | <br> <br> <br> <br> 個別設定I          |
| <b>放送ネットワーク設定</b> 地域識別書 り当て         地域事業者識別 <b>簡易EPG設定</b> イベント名称         イベント内容 | 東京都<br>リモコンキーID<br>11 ▼ 3桁チャンネル番号<br>111<br>○ (14) ▼<br>放送周波数<br>C23(225MHz) ▼                                           | <br> <br> <br> <br> 個別設定I<br> <br> |

図 3-8 ウェブブラウザ起動画面

3-2-3-1 タイトル画面名称

タイトル画面は「情報表示」と「設定ボタン」に分けることができます。

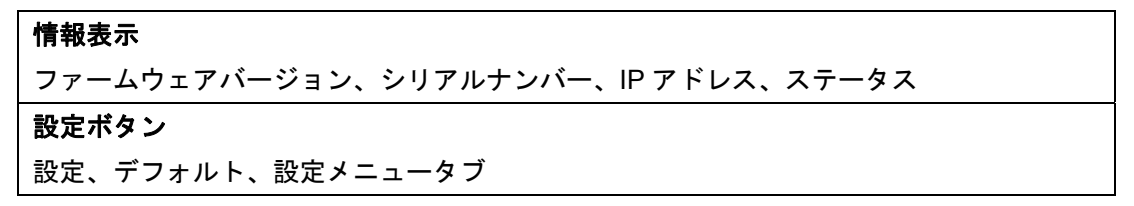

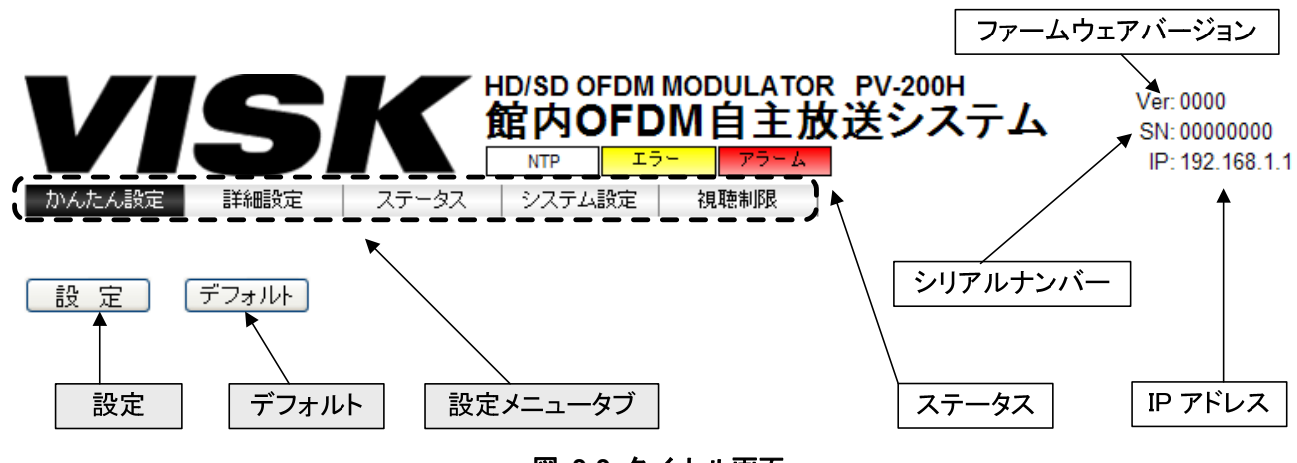

図 3-9 タイトル画面

情報表示、設定ボタンの解説は以下の通りです。

| 項目   |              |                | 内容                                                                                                    |
|------|--------------|----------------|----------------------------------------------------------------------------------------------------|
|      | ファームウェアバージョン |                | 本機のファームウェアバージョンを表示しています。                                                                                                    |
| 情報表示 | シリアルナンバー     |                | 本機のシリアルナンバーを表示しています。                                                                                                    |
|      | IP アドレス      |                | 本機の IP アドレスを表示しています。                                                                                                    |
|      | ステータス        | —/ワンセグ<br>/NTP | 現在の時刻情報の取得状況を表示しています。<br>『―』 :時刻情報が取得できていない状態<br>『ワンセグ』: ワンセグから時刻情報が取得できている状態<br>『NTP』:タイムサーバー(NTP サーバー)から時刻情報が取得で<br>きている状態 |
|      |              | エラー            | エラー時点灯(黄色)<br>本機正面のエラー表示灯と同じ点灯をします。                                                                                          |
|      |              | アラーム           | アラーム時点灯(赤色)<br>本機正面のアラーム表示灯と同じ点灯をします。                                                                                        |

| 項目        |          | 内容                                                                                                    |  |
|-----------|----------|----------------------------------------------------------------------------------------------------|--|
|           | 設定メニュータブ | 設定メニュー(大項目)を切替えます。<br>項目により中項目のメニュータブを表示します。                                                                                                    |  |
| 設 定 ボ タ ン | 設定       | <ul> <li>各設定メニュー(大項目)で、設定を確定させる際にこの「設定」ボタンを押します。</li> <li>「設定」ボタンを押すと、「設定しますか?」とのメッセージが出ますので、設定する場合は「OK」ボタンを、キャンセルする場合は「キャンセル」ボタンをクリックします。</li> <li>Web ページからのメッセージ</li> <li>「設定」ボタンを押さずに他のメニュー(大項目)に移ろうとした場合、「変更された内容は保存されません、よろしいですか?」とのメッセージがでますので移動する場合は「OK」ボタンを、キャンセルする場合は「キャンセル」ボタンをクリックして実行します。</li> <li>Web ページからのメッセージ</li> </ul> |  |
|           | デフォルト    | 各設定メニュー(大項目)の設定項目にデフォルト値をロードしま<br>す。<br>「設定」ボタンを押すまでは、現在の設定値が維持されます。                                                                                                    |  |

#### 3-2-3-2 個別設定画面について

各設定メニューを表示する画面です。

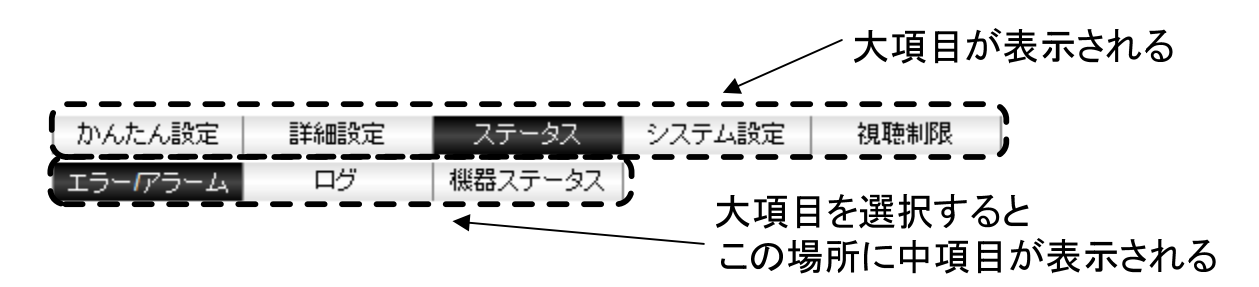

図 3-10 設定メニュータブ

各設定メニューリスト

| 大項目    | 中項目      | 説明                                |
|--------|----------|-----------------------------------|
| かんたん設定 |          | デジタル入力、アナログ入力の選択と各設定を一括で設定す       |
|        |          | ることが出来ます。                         |
|        | 共通設定     | 運用するサービスの設定、放送の出力設定 (放送ネットワー      |
|        |          | ク設定、OFDM 設定) をします。                |
|        | エンコード設定  | 内蔵エンコーダー、文字スーパー、および、テストパターン       |
|        |          | の設定をします。                          |
| 詳細設定   | サービス 1   | 内蔵エンコーダーのサービス (番組の出力) 設定をします。     |
|        | サービス 2   | 外部 TS 入力のサービス (番組の出力) 設定をします。     |
|        | サービス3    | 外部 TS または SD カードからの入力によるサービス (番組の |
|        |          | 出力)設定をします。                        |
|        | データ多重    | TS 入力、および、SD カードからのデータ多重を設定します。   |
|        | エラー/アラーム | 本機で発生中のエラー/アラーム情報表示をします。          |
| ステータス  | ログ       | 本機のログ表示をします。                      |
|        | 機器ステータス  | 電圧、温度、FAN の監視状況を表示します。            |
|        | 基本設定     | システム基本情報を設定します。                   |
|        | バージョン管理  | ファームウェアのバージョンアップ実行と現在のバージョン       |
|        |          | を表示します。                           |
| システム設定 | 設定値      | 本機の動作設定ファイルの書込み・読出しと工場出荷時状態       |
|        |          | に戻す設定をします。                        |
|        | 時刻補正     | 時刻情報の取得方法 (時刻補正)を設定します。           |
|        | SNMP 設定  | SNMP エージェントの動作を設定します。             |
| 視聴制限   | 機能設定     | 視聴制限、TV 番号入力、出力文章、FTP の設定をします。    |
|        | TV 番号選択  | TV 番号選択の設定をします。                   |
# 3-3 各種設定

# 3-3-1 かんたん設定

「サービス運用設定」の選択や「放送ネットワーク設定」「簡易 EPG 設定」「時刻補正」「OFDM 設定」を一 画面で設定します。面倒な設定が不要な簡易設定です。

タイトル画面の「設定メニュータブ」の大項目から「かんたん設定」を選択します。

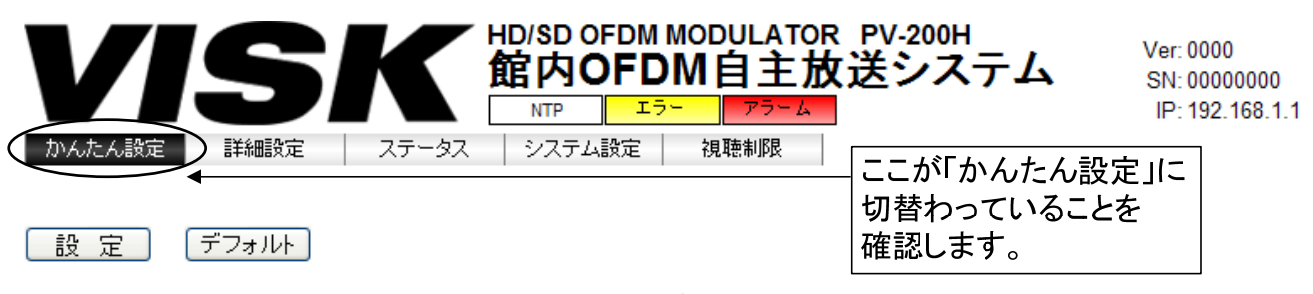

#### 図 3-11 かんたん設定 タイトル画面

「かんたん設定」を選択すると、個別設定画面に以下の図が表示されます。

| かんたん設定                                     |                                                                                      |  |
|--------------------------------------------|--------------------------------------------------------------------------------------|--|
| SDI映像<br>SDI音声                             | HDMI映像 D端子映像 アナログ映像<br>HDMI音声 アナログ音声 アナログ音声                                          |  |
| SDI映像<br>アナログ音声                            | HDMI映像<br>アナログ音声                                                                     |  |
| <b>放送ネットワーク設定</b><br>地域識別割り当て<br>地域事業者識別   | 東京都     リモコンキーID     11      3桁チャンネル番号     111       O(14)     放送周波数     C23(225MHz) |  |
| − 簡易EPG設定<br>イベント名称<br>イベント内容              | 自主放送1<br>自主放送内容1                                                                     |  |
| <b>時刻補正</b><br>NTPサーバーアドレス<br>ワンセグ 物理チャンネル | ch.27(557MHz)                                                                        |  |
| OFDM設定<br>出力レベル                            | 105 🔽 dBµV                                                                           |  |

図 3-12 かんたん設定画面

(1) かんたん設定

| 項目              | 内容                                       |  |
|-----------------|------------------------------------------|--|
| SDI 映像/SDI 音声入力 | SDI 入力を設定するボタンです。                        |  |
|                 | SDI IN 端子から信号入力する場合はこちらを選択します。           |  |
|                 | このボタンの操作にて「詳細設定」を行なわずに設定が可能です。           |  |
| HDMI 映像/        | HDMI 入力を設定するボタンです。                       |  |
| HDMI 音声入力       | HDMI 端子から信号入力する場合はこちらを選択します。             |  |
|                 | このボタンの操作にて「詳細設定」を行なわずに設定が可能です。           |  |
| D 端子映像/         | D 端子映像、アナログ音声入力を設定するボタンです。               |  |
| アナログ音声入力        | D1/D3 端子とアナログ音声端子から信号入力する場合はこちらを選択します。   |  |
|                 | このボタンの操作にて「詳細設定」を行なわずに設定が可能です。           |  |
| アナログ映像/         | アナログ入力を設定するボタンです。                        |  |
| アナログ音声入力        | アナログ映像・音声端子から入力する場合はこちらを選択します。           |  |
|                 | このボタンの操作にて「詳細設定」を行なわずに設定が可能です。           |  |
| SDI 映像/         | SDI 映像、アナログ音声入力を設定するボタンです。               |  |
| アナログ音声入力        | 映像信号を SDI IN 端子から、音声信号をアナログ音声入力端子から入力する場 |  |
|                 | 合はこちらを選択します。                             |  |
|                 | このボタンの操作にて「詳細設定」を行なわずに設定が可能です。           |  |
| HDMI 映像/        | HDMI 映像入力、アナログ音声入力を設定するボタンです。            |  |
| アナログ音声入力        | 映像を HDMI 入力端子、音声をアナログ音声入力端子から入力する場合はこちら  |  |
|                 | を選択します。                                  |  |
|                 | このボタンの操作にて「詳細設定」を行わずに設定が可能です。            |  |
| 放送ネットワーク設定      | 放送ネットワークの設定をします。                         |  |
| 地域識別割り当て        | 地域識別割り当てを選択します。                          |  |
|                 | 原則、本機を設置する都道府県または地域を指定してください。            |  |
|                 | 関東広域、近畿広域、中京広域、北海道域、岡山・香川、島根・鳥取 も選択可     |  |
|                 | 能ですが、これらは自主放送では使用しないことになっています。           |  |
|                 | 地域識別割り当てを変更するとワンセグ物理チャンネルが地域別のデフォルト      |  |
|                 | 値に変更されます。                                |  |
| 地域事業者識別         | 地域事業者識別を選択します。                           |  |
|                 | 原則、「O(14)」を指定してください。                     |  |
|                 | 「O(14)」以外に設定する場合には、地域識別割り当てに指定した地域の地上デ   |  |
|                 | ジタル放送事業者(テレビ局)が使用していない値を選択するようにしてくださ     |  |
|                 | ι <sup>ν</sup> .                         |  |
|                 | 「P(15)」は、ケーブルテレビ事業者の自主放送用として予約されています。ケ   |  |
|                 | ーブルテレビ事業者による自主放送を受信している場合には、本機の地域事業者     |  |
|                 | 識別に指定できません。                              |  |
|                 |                                          |  |

| 項目        | 内容                                     |  |
|-----------|----------------------------------------|--|
| (地域事業者識別) | 「P(15)」以外の地域事業者識別の各地域における使用状況については、以下の |  |
|           | ドキュメントに記載されています。                       |  |
|           | 社団法人 電波産業会 発行                          |  |
|           | 地上デジタルテレビジョン放送運用規定                     |  |
|           | ARIB TR-B14 第三分冊                       |  |
|           | 第七編 地上デジタルテレビジョン放送 送出運用規定              |  |
|           | 9-2 識別子一覧                              |  |
|           | このドキュメントは、次のウェブサイトより入手することができます。       |  |
|           | ●http://www.arib.or.jp/                |  |
| リモコンキーID  | リモコンキーID を選択します。                       |  |
|           | デフォルトは 11 に設定されています。                   |  |
|           | 本機を設置する場所で放送されている地上デジタル放送事業者(テレビ局)が使   |  |
|           | 用していないリモコンキーID を選択してください。              |  |
|           | ケーブルテレビ事業者による自主放送を受信している場合には、ケーブルテレビ   |  |
|           | が使用しているリモコンキーID も選択しないでください。           |  |
|           | ケーブルテレビが使用しているリモコン ID の一覧は、次のウェブサイトより入 |  |
|           | 手できます。                                 |  |
|           | ●http://www.catv-jcta.jp/              |  |
|           | 地上デジタル放送やケーブルテレビと自主放送を混在する場合に、いずれかのテ   |  |
|           | レビ局と同じリモコンキーID を自主放送に重複指定した場合、テレビの「チャン |  |
|           | ネル設定」機能が、受信レベルの低い方を未使用のリモコンキーID に代替割当す |  |
|           | るなどの調整を行います。                           |  |
|           | なお、テレビにおいてリモコンキーの再割り当てをすることができます。詳しく   |  |
|           | は使用するテレビの取扱説明書を参照してください。               |  |
| 放送周波数     | 放送周波数を選択します。空きチャンネルに設定してください。          |  |
| 3桁チャンネル番号 | リモコンキーID に連動して、サービス1の3桁チャンネル番号を表示します。  |  |
|           | 3 桁チャンネル番号の3桁目は1です。「かんたん設定」では、サービス1のサ  |  |
|           | ービス番号は0固定です。                           |  |
|           | リモコンキーID が他のテレビ局と重複する場合には、テレビによって未使用のリ |  |
|           | モコンキーID に代替割り当てされることがありますが、その場合でも3桁チャン |  |
|           | ネル番号の上位2桁には、指定したリモコンキーID が適用されます。      |  |
|           | なお、テレビは同じ3桁チャンネル番号を要求する複数のサービスを受信した場   |  |
|           | 合、3 桁チャンネル番号の後ろに「枝番」がつく場合があります。詳しくは使用  |  |
|           | するテレビの取扱説明書を参照してください。                  |  |
| 簡易 EPG 設定 | EPG 出力情報を設定します。                        |  |
| イベント名称    | イベント名称を入力します。                          |  |
|           | テレビの番組表や番組情報、視聴・録画予約画面に表示されます。         |  |
|           | 番組名に相当します。                             |  |

| 項目           | 内容                                    |  |
|--------------|---------------------------------------|--|
| イベント内容       | イベント内容を入力します。                         |  |
|              | テレビの番組表や番組情報、視聴・録画予約画面に表示されます。        |  |
|              | 番組説明に相当します。                           |  |
| 時刻補正         | 時刻情報の取得に関する設定をします。                    |  |
| NTP サーバーアドレス | NTP による時刻補正時に参照するサーバーの IP アドレスを入力します。 |  |
|              | NTP を使用するときは最低1つは入力してください。            |  |
|              | 複数のサーバーを指定した場合は最初の NTP サーバーを優先します。    |  |
|              | IP アドレス入力例:192.168.1.100              |  |
| ワンセグ物理チャンネル  | 時刻情報をワンセグチャンネルから取得する場合に、受信するチャンネルを選択  |  |
|              | します。                                  |  |
|              | NTP サーバーに接続できなかった場合に適用されます。           |  |
| OFDM 設定      | RF 出力レベルを設定します。                       |  |
|              | 90~110dBµV で 1dBµV 刻みに設定できます。         |  |

# ●かんたん設定での運用時の注意

「かんたん設定」で設定すると、27 ページ「詳細設定」での「共通設定」「共通 設定」「エンコード設定」「サービス1」が推奨値により構成されます。ただし、「サ ービス2」「サービス3」が未使用となりますので、TS入力、SDカードから入力 をする場合は、27 ページの「共通設定」、38 ページの「サービス設定」、44 ペー ジの「データ多重」を設定してください。

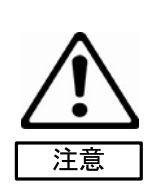

#### ●放送周波数について

VHF:1ch~12ch は、2011 年7月24日のデジタル化完全移行後、テレビ放送以外の目的に再割り当てされます。ご注意ください。UHFの53ch~62ch は、2012 年7月25日以降、テレビ放送以外の目的に再割り当てされます。ご注意ください。C24ch~C27ch は、受信できないテレビがあります。

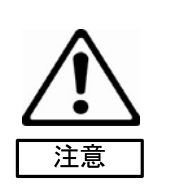

## 3-3-2 詳細設定

「共通設定」と「エンコード設定」「サービス1~3」「データ多重」の詳細をお客様の用途に合わせて行う 設定方法です。「かんたん設定」で設定済みの場合は、構成された「共通設定」「エンコード設定」「サービ ス1」が確認できます。TS入力、SDカードから入力する場合は、27ページの「共通設定」、38ページの「サ ービス設定」、44ページの「データ多重」を設定してください。

#### 3-3-2-1 共通設定

「サービス運用設定」「放送ネットワーク設定」「OFDM 設定」の設定をします。

タイトル画面の「設定メニュータブ」の大項目から「詳細設定」を選択し、中項目から「共通設定」を選択 します。

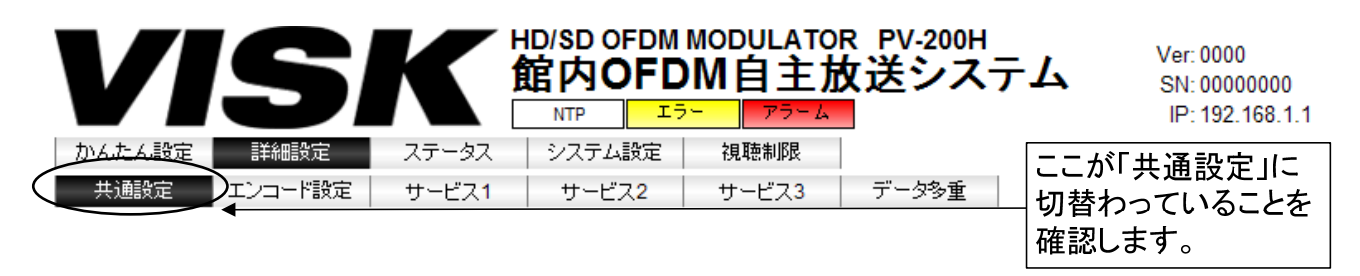

# 図 3-13 共通設定 タイトル画面

# 「共通設定」を選択すると、個別設定画面に以下の図が表示されます。

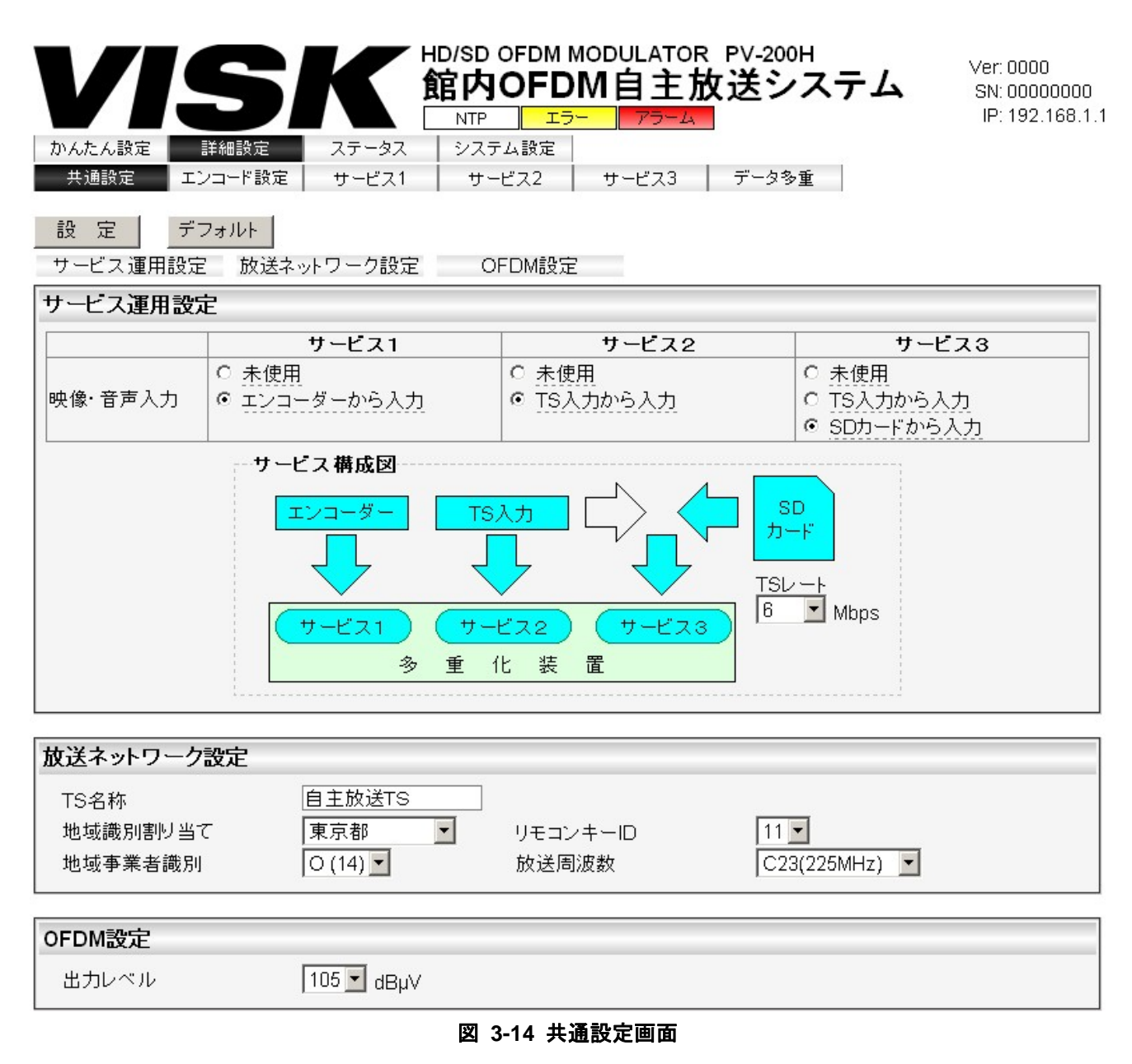

- (1) サービス運用設定
- ・まず、映像・音声入力の選択により、運用するサービスの構成を設定します。該当するサービスを設定し、
   確認してください。
- ・「かんたん設定」で設定済みでTS入力とSDカードから入力する場合は、「サービス2」「サービス3」が未 使用となっていますので、次の画面で設定変更してください。また、38ページの「サービス設定」、44ペ ージの「データ多重」を設定してください。

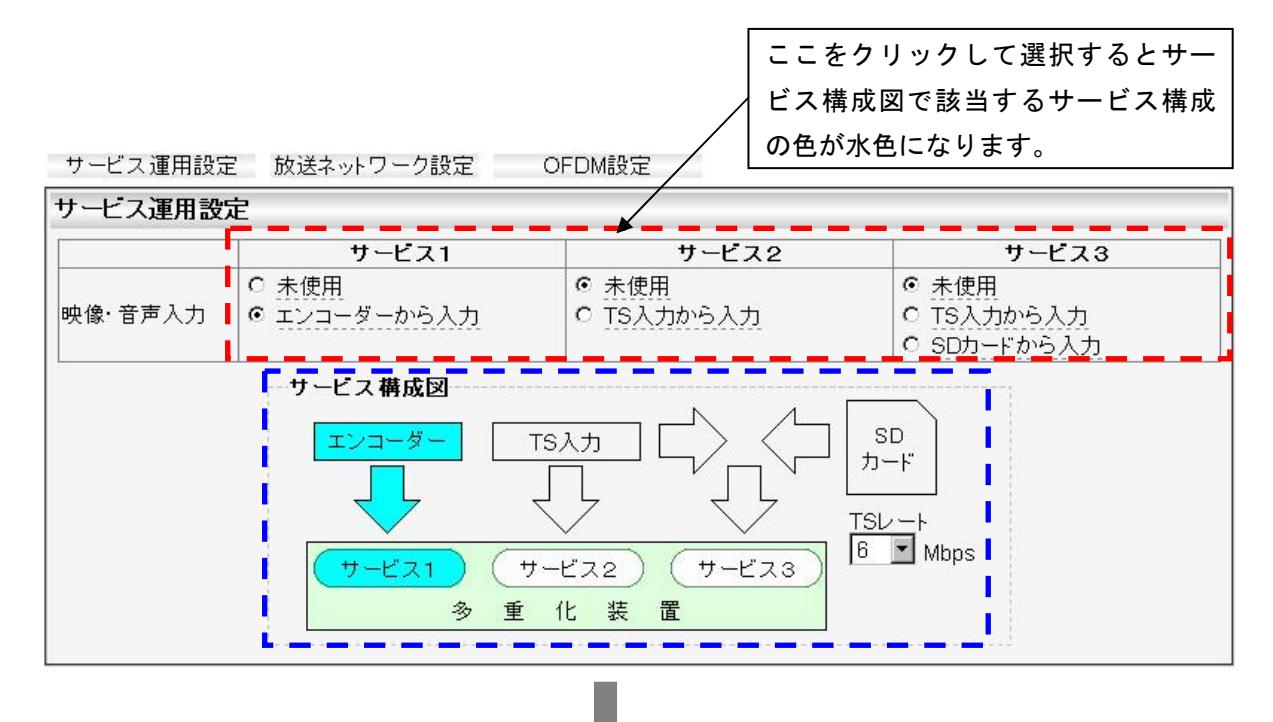

サービス運用設定 放送ネットワーク設定 OFDM設定

| サービス運用設 | 定                                               |                                               |                                                                    |
|---------|-------------------------------------------------|-----------------------------------------------|--------------------------------------------------------------------|
|         | サービス1                                           | サービス2                                         | サービス3                                                              |
| 映像·音声入力 | <ul> <li>◎ 未使用</li> <li>○ エンコーダーから入力</li> </ul> | <ul> <li>○ 未使用</li> <li>● TS入力から入力</li> </ul> | <ul> <li>● 未使用</li> <li>○ TS入力から入力</li> <li>○ SDカードから入力</li> </ul> |
|         | サービス構成図<br>エンコーダー                               |                                               | SD<br>カード<br>TSレート<br>6 Mbps                                       |
|         | 多重                                              |                                               | 軍用するサービス構成を確認し                                                     |
|         |                                                 | <                                             | ください。                                                              |

図 3-15 サービス運用設定画面

サービス運用設定

| 項目     | 内容                                                                      |
|--------|-------------------------------------------------------------------------|
| サービス1  | ・「かんたん設定」で映像・音声入力を設定すると「エンコーダーから                                        |
|        | 入力」となります。                                                               |
|        | ・外部接続機器から映像・音声入力しない場合「未使用」にします。                                         |
|        | ・外部接続機器から映像・音声入力し、内部エンコーダーを使用する場                                        |
|        | 合「エンコーダーから入力」にします。                                                      |
| サービス2  | ・「かんたん設定」で映像・音声入力を設定すると、「未使用」となりま                                       |
|        | す。                                                                      |
|        | ・外部エンコーダーを使用して映像・音声入力する場合「TS 入力から                                       |
|        | 入力」にします。                                                                |
|        | ・外部エンコーダーを使用しない場合「未使用」にします。                                             |
| サービス3  | ・「かんたん設定」で映像・音声入力を設定すると、「未使用」となりま                                       |
|        | す。                                                                      |
|        | ・外部エンコーダーを使用して映像・音声入力する場合「TS 入力から                                       |
|        | 入力」にします。                                                                |
|        | ・SD カードに保存された映像・音声を送出する場合「SD カードから入                                     |
|        | カ」にします。                                                                 |
|        | ・外部エンコーダーからの TS 入力、SD カードを両方とも使用しない                                     |
|        | 場合「未使用」にします                                                             |
| SD カード | SD カードの繰り返し再生を行う際の TS レートを選択                                            |
| TSレート  | (12/11/10/9/8/7/6/5/4/3/2/1/0.9/0.8/0.7/0.6/0.5/0.4/0.3/0.2/0.1) (Mbps) |
|        | します。                                                                    |

●TS レート設定について 複数番組多重サービスを行う場合、サービス 1~3の TS レートの合計値が、 18Mbps を超えないように設定してください。ただし、「SD カードから入力」を 選択したときは、16Mbps を超えないように設定してください

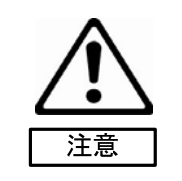

(2) 放送ネットワーク設定

| 項目       | 内容                                                                                                    |
|----------|----------------------------------------------------------------------------------------------------|
| TS名称     | TS 名称を設定します。<br>テレビの番組表や番組情報、視聴・録画予約画面に表示されます。                                                                                                    |
|          | (テレビの仕様によります。)                                                                                                    |
|          | 「TS名称」はテレビ放送局名に相当するものです。                                                                                                    |
| 地域識別割り当て | 地域識別割り当てを選択します。                                                                                                    |
|          | 原則、本機を設置する都道府県または地域を指定してください。                                                                                                    |
|          | 関東広域、近畿広域、中京広域、北海道域、岡山・香川、島根・鳥取 も                                                                                                    |
|          | 選択可能ですが、これらは自主放送では使用しないことになっていま                                                                                                    |
|          | す。                                                                                                    |
| 地域事業者識別  | 地域事業者識別を選択します。                                                                                                    |
|          | 原則、「O(14)」を指定してください。                                                                                                    |
|          | 「O(14)」以外に設定する場合には、地域識別割り当てに指定した地域                                                                                                    |
|          | の地上デジタル放送事業者(テレビ局)が使用していない値を選択する                                                                                                    |
|          | ようにしてください。                                                                                                    |
|          | 「P(15)」は、ケーブルテレビ事業者の自主放送用として予約されてい                                                                                                    |
|          | るので、ケーブルテレビ事業者による自主放送を受信している場合に                                                                                                    |
|          | は、本機の地域事業者識別に指定できません。                                                                                                    |
|          | 「P(15)」以外の地域事業者識別の各地域における使用状況については、                                                                                                    |
|          | 以下のドキュメントに記載されています。                                                                                                    |
|          | 社団法人 電波産業会 発行                                                                                                    |
|          | 地上デジタルテレビジョン放送運用規定                                                                                                    |
|          | ARIB TR-B14 第三分冊                                                                                                    |
|          | 第七編 地上デジタルテレビジョン放送 送出運用規定                                                                                                    |
|          | 9-2 識別子一覧                                                                                                    |
|          | このドキュメントは、次のウェブサイトより入手することができます。                                                                                                    |
|          | ●http://www.arib.or.jp/                                                                                                    |
| ー<br>ー   | リエコンエーロ を選択します                                                                                                    |
|          | デフォルトは 11 に設定されています。                                                                                                    |
|          | │ / / / / / / / / / / / / / / / / / / /                                                                                                    |
|          | 局)が使用していないリチョンキーIDを選択してください。                                                                                                    |
|          | / ケーブルテレビ事業者による自主放送を受信している場合には、ケーブ                                                                                                    |
|          | / · · / · · · · · · · · · · · · · · ·                                                                                                    |
|          | ケーブルテレビが使用しているリモコン ID の一覧は、次のウェブサイ                                                                                                    |
|          | トより入手できます。                                                                                                    |
|          | <pre></pre>                                                                                                    |
|          | and the second second |

| 項目         | 内容                                 |
|------------|------------------------------------|
| (リモコンキーID) | 地上デジタル放送やケーブルテレビと自主放送を混在する場合に、いず   |
|            | れかのテレビ局と同じリモコンキーID を自主放送に重複指定した場合、 |
|            | テレビの「チャンネル設定」機能が、受信レベルの低い方を未使用のリ   |
|            | モコンキーID に代替割当するなどの調整を行います。         |
|            | なお、テレビにおいてリモコンキーの再割り当てをすることができま    |
|            | す。詳しくは使用するテレビの取扱説明書を参照してください。      |
| 放送周波数      | 放送周波数を選択します。空きチャンネルに設定してください。      |

# ●放送周波数について

VHF: 1ch~12ch は、2011 年 7 月 24 日のデジタル化完全移行後、テレビ放送以 外の目的に再割り当てされます。ご注意ください。UHF の 53ch~62ch は、2012 年 7 月 25 日以降、テレビ放送以外の目的に再割り当てされます。ご注意くださ い。C24ch~C27ch は、受信できないテレビがあります。

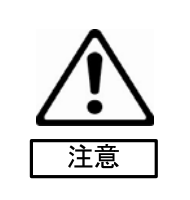

# (3) OFDM 設定

| 項目    | 内容                            |  |
|-------|-------------------------------|--|
| 出力レベル | RF 出力レベルを設定します。               |  |
|       | 90~110dBµV で 1dBµV 刻みに設定できます。 |  |

# 3-3-2-2 エンコード設定

「エンコード設定」「文字スーパー」「テストパターン」の設定をします。 タイトル画面の「設定メニュータブ」の大項目から「詳細設定」を選択し、中項目から「エンコード設定」 を選択します。

| VISK              | HD/SD OFDM MODULATO<br>館内OFDM自主 | ₩ PV-200H<br>故送システム | Ver: 0000<br>SN: 00000000<br>IP: 192.168.1.1 |
|-------------------|---------------------------------|---------------------|----------------------------------------------|
| かんたん設定  新細設定  ステー | タス システム設定 視聴制限                  |                     | こが「エンコード設守」に                                 |
| 共通設定 エンコード設定 サービ  | ズス1 サービス2 サービス3                 | データ多重 17            | こか エンコード設定」に<br>基わっていることを                    |
|                   |                                 | 確                   | 1775 ていることを<br>認します。                         |

## 図 3-16 エンコード設定 タイトル画面

「エンコード設定」を選択すると、個別設定画面にエンコード設定、文字スーパー、テストパターンの設定 画面が表示されます。

| エノコ 下設定   |                                                             |                                                                                                    |                  |
|-----------|-------------------------------------------------------------|----------------------------------------------------------------------------------------------------|------------------|
| エンコート設定   |                                                             |                                                                                                    |                  |
| 1 +       |                                                             |                                                                                                    |                  |
| 入力信号      | <ul> <li>○ デジタル(SDI IN)</li> <li>● デジタル(HDMI IN)</li> </ul> | <ul> <li>○ アナログ(D1/D3 IN)</li> <li>○ アナログ(VIDEO IN)</li> </ul>                                                                                                    |                  |
| 入力解像度     | O HD                                                        | O SD                                                                                                    | ● 自動認識           |
| カラースペース   | • RGB                                                       | O YCbCr 4:4:4                                                                                                    | O YCbCr 4:2:2    |
| 映像情報      | No Signal                                                   |                                                                                                    |                  |
| 出力        |                                                             |                                                                                                    |                  |
| 出力解像度     | O HD                                                        | O SD                                                                                                    | ● 入力解像度に連動       |
| 水平画素数(HD) | O <u>1920</u>                                               | 1440     1440     1440     1440     1440     1440     1440     1440     1440     1440     1440     1440     1440     1440     1440     1440     1440     1440     1440     1440     1440     1440     1440     1440     1440     1440     1440     1440     1440     1440     1440     1440     1440     1440     1440     1440     1440     1440     1440     1440     1440     1440     1440     1440     1440     1440     1440     1440     1440     1440     1440     1440     1440     1440     1440     1440     1440     1440     1440     1440     1440     1440     1440     1440     1440     1440     1440     1440     1440     1440     1440     1440     1440     1440     1440     1440     1440     1440     1440     1440     1440     1440     1440     1440     1440     1440     1440     1440     1440     1440     1440     1440     1440     1440     1440     1440     1440     1440     1440     1440     1440     1440     1440     1440     1440     1440     1440     1440     1440     1440     1440     1440     1440     1440     1440     1440     1440     1440     1440     1440     1440     1440     1440     1440     1440     1440     1440     1440     1440     1440     1440     1440     1440     1440     1440     1440     1440     1440     1440     1440     1440     1440     1440     1440     1440     1440     1440     1440     1440     1440     1440     1440     1440     1440     1440     1440     1440     1440     1440     1440     1440     1440     1440     1440     1440     1440     1440     1440     1440     1440     1440     1440     1440     1440     1440     1440     1440     1440     1440     1440     1440     1440     1440     1440     1440     1440     1440     1440     1440     1440     1440     1440     1440     1440     1440     1440     1440     1440     1440     1440     1440     1440     1440     1440     1440     1440     1440     1440     1440     1440     1440     1440     1440     1440     1440     1440     1440     1440     1440     1440     1440     1440     1440     1440     1440     1440     1440 |                  |
| ビットレート    |                                                             |                                                                                                    |                  |
| HD設定      |                                                             |                                                                                                    |                  |
| TSU-1     | 15 🕶                                                        |                                                                                                    |                  |
| 映像レート     | 12.6 Mbps                                                   |                                                                                                    |                  |
| 音声レート     | 192 Kbps                                                    |                                                                                                    |                  |
| SD設定      |                                                             |                                                                                                    |                  |
| TSU-1     | 6 🖌                                                         |                                                                                                    |                  |
| 映像レート     | - Mbps                                                      |                                                                                                    |                  |
| 音声レート     | - Kbps                                                      |                                                                                                    |                  |
| 映像        |                                                             |                                                                                                    |                  |
| 映像表示モード   | ◎ ノーマル                                                      | <u>0 7 1 F</u>                                                                                                    | 0 <u>X-4</u>     |
| シャープネス    | ○ なめらか                                                      | ○ 標準                                                                                                    | ⊙ くっきり           |
| 入力断時表示    | ● 最終フレーム                                                    | ○ ブルーバック 検出                                                                                                    | 時 🗸              |
| 音声        |                                                             |                                                                                                    |                  |
| 入力信号      | ○ デジタル(SDLIN)                                               | ● デジタル(HDMHN)                                                                                                    | ○ アナログ(AUDIO IN) |
| モード選択     | ◎ ステレオ                                                      | ○ デュアルモノラル                                                                                                    |                  |
| 音声遅延      | 0 × 10 msec                                                 |                                                                                                    |                  |

# 図 3-17 エンコード設定 設定画面

(1) エンコード設定項目

| 項目        | 内容                                             |  |
|-----------|------------------------------------------------|--|
| 入力        | 映像入力設定をします。                                    |  |
| 入力信号      | 映像入力信号を選択 (デジタル入力/アナログ入力) します。                 |  |
| 入力解像度     | 入力解像度を選択します。                                   |  |
|           | 出力解像度との組み合わせで解像度の変換を行います。                      |  |
|           | 自動認識は HD/SD を自動で認識します。入力信号が HDMI である場合         |  |
|           | には、カラースペースも自動認識します。入力信号が D 端子であり、識             |  |
|           | 別信号がない場合は自動認識できません。                            |  |
| カラースペース   | 入力信号が HDMI 時に入力解像度が HD または SD を選択している場合        |  |
|           | にカラースペース (RGB/YCbCr 4:4:4/YCbCr 4:2:2) を設定します。 |  |
| 映像情報      | 入力映像の情報を表示します。                                 |  |
| 出力        | 映像出力設定をします。                                    |  |
| 出力解像度     | 出力解像度を選択します。                                   |  |
|           | サービス2、サービス3使用時は「SD」に設定してください。                  |  |
| 水平画素数(HD) | 出力解像度を「HD」にした場合に有効となる設定です。                     |  |
| ビットレート    | ビットレートの設定、表示をします。                              |  |
| HD 設定     | HD 映像設定をします。                                   |  |
| TSレート     | TS レートを選択 (13/14/15/16/17/18/19/20Mbps) します。   |  |
|           | 後述の「●最大ビットレートについて」もお読みください。                    |  |
| 映像レート     | 動作中の映像レートを表示します。                               |  |
| 音声レート     | 動作中の音声レートを表示します。                               |  |
| SD 設定     | SD 映像設定をします。                                   |  |
| TSレート     | TS レートを選択 (3/4/5/6/7/8/9/10/11/12Mbps) します。    |  |
| 映像レート     | 動作中の映像レートを表示します。                               |  |
| 音声レート     | 動作中の音声レートを表示します。                               |  |
| 映像        | 映像出力設定をします。                                    |  |
| 映像表示モード   | テレビに表示されるときのサイズを選択します。                         |  |
|           | ノーマル:映像をそのまま映します。                              |  |
|           | ワイド :映像を左右に拡大します。                              |  |
|           | ズーム :映像全体を拡大します。                               |  |
|           | ※本設定は出力解像度が SD になる場合のみ有効です。                    |  |
| シャープネス    | 映像の輪郭の見え方を選択 (なめらか/標準/くっきり) します。               |  |
| 入力断時表示    | 入力信号が断時の画面表示を選択します。                            |  |
|           | 最終フレーム:入力断時の画面を保持します。                          |  |
|           | ブルーバック:ブルーバック画面にします。                           |  |
|           | 切替えるタイミングを(検出時/5 秒後/10 秒後)選択し                  |  |
|           | ます。                                            |  |

| 項目    | 内容                                        |  |  |
|-------|-------------------------------------------|--|--|
| 音声    | 音声出力設定をします。                               |  |  |
| 入力信号  | 音声入力信号を選択(デジタル入力(SDI IN)/デジタル入力(HDMI IN)/ |  |  |
|       | アナログ入力(AUDIO IN)) します。                    |  |  |
|       | デジタル入力(SDI IN)は、入力信号がデジタル(SDI IN)である場合にの  |  |  |
|       | み選択可能です。デジタル入力(HDMI IN)は、入力信号がデジタル(HDMI   |  |  |
|       | IN)である場合にのみ選択可能です。                        |  |  |
| モード選択 | 音声モードを選択(ステレオ/デュアルモノラル)します。               |  |  |
| 音声遅延  | 音声遅延時間を半角数字で入力します。                        |  |  |
|       | 設定範囲:(0~100)×10ms (最大1秒)                  |  |  |

## ●最大ビットレートについて

きる最大ビットレートが低下します。

最大ビットレート: TS レート=20 にて HD 映像を送出している場合に、サービ ス1の出力映像・音声が乱れる場合には、TS レートを 19 に変更してください。 この処置は、視聴制限機能を有効にしている場合、またはデータ多重機能を使 用している場合に必要となります。 TS レート=20 は、映像・音声のみを送出する場合の最大ビットレートです。視 聴制限機能有効時およびデータ多重機能使用時には、映像・音声の他に、デー

タ放送(付加データ)が送出されます。このため、映像・音声の送出に利用で

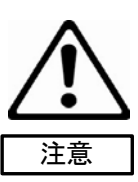

| 文字 | ネン | z-1 | ٢- | _   |   |       |      |                        |      |
|----|----|-----|----|-----|---|-------|------|------------------------|------|
| 文  | [字 | -   | パー | -機能 |   | ○ 有効  | ◎ 無効 |                        |      |
| 画  | ŪŒ | i€− | ۴  |     |   | ⊙ 通常i |      |                        |      |
| 文  | [字 | 縁取  | 9  |     |   | ⊙ なし  | ○ あり |                        |      |
| 背  | 景  | 色   |    |     |   | 黒     | ×    |                        |      |
|    |    | 表演  | 同義 | 配置  |   | 言語    | 文字列  | 表示時間<br>[秒]<br>[0:非表示] | ブリンク |
| 1  |    | 2:下 | ~  | 左揃え | ~ | 日本語 🖌 |      | 0                      |      |
| 2  | [  | 2:下 | ~  | 左揃え | ~ | 日本語 🖌 |      | 0                      |      |
| 3  |    | 2:下 | *  | 左揃え | ~ | 日本語 🖌 |      | 0                      |      |
| 4  |    | 2:下 | ~  | 左揃え | ~ | 日本語 🖌 |      | 0                      |      |
| 5  |    | 2:下 | ~  | 左揃え | ~ | 日本語 🖌 |      | 0                      |      |
| 6  |    | 2:下 | *  | 左揃え | ~ | 日本語 🖌 |      | 0                      |      |
| 7  |    | 2:下 | *  | 左揃え | ~ | 日本語 🖌 |      | 0                      |      |
| 8  |    | 2:下 | *  | 左揃え | ~ | 日本語 🖌 |      | 0                      |      |
| 9  |    | 2:下 | ~  | 左揃え | ~ | 日本語 🖌 |      | 0                      |      |
| 1  | 0  | 2:下 | *  | 左揃え | * | 日本語 🗸 |      | 0                      |      |
| 1  | 1  | 2:下 | *  | 左揃え | ~ | 日本語 🖌 |      | 0                      |      |
| 1  | 2  | 2:下 | *  | 左揃え | ~ | 日本語 🖌 |      | 0                      |      |
| 1  | 3  | 2:下 | ~  | 左揃え | ~ | 日本語 🖌 |      | 0                      |      |
| 1. | 4  | 2:下 | *  | 左揃え | ~ | 日本語 🖌 |      | 0                      |      |
| 1  | 5  | 2:下 | *  | 左揃え | ~ | 日本語 🗸 |      | 0                      |      |
| 1  | 6  | 2:下 | ~  | 左揃え | ~ | 日本語 🖌 |      | 0                      |      |
| 1  | 7  | 2:下 | ~  | 左揃え | ~ | 日本語 🗸 |      | 0                      |      |
| 1  | 8  | 2:下 | ~  | 左揃え | ~ | 日本語 🗸 |      | 0                      |      |
| 1  | 9  | 2:下 | ~  | 左揃え | ~ | 日本語 🖌 |      | 0                      |      |
| 2  | 0  | 2:下 | ~  | 左揃え | ~ | 日本語 🖌 |      | 0                      |      |

# 図 3-18 文字スーパー 設定画面

(2) 文字スーパー設定項目

| 項目       | 内容                               |  |  |
|----------|----------------------------------|--|--|
| 文字スーパー機能 | 文字スーパーを挿入するか選択(有効/無効)します。        |  |  |
| 画面モード    | 通常画面またはL字画面を選択(通常画面/L字画面)します。    |  |  |
| 文字縁取り    | 文字の縁取りを行うか選択(なし/あり)します。          |  |  |
| 背景色      | L 字画面の背景色を選択(黒/グレー)します。          |  |  |
| 表示領域     | 表示する文字領域を選択(上/下/左/右)します。         |  |  |
| 配置       | 表示領域内の文字位置を選択します。                |  |  |
|          | ・表示領域(上/下)選択時:(左揃え/中央揃え/右揃え)から選択 |  |  |
|          | ・表示領域(左/右)選択時:(上揃え/中央揃え/下揃え)から選択 |  |  |
| 言語       | 表示する言語を選択(日本語/韓国語/中国語)します。       |  |  |
| 文字列      | 表示する文字を入力します。                    |  |  |

| 項目   | 内容                              |  |  |
|------|---------------------------------|--|--|
| 表示時間 | 同じ表示領域に複数の文字列を表示する場合、各文字列の切換え時間 |  |  |
|      | を設定します。(0∶非表示、1~3600 秒)         |  |  |
|      | 文字列が一つの場合、"O"以外であれば常時表示します。     |  |  |
| ブリンク | 文字を点滅させる場合に選択します。               |  |  |

●文字スーパーについて 文字スーパーの詳細説明は69ページの「文字スーパー」を確認ください。

テストバターン 映像 ○ なし ○ テストバターン1(カラーバー) ・
テストパターン2(スクロールカラーバー) 音声 ○ なし ○ テストパターン1(1KHz,-18dBFS)
 ● テストパターン2(1KHz,-20dBFS)

メモ

# 図 3-19 テストパターン 設定画面

(3) テストパターン設定項目

| 項目      | 内容                                    |  |
|---------|---------------------------------------|--|
| テストパターン | テストパターン選択します。                         |  |
| 映像      | 映像出力のテストパターンを選択 (なし/テストパターン1(カラーバー)   |  |
|         | /テストパターン2(スクロールカラーバー))します             |  |
| 音声      | 音声出力のテストパターンを選択 (なし/テストパターン1(1KHz、    |  |
|         | -18dBFS)/テストパターン2(1KHz、-20dBFS)) します。 |  |

## 3-3-2-3 サービス設定

サービス構成の設定をします。23 ページの「かんたん設定」で映像/音声入力を選択すると、サービス1の 構成が設定されます。また、27 ページの「詳細設定」の「共通設定」で「サービス2」「サービス3」の使 用を選択すると、該当するサービス構成が使用可能となります。

「サービス1」はエンコードされた入力の設定となります。

「サービス2」の入力はTS入力のみとなります。

「サービス3」の入力は TS 入力、SD カード入力となります。

| VIS     | 5 <b>K</b>  | HD/SD OFDM MODULATOR<br>館内OFDM自主放 | <sup>PV-200H</sup><br>送システム | Ver: 0000<br>SN: 00000000<br>IP: 192.168.1.1 |
|---------|-------------|-----------------------------------|-----------------------------|----------------------------------------------|
| かんたん設定  | 総設定 ステータス   | システム設定視聴制限                        | <b>—</b> —                  |                                              |
| 共通設定 エン | ロード設定 サービス1 | サービス2 サービス3                       | データ多重<br>切替<br>確認           | が選択したサービスに<br>わっていることを<br>します。               |

## 図 3-20 サービス設定 タイトル画面

それぞれのサービスを選択すると、個別設定画面に以下の図が表示されます。

| サービス                                        | (番組)                                                                                             |                         |       |                |       |   |
|---------------------------------------------|--------------------------------------------------------------------------------------------------|-------------------------|-------|----------------|-------|---|
| サービス<br>3桁チャ                                | (名称<br>ンネル番号                                                                                     | サービス1<br>111 ▼ サービス番号 [ | ) サーt | ビスID 0x5C7(    | 1     |   |
| ·簡易EP                                       | G設定                                                                                              |                         |       |                |       |   |
| 開始時刻                                        | 刎                                                                                                | 00▼時00▼分 終              | 了時刻   | 24 💌           | 時 💷 🗹 |   |
| イベント・                                       | 名称                                                                                               | 自主放送1                   |       |                |       |   |
| イベント内容                                      |                                                                                                  | 自主放送内容1                 |       |                |       | A |
| ジャンル<br>出力解作<br>音声モー                        | ジャンル大     その他     ジャンル小     その他       出力解像度(EPG表示)     HD 1080i 16:9       音声モード(EPG表示)     ステレオ |                         |       |                | •     |   |
|                                             |                                                                                                  | 入力元• 補足                 | 入力PID | 出力PID          |       |   |
| 映像ID                                        | エンコーダーから。                                                                                        | ኢታ                      |       | 0×0200         |       |   |
| 音声ID                                        | エンコーダーから。                                                                                        | እ                       |       | 0×0201         |       |   |
| PMT ID                                      | PMT ID                                                                                           |                         |       | 0×0100         |       |   |
| PCR ID                                      | ○ 独立PCR ◎                                                                                        | 映像と同一出力ID O 多重しない       |       | <b>0</b> x0200 |       |   |
| コピー制御レベル デジタル / アナログ ダビング10 / マクロビジョン指示あり 🔹 |                                                                                                  |                         |       |                |       |   |

# 図 3-21 サービス1設定 設定画面

(1) サービス 1 設定項目

| 項目                      | 内容                                      |
|-------------------------|-----------------------------------------|
| サービス名称                  | テレビの番組表や番組情報、視聴・録画予約画面に表示されます。          |
|                         | (テレビの仕様によります。)                          |
|                         | 「サービス名称」は編成チャンネル名に相当するものです。             |
| 3桁チャンネル番号               | 3 桁チャンネル番号を選択します。                       |
| サービス番号                  | 3 桁チャンネル番号の選択に連動して表示されます。               |
| サービス ID                 | 3 桁チャンネル番号の選択に連動して表示されます。               |
| 簡易 EPG 設定               |                                         |
| 開始時刻                    | 開始時刻を選択します。                             |
| 終了時刻                    | 終了時刻を選択します。                             |
| イベント名称                  | イベント名称を入力します。(全角で 40 文字以内)              |
|                         | テレビの番組表や番組情報、視聴・録画予約画面に表示されます。          |
| イベント内容                  | イベント内容を入力します。(全角で 80 文字以内)              |
|                         | テレビの番組表や番組情報、視聴・録画予約画面に表示されます。          |
| ジャンル大                   | ジャンル大を選択できます。                           |
| ジャンル小                   | ジャンル小を選択できます。                           |
| 出力解像度(EPG 表示)           | 現在設定している出力解像度を表示します。                    |
| 音声モード(EPG 表示)           | 現在設定している音声モードを表示します。                    |
| PID 置換                  |                                         |
| 映像 ID                   | サービス1の出力映像、出力 ID を表示します。                |
| 音声 ID                   | サービス1の出力音声、出力 ID を表示します。                |
| PMT ID                  | サービス1の PMT、出力 ID を表示します。                |
| PCR ID                  | サービス1の PCR 出力 ID を選択(独立 PCR/映像と同一出力 ID/ |
|                         | 多重しない)します。                              |
|                         | 独立 PCR の場合は任意設定可能です。                    |
|                         | 下記6項目の中から選択できます。                        |
|                         | ・制限なし / 制限なし                            |
| コピー判御しべせ                | ・コピー可能(コンテント保護あり)/ 制限なし                 |
| コヒー前御レベル<br>(デジタル/アナログ) | ・ダビング 10 / マクロビジョン指示なし                  |
|                         | ・ダビング 10 / マクロビジョン指示あり                  |
|                         | ・コピー禁止 / マクロビジョン指示なし                    |
|                         | ・コピー禁止 / マクロビジョン指示あり                    |

| サービス                 | (番組)                                      |                                                 |                                    |                      |     |
|----------------------|-------------------------------------------|-------------------------------------------------|------------------------------------|----------------------|-----|
| サービス                 | 名称                                        | サービス2                                           |                                    |                      |     |
| 3桁チャ                 | ンネル番号                                     | 112 🗾 サービス番号                                    | 1 <u>+</u> +                       | ビスID (0x5C71)        |     |
| 簡易EP                 | G設定                                       |                                                 |                                    |                      |     |
| 開始時刻                 | 刘                                         | 00 🔽 時 00 🔽 分 🧍                                 | 終了時刻                               | 24 🗾 時 00            | 🚽 分 |
| イベント・                | 名称                                        | 自主放送2                                           |                                    |                      |     |
| イベント内容     自主放送内容2   |                                           |                                                 |                                    |                      | ×   |
| ジャンル<br>出力解信<br>音声モー | 大<br>象度(EPG表示)<br>-F <sup>*</sup> (EPG表示) | その他 ・ *<br>© SD 480i 4:3 O SD 4<br>© ステレオ O デュン | ジャンル小<br>180i 16:9   〇 H<br>アルモノラル | その他<br>HD 1080i 16:9 |     |
| - PID 直 B            | e                                         | λ<br>力 규· 補足                                    |                                    | 出力PID                |     |
| 映像ID                 | 未使用                                       |                                                 | 0×0200                             | 0×0210               |     |
| 音声ID                 | 未使用                                       |                                                 | 0x0201                             | 0×0211               |     |
| PMT ID               |                                           |                                                 |                                    | 0×0110               |     |
| PCR ID               | ○ 独立PCR ⊙                                 | 映像と同一出力ID © 多重しない                               | 0x0200                             | <b>0</b> ×0210       |     |
| コビー制                 | 御レベル デジタ)                                 | レノアナログ ダビング10 / マク                              | ロビジョン指示あり                          | •                    |     |

# 図 3-22 サービス2設定 設定画面

(2) サービス2設定項目

| 項目         | 内容                             |
|------------|--------------------------------|
| サービス名称     | テレビの番組表や番組情報、視聴・録画予約画面に表示されます。 |
|            | (テレビの仕様によります。)                 |
|            | 「サービス名称」は編成チャンネル名に相当するものです。    |
| 3 桁チャンネル番号 | 3 桁チャンネル番号を選択します。              |
| サービス番号     | 3 桁チャンネル番号の選択に連動して表示されます。      |
| サービス ID    | 3 桁チャンネル番号の選択に連動して表示されます。      |
| 簡易 EPG 設定  |                                |
| 開始時刻       | 開始時刻を選択します。                    |
| 終了時刻       | 終了時刻を選択します。                    |
| イベント名称     | イベント名称を入力します。(全角で 40 文字以内)     |
|            | テレビの番組表や番組情報、視聴・録画予約画面に表示されます。 |
| イベント内容     | イベント内容を入力します。(全角で 80 文字以内)     |
|            | テレビの番組表や番組情報、視聴・録画予約画面に表示されます。 |

| 項目                      | 内容                                            |  |  |
|-------------------------|-----------------------------------------------|--|--|
| ジャンル大                   | ジャンル大を選択できます。                                 |  |  |
| ジャンル小                   | ジャンル小を選択できます。                                 |  |  |
| 出力解像度(EPG 表示)           | テレビの番組表 (EPG) に表示される解像度とアスペクト比を選択             |  |  |
|                         | (SD 480i 4:3/SD 480i 16:9/HD 1080i 16:9) します。 |  |  |
|                         | TS 入力から入力される映像の解像度、アスペクト比に一致する選択              |  |  |
|                         | 肢を指定してください。(実際に入力される映像の解像度、アスペク               |  |  |
|                         | ト比と異なる選択肢を指定しても、映像は変換されません。本項目                |  |  |
|                         | はあくまでも番組表に表示される情報です。)                         |  |  |
| 音声モード(EPG 表示)           | テレビの番組表 (EPG) に表示される音声モードを選択(ステレオ             |  |  |
|                         | /デュアルモノラル)します。                                |  |  |
| PID 置換                  |                                               |  |  |
| 映像 ID                   | サービス2の出力映像、出力 ID を入力、表示します。                   |  |  |
| 音声 ID                   | サービス2の出力音声、出力 ID を入力、表示します。                   |  |  |
| PMT ID                  | サービス2の PMT、出力 ID を表示します。                      |  |  |
| PCR ID                  | サービス2の PCR 出力 ID を選択(独立 PCR/映像と同一出力 ID/       |  |  |
|                         | 多重しない)します。                                    |  |  |
|                         | 独立 PCR の場合は任意設定可能です。                          |  |  |
|                         | 下記6項目の中から選択できます。                              |  |  |
|                         | ・制限なし / 制限なし                                  |  |  |
| コピー判御しべせ                | ・コピー可能(コンテント保護あり)/ 制限なし                       |  |  |
| コレー制御レベル<br>(ごごね』/マナログ) | ・ダビング 10 / マクロビジョン指示なし                        |  |  |
|                         | ・ダビング 10 / マクロビジョン指示あり                        |  |  |
|                         | ・コピー禁止 / マクロビジョン指示なし                          |  |  |
|                         | ・コピー禁止 / マクロビジョン指示あり                          |  |  |

| サービス               | (番組)      |                                         |              |               |   |
|--------------------|-----------|-----------------------------------------|--------------|---------------|---|
| サービス               | 名称        | サービス3                                   |              |               |   |
| 3桁チャ               | ンネル番号     | 113 🗾 リービス番号 🛛                          | 2サーt         | ビスID (0×5C72) |   |
| 簡易EP               | G設定       |                                         |              |               |   |
| 開始時刻               | şi]       | 00 ▼ 時 00 ▼ 分 終                         | 了時刻          | 24 🗾 時 00 🛉   | 分 |
| イベント・              | 名称        | 自主放送3                                   |              |               |   |
| イベント内容     自主放送内容3 |           |                                         |              |               | × |
| ジャンル               | 大         | その他 💌 ジ                                 | ャンル小         | その他           |   |
| 出力解信               | 象度(EPG表示) | • SD 480i 4:3 • SD 48                   | 80i 16:9 O H | HD 1080i 16:9 |   |
| 音声モー               | -ド(EPG表示) | <ul> <li>ヘステレオ</li> <li>ヘデュア</li> </ul> | ルモノラル        |               |   |
| PID置搜              | ŧ         |                                         |              |               |   |
|                    |           | 入力元• 補足                                 | 入力PID        | 出力PID         |   |
| 映像ID               | 未使用       |                                         | 0×0200       | 0×0220        |   |
| 音声ID               | 未使用       |                                         | 0×0201       | 0×0221        |   |
| PMT ID             |           |                                         |              | 0×0120        |   |
| PCR ID             | C 独立PCR ☉ | 映像と同一出力旧 〇 多重しない                        | 0×0200       | 0x0220        |   |
| コビー制               | 御レベル デジタ) | レノアナログ ダビング10 / マクロ                     | コビジョン指示あり    | •             |   |

# 図 3-23 サービス3設定 設定画面

(3) サービス3設定項目

| 項目         | 内容                             |
|------------|--------------------------------|
| サービス名称     | テレビの番組表や番組情報、視聴・録画予約画面に表示されます。 |
|            | (テレビの仕様によります。)                 |
|            | 「サービス名称」は編成チャンネル名に相当するものです。    |
| 3 桁チャンネル番号 | 3 桁チャンネル番号を選択します。              |
| サービス番号     | 3 桁チャンネル番号の選択に連動して表示されます。      |
| サービス ID    | 3 桁チャンネル番号の選択に連動して表示されます。      |
| 簡易 EPG 設定  |                                |
| 開始時刻       | 開始時刻を選択します。                    |
| 終了時刻       | 終了時刻を選択します。                    |
| イベント名称     | イベント名称を入力します。(全角で 40 文字以内)     |
|            | テレビの番組表や番組情報、視聴・録画予約画面に表示されます。 |
| イベント内容     | イベント内容を入力します。(全角で 80 文字以内)     |
|            | テレビの番組表や番組情報、視聴・録画予約画面に表示されます。 |

| 項目                      | 内容                                            |
|-------------------------|-----------------------------------------------|
| ジャンル大                   | ジャンル大を選択できます。                                 |
| ジャンル小                   | ジャンル小を選択できます。                                 |
| 出力解像度(EPG 表示)           | テレビの番組表 (EPG) に表示される解像度とアスペクト比を選択             |
|                         | (SD 480i 4:3/SD 480i 16:9/HD 1080i 16:9) します。 |
|                         | TS 入力、または、SD カードから入力される映像の解像度、アスペ             |
|                         | クト比に一致する選択肢を指定してください。(実際に入力される映               |
|                         | 像の解像度、アスペクト比と異なる選択肢を指定しても、映像は変                |
|                         | 換されません。本項目はあくまでも番組表に表示される情報です。)               |
| 音声モード(EPG 表示)           | テレビの番組表 (EPG) に表示される音声モードを選択(ステレオ             |
|                         | /デュアルモノラル)します。                                |
| PID 置換                  |                                               |
| 映像 ID                   | サービス3の出力映像、出力 ID を入力、表示します。                   |
| 音声 ID                   | サービス3の出力音声、出力 ID を入力、表示します。                   |
| PMT ID                  | サービス3の PMT、出力 ID を表示します。                      |
| PCR ID                  | サービス3の PCR 出力 ID を選択(独立 PCR/映像と同一出力 ID/       |
|                         | 多重しない)します。                                    |
|                         | 独立 PCR の場合は任意設定可能です。                          |
|                         | 下記 6 項目の中から選択できます。                            |
|                         | ・制限なし / 制限なし                                  |
| コピー制御しべル                | ・コピー可能(コンテント保護あり)/ 制限なし                       |
| コヒ 前仰レベル<br>(デジタル/アナログ) | ・ダビング 10 / マクロビジョン指示なし                        |
|                         | ・ダビング 10 / マクロビジョン指示あり                        |
|                         | ・コピー禁止 / マクロビジョン指示なし                          |
|                         | ・コピー禁止 / マクロビジョン指示あり                          |

●ジャンルについて

「ジャンル」は、テレビの番組表や番組情報、視聴・録画予約画面に表示され ます。また、テレビの番組検索機能において利用されます。なお「ジャンル」 の扱いはテレビの仕様により異なります。多くのテレビでは、簡素化されてお り、本機の「ジャンル大」と「ジャンル小」とは完全には一致しません。

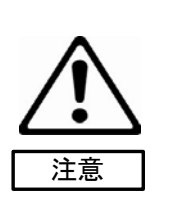

# 3-3-3 データ多重

タイトル画面の「設定メニュータブ」の大項目から「詳細設定」を選択し、中項目から「データ多重」を選 択します。

「TS 入力」、「SD カード」、「拡張設定」をクリックすると、画面表示がその項目に移動します。

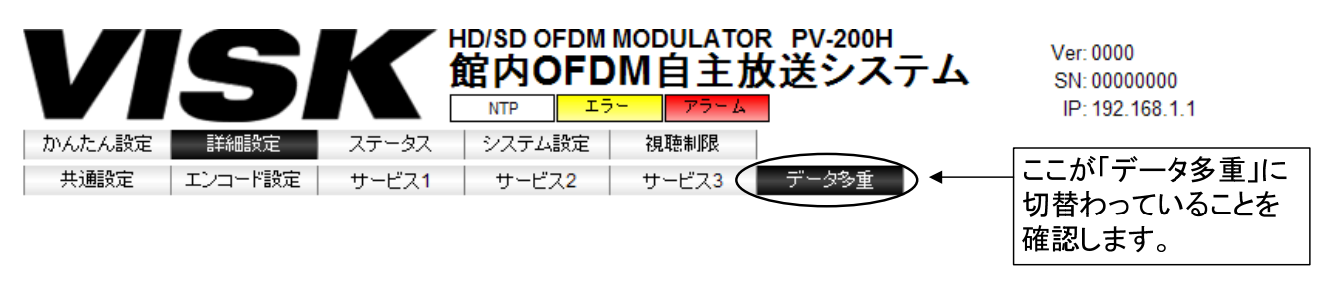

図 3-24 データ多重 タイトル画面

「データ多重」を選択すると、個別設定画面に TS 入力、SD カード、拡張設定の設定画面が表示されます。

|     | TS入力                 |        | SDカード    | 拡張設定               | Ê  |     |     |
|-----|----------------------|--------|----------|--------------------|----|-----|-----|
| TS) | л                    |        |          |                    |    |     |     |
|     | 1                    |        |          | コンボーネント            | 多重 | と先サ | ービス |
|     | X JIPID              | TUNE   | XF9-4917 | タグ                 | 1  | 2   | 3   |
| 1   | 0x1FFF               | 0x0300 | データ放送 💌  | 0xFF               |    |     |     |
| 2   | 0x <mark>1FFF</mark> | 0x0301 | データ放送 💌  | 0xFF               |    |     |     |
| 3   | 0x1FFF               | 0x0302 | データ放送 💌  | 0xFF               |    |     |     |
| 4   | 0x1FFF               | 0x0303 | データ放送 💌  | 0xFF               |    |     |     |
| 5   | 0x1FFF               | 0x0304 | データ放送 💽  | 0xFF               |    |     |     |
| 6   | 0x <mark>1FFF</mark> | 0x0305 | データ放送 💌  | 0xFF               |    |     |     |
| 7   | 0x1FFF               | 0x0306 | データ放送 💌  | 0xFF               |    |     |     |
| 8   | 0x <mark>1FFF</mark> | 0x0307 | データ放送 🔽  | 0xFF               |    |     |     |
| 9   | 0x1FFF               | 0x0308 | データ放送 💌  | 0xFF               |    |     |     |
| 10  | 0x <mark>1FFF</mark> | 0x0309 | データ放送 💌  | 0xFF               |    |     |     |
| 11  | 0x1FFF               | 0x030A | データ放送 💌  | 0x <mark>FF</mark> |    |     |     |
| 12  | 0x1FFF               | 0x030B | データ放送 💌  | 0xFF               |    |     |     |
| 13  | 0x1FFF               | 0x030C | データ放送 💽  | 0xFF               |    |     |     |

図 3-25 TS 入力設定 設定画面

(1) TS 入力設定項目

| 項目        | 内容                                         |
|-----------|--------------------------------------------|
| TS 入力     | DVB-ASI 準拠の TS 入力端子から ARIB 準拠のデータ放送や字幕・文字ス |
|           | ーパーの入力を設定します。                              |
|           | TS 入力と SD カード入力を同時に選択することは可能ですが、サービス 1     |
|           | からサービス 3 の各サービスに多重可能なストリームの数は、TS 入力と       |
|           | SD カード入力の合計で 8 個までです。ただし、後述の「拡張設定」にて       |
|           | 「ちら見」を防止しているサービスについては、6 個までとなります。          |
| 入力 PID    | 多重したい入力 PID を設定 (0030~1FCF) します。           |
| 出力 PID    | 出力 PID の表示です。                              |
| ストリームタイプ  | ストリームタイプを選択 (データ放送/字幕/文字スーパー) します。         |
|           | 字幕は、1つのサービスに1つのみ指定できます。                    |
|           | 2 つ以上指定した場合は最初に指定した字幕が多重されます。              |
|           | 文字スーパーは、1 つのサービスに 1 つのみ指定できます。             |
|           | 2 つ以上指定した場合は最初に指定した文字スーパーが多重されます。          |
| コンポーネントタグ | コンポーネントタグを設定します。 (注)                       |
| 多重化先サービス  | データ放送、字幕、文字スーパーを多重するサービスを指定します。            |
|           | 同じデータ放送、字幕、文字スーパーを複数のサービスに指定できます。          |

(注)コンポーネントタグの入力値はデータ・コンテンツの提供・製作元に照会してください。

| SDt | <u> ブード</u> |              |          |         |          |   |   |
|-----|-------------|--------------|----------|---------|----------|---|---|
|     | 1           | 4 <b>1 D</b> | フレリールカイオ | コンボーネント | 多重化先サービス |   |   |
|     | X JIPID     | шлыр         | 769-4317 | タグ      | 1        | 2 | 3 |
| 1   | 0×1FFF      | 0×0310       | データ放送 💌  | 0×FF    |          |   |   |
| 2   | 0×1FFF      | 0×0311       | データ放送 💌  | 0×FF    |          |   |   |
| 3   | 0×1FFF      | 0×0312       | データ放送 💌  | 0×FF    |          |   |   |
| 4   | 0×1FFF      | 0×0313       | データ放送 💌  | 0×FF    |          |   |   |
| 5   | 0×1FFF      | 0×0314       | データ放送 💌  | 0×FF    |          |   |   |
| 6   | 0×1FFF      | 0×0315       | データ放送 💌  | 0×FF    |          |   |   |
| 7   | 0×1FFF      | 0×0316       | データ放送 💌  | 0×FF    |          |   |   |
| 8   | 0×1FFF      | 0×0317       | データ放送 💌  | 0×FF    |          |   |   |
| 9   | 0×1FFF      | 0×0318       | データ放送 💌  | 0×FF    |          |   |   |
| 10  | 0×1FFF      | 0×0319       | データ放送 💌  | 0×FF    |          |   |   |
| 11  | 0×1FFF      | 0×031A       | データ放送 💌  | 0×FF    |          |   |   |
| 12  | 0×1FFF      | 0×031B       | データ放送 💌  | 0×FF    |          |   |   |
| 13  | 0×1FFF      | 0×031C       | データ放送 💌  | 0×FF    |          |   |   |

図 3-26 SD カード設定 設定画面

(2) SD カード入力設定項目

| 項目        | 内容                                     |
|-----------|----------------------------------------|
| SD カード    | SD カードからの、ARIB 準拠のデータ放送や字幕・文字スーパーの入力を  |
|           | 設定します。                                 |
|           | TS 入力と SD カード入力を同時に選択することは可能ですが、サービス 1 |
|           | からサービス 3 の各サービスに多重可能なストリームの数は、TS 入力と   |
|           | SD カード入力の合計で 8 個までです。ただし、後述の「拡張設定」にて   |
|           | 「ちら見」を防止しているサービスについては、6個までとなります。       |
| 入力 PID    | 多重したい入力 PID を設定 (0030~1FCF) します。       |
| 出力 PID    | 出力 PID の表示です。                          |
| ストリームタイプ  | ストリームタイプを選択 (データ放送/字幕/文字スーパー) します。     |
|           | 字幕は、1つのサービスに1つのみ指定できます。                |
|           | 2 つ以上指定した場合は最初に指定した字幕が多重されます。          |
|           | 文字スーパーは、1 つのサービスに 1 つのみ指定できます。         |
|           | 2 つ以上指定した場合は最初に指定した文字スーパーが多重されます。      |
| コンポーネントタグ | コンポーネントタグを設定します。 (注)                   |
| 多重化先サービス  | データ放送、字幕、文字スーパーを多重するサービスを指定します。        |
|           | 同じデータ放送、字幕、文字スーパーを複数のサービスに指定できます。      |

(注)コンポーネントタグの入力値はデータ・コンテンツの提供・製作元に照会してください。

# 拡張設定

☑ コンボーネントタグを指定
 映像 0x 41 ♥ 音声 0x 41 ♥

#### 図 3-27 拡張設定 設定画面

(3)拡張設定項目

| 項目           | 内容                                  |
|--------------|-------------------------------------|
| コンポーネントタグを指定 | 「データ付加テレビサービス」における「ちら見」を防止する場合に選択   |
|              | します。                                |
|              | 本項目を選択すると、映像・音声のコンポーネントタグ値を、後述の「映   |
|              | 像」、「音声」で指定することができます。ただし、コンポーネントタグ値  |
|              | が指定値に変更されるのは、「データ付加テレビサービス」に限られます。  |
|              | 本項目が未選択である場合には、映像のコンポーネントタグ値は 0x00、 |
|              | 音声のコンポーネントタグ値は 0x10 となります。標準動作です。   |
| 映像           | データ放送のプログラムが映像の識別に使用している値を指定(41~7F) |
|              | します。(注)                             |
|              | データ放送のプログラムと異なる値を指定した場合には、映像が表示され   |
|              | ません。                                |
| 音声           | データ放送のプログラムが音声の識別に使用している値を指定(41~7F) |
|              | します。(注)                             |
|              | データ放送のプログラムと異なる値を指定した場合には、音声が再生され   |
|              | ません。                                |

(注)コンポーネントタグの入力値はデータ・コンテンツの提供・製作元に照会してください。

#### ●データ多重機能使用時の TS レートについて

データ多重機能を使用している際に、サービス1のHD出力映像・音声が乱れ る場合には、「詳細設定」-「エンコード設定」の「HD設定」-「TSレート」 を確認してください。設定値が20である場合には、19に変更することにより 状況を改善できます。 データ多重機能とTSレートの関係については、33ページ「エンコード設定」の 「●最大ビットレートについて」をお読みください。

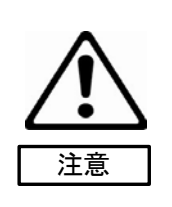

●データ多重機能+拡張設定有効(「ちら見」防止)としている番組の録画について
 拡張設定を有効とし、「ちら見」を防止したデータ多重を行っているサービス(番組)の映像・音声は、市販の一般的なデジタルレコーダや録画機能付きのテレビでは録画できない場合があります。
 MPEG-2 TS 形式にて録画が可能なレコーダやテレビであれば録画することができますが、その場合でも、映像・音声のみを再生することはできません。

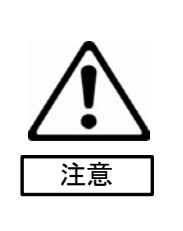

# ●データ付加テレビサービスについて データ付加テレビサービスの詳細説明は 74 ページの「データ付加テレビサー ビス」を確認ください。

# ●拡張設定項目は、データ放送で発生する「ちら見」を防止したい場合に使用します。 「ちら見」の防止の詳細説明は75ページの「「ちら見」の防止」を確認ください。

# ●データ多重機能と視聴制限機能の優先関係 データ多重機能と視聴制限機能は同時に利用できません。 同時に有効とした場合は視聴制限機能が優先されます。 同時に有効とした場合でもデータ多重機能の設定内容は保持されます。

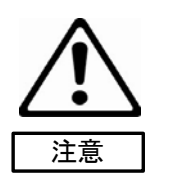

メモ

3-3-4 ステータス

本機のステータスを表示します。ステータスには「エラー/アラーム」「ログ」「機器ステータス」の3種類が あります。

3-3-4-1 エラー/アラーム

本機で発生中または発生したエラーとアラームの情報を表示します。 タイトル画面の「設定メニュータブ」の大項目から「ステータス」を選択し、中項目から「エラー/アラーム」 を選択します。

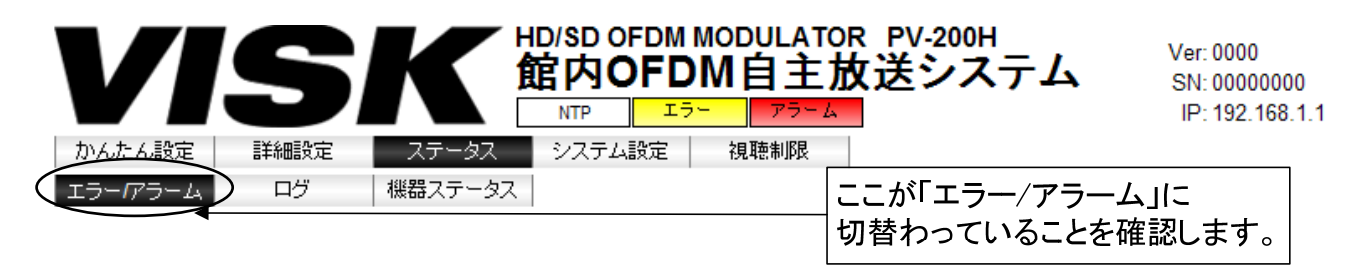

図 3-28 エラー/アラーム タイトル画面

「エラー/アラーム」を選択すると、個別設定画面に以下の図が表示されます。

| 停止 🔹 | 設定 |
|------|----|
|------|----|

表示更新

| エラー         | アラーム     |          |
|-------------|----------|----------|
| 時刻補正異常      | FAN(左)異常 | <u> </u> |
| HDMIIN端子入力断 |          |          |
|             |          |          |
|             |          |          |
|             |          |          |
|             |          |          |
|             |          |          |
|             |          |          |
|             |          |          |
|             |          |          |
|             |          |          |
|             |          | <b>v</b> |

図 3-29 エラー/アラーム画面

(1) エラー/アラーム

| 項目   | 内容                                |
|------|-----------------------------------|
| エラー  | エラー情報を表示します。                      |
| アラーム | アラーム情報を表示します。                     |
| 更新周期 | 画面の自動更新周期を選択 (停止/5/10/30 秒毎) します。 |
| 設定   | 選択した自動更新周期で画面更新します。               |
| 表示更新 | 画面表示更新します。                        |

●更新周期について 「更新周期」は、画面の再描画が完了してから、次の画面更新を メモ 開始するまでの待機時間を指定するものとお考えください。 ウェブブラウザおよび HTML の特性等により、通信および画面の再描画の 時間が別途かかります。

3-3-4-2 ログ

本機で発生中または発生したログ情報を表示します。

タイトル画面の「設定メニュータブ」の大項目から「ステータス」を選択し、中項目から「ログ」を選択し ます。

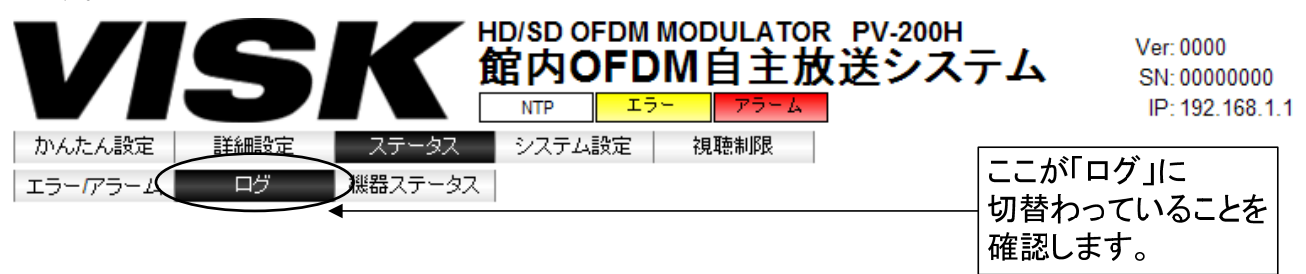

図 3-30 ログ タイトル画面

「ログ」を選択すると、個別設定画面に以下の画面が表示されます。

| V        | S    | K       | ID/SD OFDM MODULATOR PV-200H<br>宿内OFDM自主放送システム<br>NTP エラー アラーム | Ver: 8E01<br>SN: 34180008<br>IP: 192.168.1.1 |
|----------|------|---------|----------------------------------------------------------------|----------------------------------------------|
| かんたん設定   | 詳細設定 | ステータス   | システム設定                                                         |                                              |
| エラー/アラーム | ログ   | 機器ステータス |                                                                |                                              |
| 停止       | 設定   | 100件 🔽  | 表示更新 装置から読出し クリア                                               |                                              |

| ログ   |            |          |      |      |          |                             |      |
|------|------------|----------|------|------|----------|-----------------------------|------|
| 番号   | 日付         | 時刻       | コード  | 区分   | 発生<br>復帰 | 内容                          |      |
| 0001 | 2011/03/28 | 13:56:41 | 8701 | イベント | 発生       | OFDM送信開始                    | -    |
| 0002 | 2011/03/28 | 13:56:37 | 8602 | イベント | 発生       | S3 映像音声入力切替 TS IN           |      |
| 0003 | 2011/03/28 | 13:56:35 | 8212 | イベント | 発生       | 入力選択(映像:HDMI IN/音声:HDMI IN) |      |
| 0004 | 2011/03/28 | 13:56:33 | 8201 | イベント | 発生       | エンコード開始                     |      |
| 0005 | 2011/03/28 | 13:56:22 | 8104 | イベント | 発生       | 時刻補正完了(NTP)                 |      |
| 0006 | 2011/03/28 | 13:56:22 | 810B | イベント | 発生       | 時刻補正実施(NTP)                 |      |
| 0007 | 2011/03/28 | 13:56:12 | 8101 | イベント | 発生       | 通常起動                        |      |
| 0008 | 2011/03/28 | 13:54:26 | 8701 | イベント | 発生       | OFDM送信開始                    |      |
| 0009 | 2011/03/28 | 13:54:17 | 8702 | イベント | 発生       | OFDM送信停止                    |      |
| 0010 | 2011/03/28 | 13:53:31 | 4101 | エラー  | 復帰       | 時刻補正異常                      |      |
| 0011 | 2011/03/28 | 13:53:31 | 8104 | イベント | 発生       | 時刻補正完了(NTP)                 | -    |
|      |            |          |      |      |          | 1                           | 100件 |

図 3-31 ログ画面

(1) ログ

| 項目      | 内容                                       |
|---------|------------------------------------------|
| 更新周期    | ログの自動更新周期を選択 (停止/5/10/30 秒毎) します。        |
| 設定      | 選択した自動更新周期で画面更新します。                      |
| 表示件数    | ログの表示件数を選択 (100 件/500 件/1000 件/すべて) します。 |
| 表示更新    | 直ちに画面を表示更新します。                           |
|         | 自動更新中は、本ボタンはクリックできません。                   |
| 装置から読出し | 現在記録されているすべてのログを設定用 PC のハードディスクなど        |
|         | の外部の記憶装置にファイル保存します。                      |
|         | ※表示中や表示件数とは無関係に記録されているすべてのログが対象          |
|         | です。                                      |
| クリア     | 現在記録されているすべてのログを消去します。                   |
|         | ※表示中や表示件数とは無関係に記録されているすべてのログが対象          |
|         | です。                                      |

#### ●ログに関する情報

ログは最大2000件保持されています。2000件を超えると保持されている 最も古いログが、新しいログで上書きされます。

# ●更新周期について

「更新周期」は、画面の再描画が完了してから、次の画面更新を 開始するまでの待機時間を指定するものとお考えください。 ウェブブラウザおよび HTML の特性等により、通信および画面の再描画の 時間が別途かかります。

●ログ内容について ログ表示の詳細内容は94ページの「ログ内容詳細」を確認ください。 メモ

メモ

メモ

# 3-3-4-3 機器ステータス

本機の電圧値、温度、FAN の監視状況を表示します。

タイトル画面の「設定メニュータブ」の大項目から「ステータス」を選択し、中項目から「機器ステータス」 を選択します。

| VI      | S    | K       | HD/SD OFDM M<br>館内OFDN<br>NTP 「 <sup>1</sup> ラ〜 | odulator<br>【自主放 | <sup>PV-200H</sup><br>送システ    | Ь                     | Ver: 0000<br>SN: 00000000<br>IP: 192.168.1.1 |
|---------|------|---------|-------------------------------------------------|------------------|-------------------------------|-----------------------|----------------------------------------------|
| かんたん設定  | 詳細設定 | ステータス   | システム設定                                          | 視聴制限             |                               | <b>NE</b> 1.11        |                                              |
| エラーグラーム | ログ   | 機器ステータス |                                                 |                  | ここか<br>切替 <sup>2</sup><br>確認し | い機器ス<br>わっている<br>します。 | テータス」に<br>ることを                               |

## 図 3-32 機器ステータス タイトル画面

「機器ステータス」を選択すると、個別設定画面に以下の画面が表示されます。

停止 🔻 設定

表示更新

| 機器ステ    | ータス                      |        |        |         |         |         |           |           |          |        |
|---------|--------------------------|--------|--------|---------|---------|---------|-----------|-----------|----------|--------|
|         | +5.0V                    | +4.0V  | +3.0V  | +1.2V_3 | +0.9V_2 | +0.9V_1 | 1.0V/1.8V | 1.2V/1.8V | 1.2V_1   | 1.2V_2 |
| ær      | 正常                       | 正常     | 正常     | 正常      | 正常      | 正常      | 正常        | 正常        | 正常       | 正常     |
| 电圧      | 1.25∨                    | 1.8V_1 | 1.8V_2 | 2.5V    | 3.3V    | 3.3V_S  | 1.8V_S    | 1.2V_S    | 3.3V_BAT |        |
|         | 正常                       | 正常     | 正常     | 正常      | 正常      | 正常      | 正常        | 正常        | 正常       |        |
| 温度      | 38.0℃ ※-20℃~70℃の範囲を正常とする |        |        |         |         |         |           |           |          |        |
| - 0 N I | FAN(左)                   | FAN(右) | ※筐体後面カ | いら見た場合  |         |         |           |           |          |        |
| FAN     | 正常                       | 正常     |        |         |         |         |           |           |          |        |

#### 図 3-33 機器ステータス画面

(1) 機器ステータス

| 項目   | 内容                                    |  |  |  |  |
|------|---------------------------------------|--|--|--|--|
| 更新周期 | <br>コグの自動更新周期を選択 (停止/5/10/30 秒毎) します。 |  |  |  |  |
| 設定   | 選択した自動更新周期で画面更新します。                   |  |  |  |  |
| 表示更新 | 直ちに画面を表示更新します。                        |  |  |  |  |
|      | 自動更新中は、本ボタンはクリックできません。                |  |  |  |  |
| 電圧値  | 各基板の電圧値の状態 (正常/異常) を表示します。            |  |  |  |  |
| 温度   | 装置内部の温度を表示します。                        |  |  |  |  |
| FAN  | FAN(左) /FAN(右)の状態 (正常/異常) を表示します。     |  |  |  |  |
|      | ・FAN(左) 背面から見て左側の FAN                 |  |  |  |  |
|      | ・FAN(右) 背面から見て右側の FAN                 |  |  |  |  |

## 3-3-5 システム設定

システム設定には「基本設定」「バージョン管理」「設定値」「時刻補正」「SNMP 設定」の5種類があります。

#### 3-3-5-1 基本設定

システムの基本情報を設定します。IP アドレス、サブネットマスク、デフォルトゲートウェイの設定と MAC アドレスの閲覧をすることができます。

タイトル画面の「設定メニュータブ」の大項目から「システム設定」を選択し、中項目から「基本設定」を 選択します。

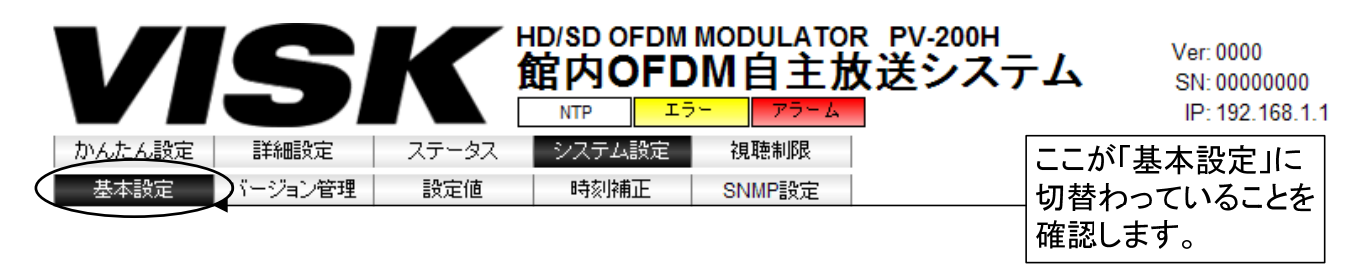

#### 図 3-34 基本設定 タイトル画面

「基本設定」を選択すると、個別設定画面に以下の画面が表示されます。

| ネットワーク設定                | MACアドレス       |
|-------------------------|---------------|
| ネットワーク設定                |               |
| - <b>IPv4</b><br>IPアドレス | 192.168.1.1   |
| サブネットマスク<br>デフォルトゲートウェイ | 255.255.255.0 |

| MACアドレス           |  |
|-------------------|--|
| 00:00:00:00:00:00 |  |

#### 図 3-35 基本設定画面

(1) ネットワーク設定

|      | 項目          | 内容                    |
|------|-------------|-----------------------|
| IPv4 | IP アドレス     | 本機の IP アドレスを入力します。    |
|      | サブネットマスク    | 本機のサブネットマスクを入力します。    |
|      | デフォルトゲートウェイ | 本機のデフォルトゲートウェイを入力します。 |

(2) MAC アドレス

| 項目       | 内容                  |
|----------|---------------------|
| MAC アドレス | 本機の MAC アドレスを表示します。 |

# 3-3-5-2 バージョン管理

ファームウェアのバージョンアップの実行と現在のバージョンを表示することができます。 タイトル画面の「設定メニュータブ」の大項目から「システム設定」を選択し、中項目から「バージョン管 理」を選択します。

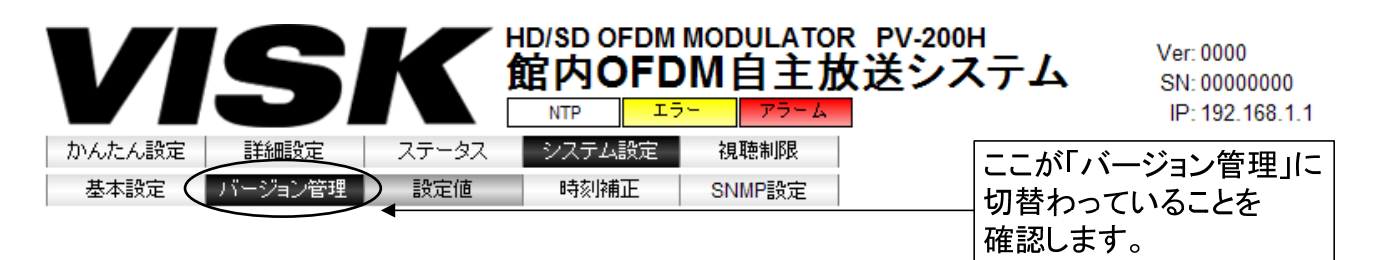

#### 図 3-36 バージョン管理 タイトル画面

「バージョン管理」を選択すると、個別設定画面に以下の画面が表示されます。

| バージョンアップ バージョン  |         |         |                |  |  |  |
|-----------------|---------|---------|----------------|--|--|--|
| バージョンアップ        |         |         |                |  |  |  |
| ファイル選択          |         |         | 参照 実行          |  |  |  |
|                 | □ 強制上書き |         |                |  |  |  |
|                 |         |         |                |  |  |  |
| バージョン           |         |         |                |  |  |  |
| 総合              | 0000    |         |                |  |  |  |
| システム制御CPU(SYS)  | 0000    | 起動制御CPU | 0000           |  |  |  |
| システム制御CPU(APP)  | 0000    | CPLD    | 0000_0000      |  |  |  |
| 映像コーデック         | 0000    | FPGA    | 0000_0000_0000 |  |  |  |
| 音声コーデック         | 0000    |         |                |  |  |  |
| OFDMモジュール(CPU)  | 0000    |         |                |  |  |  |
| OFDMモジュール(FPGA) | 0000    |         |                |  |  |  |

図 3-37 バージョン管理画面

(1) バージョンアップ

| 項目     | 内容                              |
|--------|---------------------------------|
| ファイル選択 | バージョンアップファイルを選択して実行ボタンをクリックします。 |
| 強制上書き  | すべてのファイルを強制的にアップデートします。         |

・バージョンアップについて
 バージョンアップ中は電源を切らないでください。
 故障の原因となることがあります。
 なお、バージョンアップ中は表示灯が以下のように変化します。
 1. ERROR および ALARM が交互に点滅 (ファームウェア更新中)
 2. POWER が点滅 (再起動中)
 3. POWER が点灯 (バージョンアップ完了)

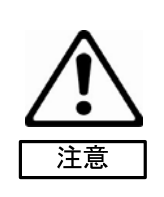

# (2) バージョン

| 項目                | 内容                             |
|-------------------|--------------------------------|
| 総合                | システム総合バージョンを表示します。             |
| システム制御 CPU (SYS)  | システム制御 CPU ( SYS)バージョンを表示します。  |
| システム制御 CPU ( APP) | システム制御 CPU ( APP)バージョンを表示します。  |
| 映像コーデック           | 映像コーデックのバージョンを表示します。           |
| 音声コーデック           | 音声コーデックのバージョンを表示します。           |
| OFDM モジュール(CPU)   | OFDM モジュールのファームウェアバージョンを表示します。 |
| OFDM モジュール(FPGA)  | OFDM モジュールの FPGA バージョンを表示します。  |
| 起動制御 CPU          | 起動制御 CPU のバージョンを表示します。         |
| CPLD              | CPLD のバージョンを表示します。             |
| FPGA              | FPGA のバージョンを表示します。             |

## 3-3-5-3 設定値

本機の動作設定ファイルの書き込み、読み出しと工場出荷時の状態に戻す設定をします。 タイトル画面の「設定メニュータブ」の大項目から「システム設定」を選択し、中項目から「設定値」を選 択します。

| V      | S       | K        | HD/SD OFDM I<br>館内OFD | MODULATOR<br>M自主放 | <sup>R PV-200H</sup><br>【送システ』 | Ver: 0000<br>SN: 00000000<br>IP: 192.168.1.1 |
|--------|---------|----------|-----------------------|-------------------|--------------------------------|----------------------------------------------|
| かんたん設定 | 詳細設定    | ステータス    | システム設定                | 視聴制限              | Γ                              | ここが「設定値」に                                    |
| 基本設定   | バージョン管理 | 設定値      | 時刻補正                  | SNMP設定            |                                | 切替わっていることを                                   |
|        |         | $\smile$ |                       |                   |                                | 確認します。                                       |

# 図 3-38 設定値 タイトル画面

「設定値」を選択すると、以下の画面が個別設定画面に表示されます。

| 設定ファイル 工場出社 | 荷時設定 |
|-------------|------|
| 設定ファイル      |      |
| 装置へ書込み      | 参照   |
| 装置から読出し     |      |
| 工但山芬时初中     |      |
| 工场山刊时政正     |      |
| 工場出荷時の設定に戻す | 実行   |

# 図 3-39 設定値 設定画面

(1) 設定ファイル

| 項目      | 内容                               |
|---------|----------------------------------|
| 社会 まい ひ | 設定ファイルを本機へ書き込みます。                |
| 表直へ音込み  | 書き込まれた内容で動作します。                  |
| 壮実わら詰山」 | 現在運用している設定状態を設定 PC のハードディスクなどの外部 |
| 表直から読出し | の記憶装置にファイル保存します。                 |

設定ファイルはテキスト形式です。

装置からの読出し時の既定のファイル名は、param.ini ですが、読込み時のファイル名は、\*.ini である必要 はありません。読込み時のファイル名は、英数字および "\_" のみの名称としてください。日本語名や "(" な どの記号を含む名前は使用しないでください。

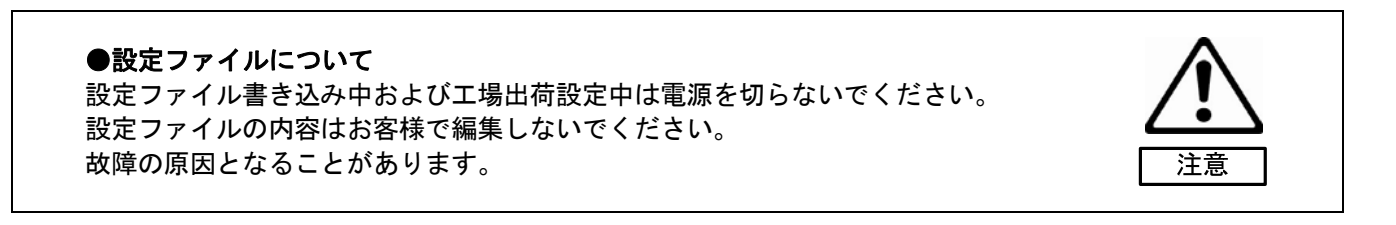

(2) 工場出荷時設定 実行ボタンを押すことにより、すべての設定内容を工場出荷時の設定にします。
## 3-3-5-4 時刻補正

時刻情報の取得方法を NTP、ワンセグから設定します。

タイトル画面の「設定メニュータブ」の大項目から「システム設定」を選択し、中項目から「時刻補正」を 選択します。

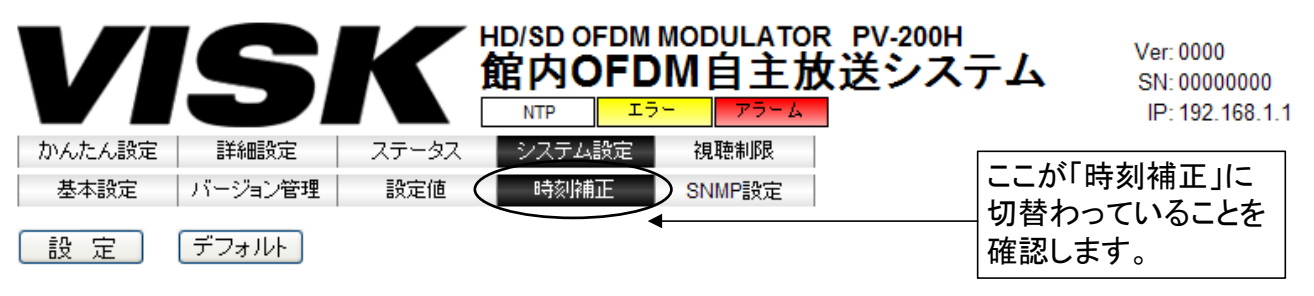

図 3-40 時刻補正 タイトル画面

「時刻補正」を選択すると、個別設定画面に以下の画面が表示されます。

| 時刻補正                  |                                                                                       |
|-----------------------|---------------------------------------------------------------------------------------|
| ──時刻補正方法──── <b>─</b> |                                                                                       |
| <br>  補正方法            | <ul> <li>● <u>NTP→ワンセグ</u> ○ <u>NTP</u> ○ <u>ワンセグ</u></li> <li>■ 補正エラー検出有効</li> </ul> |
| NTPサーバー               | IPアドレス1     IPアドレス2       IPアドレス3     IPアドレス3                                         |
| ワンセグ                  | 物理チャンネル ch.27(557MHz) -                                                               |
| 時刻                    |                                                                                       |
| 本体時刻                  | 2010 / 11 / 27 18 : 08 : 14 手動設定                                                      |
| PC時刻                  | 2010/11/27 18:08:19 PC時刻に設定                                                           |

図 3-41 時刻補正 設定画面

(1) 時刻補正

| 項目        | 内容                                        |                                   |  |  |  |  |  |  |
|-----------|-------------------------------------------|-----------------------------------|--|--|--|--|--|--|
|           | 時刻補正方法を選択                                 | てします。                             |  |  |  |  |  |  |
|           |                                           | NTP サーバーによる時刻補正を優先的に行います。         |  |  |  |  |  |  |
|           | NIF→                                      | NTP サーバーの時刻補正ができなかった場合は、ワ         |  |  |  |  |  |  |
| 時刻補正方法    | 7269                                      | ンセグによる時刻補正を行います。                  |  |  |  |  |  |  |
|           | NTP                                       | NTP サーバーによる時刻補正のみを行います。           |  |  |  |  |  |  |
|           | ワンセグ                                      | ワンセグによる時刻補正のみを行います。               |  |  |  |  |  |  |
|           |                                           |                                   |  |  |  |  |  |  |
| 補正エラー検出有効 | 時刻補正異常を通知                                 | ロする場合は選択します。                      |  |  |  |  |  |  |
|           | 通常は「補正エラー                                 | -検出有効」にしてください。                    |  |  |  |  |  |  |
| NTP サーバー  | NTP サーバーによる                               | る時刻補正設定をします。                      |  |  |  |  |  |  |
|           | NTP による時刻補正                               | E時に参照するサーバーの IP アドレスを入力します。       |  |  |  |  |  |  |
| IP アドレス 1 | NTP を使用するときは IP アドレス 1~3の最低 1 つは入力してください。 |                                   |  |  |  |  |  |  |
|           | 複数のサーバーを指定した場合は最初の NTP サーバーを優先します。        |                                   |  |  |  |  |  |  |
|           | NTP による時刻補正時に参照するサーバーの IP アドレスを入力します。     |                                   |  |  |  |  |  |  |
| IP アドレス 2 | NTP を使用するときは IP アドレス 1~3の最低 1 つは入力してください。 |                                   |  |  |  |  |  |  |
|           | 複数のサーバーを指定した場合は最初の NTP サーバーを優先します。        |                                   |  |  |  |  |  |  |
|           | NTP による時刻補正時に参照するサーバーの IP アドレスを入力します。     |                                   |  |  |  |  |  |  |
| IP アドレス 3 | NTP を使用するときは IP アドレス 1~3の最低 1 つは入力してください。 |                                   |  |  |  |  |  |  |
|           | 複数のサーバーを指定した場合は最初の NTP サーバーを優先します。        |                                   |  |  |  |  |  |  |
| ワンセグ      | ワンセグによる時刻                                 | J補正設定をします。                        |  |  |  |  |  |  |
| 物理チャンネル   | ワンセグ TOT(Tim                              | ne Offset Table)を送信している地上デジタル放送局の |  |  |  |  |  |  |
|           | 物理チャンネルを選                                 | <b>髬択します。</b>                     |  |  |  |  |  |  |
| 時刻        | 本機の時刻を直接認                                 | 定します。                             |  |  |  |  |  |  |
| 本体時刻      | 画面表示時の本機時刻を表示します。値の入力も可能です。               |                                   |  |  |  |  |  |  |
| 手動設定      | 入力した内容で本機                                 | 畿の時刻を設定します。                       |  |  |  |  |  |  |
| PC 時刻     | ウェブブラウザが重                                 | カ作している PC のクライアントタイムを表示します。       |  |  |  |  |  |  |
| PC 時刻に設定  | ウェブブラウザが動                                 | カ作している PC のクライアントタイムを本機の時刻と       |  |  |  |  |  |  |
|           | して設定します。                                  |                                   |  |  |  |  |  |  |

# ●時刻補正の実行タイミングについて

装置の時刻で0時7分、2時7分、4時7分、20時7分、22時7分に時刻補 正が行われます。

メモ

### 3-3-5-5 SNMP 設定

SNMP エージェントの動作を設定します。

タイトル画面の「設定メニュータブ」の大項目から「システム設定」を選択し、中項目から「SNMP 設定」 を選択します。

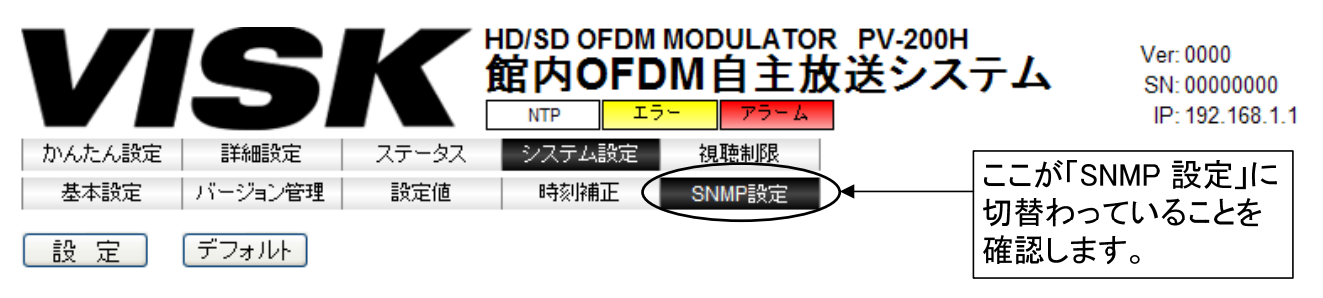

図 3-42 SNMP 設定 タイトル画面

「SNMP 設定」を選択すると、以下の画面が個別設定画面に表示されます。

| 基本設定    | ユーザー設定        | М                       | IBファイル       |              |
|---------|---------------|-------------------------|--------------|--------------|
| 基本設定    |               |                         |              |              |
| 動作設定    | C 有效          | €無効                     |              |              |
| ユーザー設定  |               |                         |              |              |
| ユーザー設定  | 24            |                         | 192          |              |
| ユーザー名   |               |                         |              |              |
| バスワード   | © SHA         | C MD5                   |              |              |
| 暗号化形式   | 0 <u>tal.</u> | <ul> <li>AES</li> </ul> | O DES        |              |
| MIBファイル |               |                         |              |              |
| 装置から読出し | 実行            |                         | MIBファイルバージョン | 000000000000 |
|         |               |                         |              |              |

図 3-43 SNMP 設定画面

(1) 基本設定

| 項目   | 内容                           |
|------|------------------------------|
| 動作設定 | SNMP エージェント動作の有効または無効を選択します。 |

(2) ユーザー設定

| 項目     | 内容                              |
|--------|---------------------------------|
| ユーザー設定 | ユーザー設定を入力します。                   |
| ユーザー名  | ユーザー名を入力します。(半角 8 文字以上 16 文字以内) |
| パスワード  | パスワードを入力します。(半角 8 文字以上 16 文字以内) |
| 認証形式   | 認証形式を選択します。                     |
| 暗号化形式  | 暗号化形式を選択します。                    |

(3) MIB ファイル

| 項目            | 内容                   |
|---------------|----------------------|
| 装置から読出し       | MIB ファイルを PC に保存します。 |
| MIB ファイルバージョン | MIB ファイルバージョンを表示します。 |

### 3-3-6 視聴制限

視聴制限機能の動作を設定します。

#### 3-3-6-1 機能設定

「基本設定」、「ローカル設定」、「リモート設定」を設定することができます。

タイトル画面の「設定メニュータブ」の大項目から「視聴制限」を選択し、中項目から「機能設定」を選択 します。

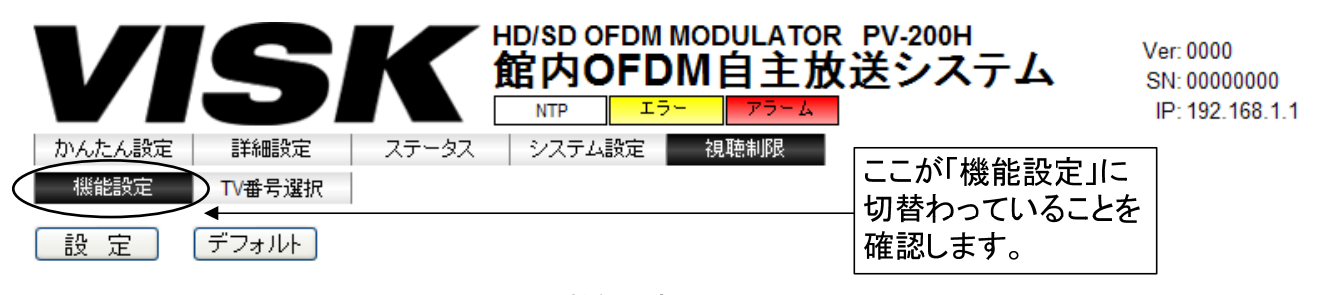

#### 図 3-44 機能設定 タイトル画面

●視聴制限機能をご使用になる前に
 はじめに、「3-7 視聴制限の運用」を必ずご参照ください。
 以下の場合には、「テレビへのTV番号設定手順」の手順に沿ってテレビに対する設定を行ってください。
 1. 視聴制限機能を初めてお使いになる場合
 2. ご使用のテレビを変更された場合
 3. 本機の「地域識別割り当て」または「地域事業者識別」を変更された場合

## 「機能設定」を選択すると、以下の画面が個別設定画面に表示されます。

| 2000 定<br>ジンオルト<br>基本設定                   | <br>ローカル設定 リモート設定                  |
|-------------------------------------------|------------------------------------|
| 基本設定                                      |                                    |
| 動作設定                                      | ◎ 視聴制限 OFF OLDTUN ON OUTTON OLDTUN |
| ローカル設定                                    |                                    |
| □ TV番号入力設定                                |                                    |
| TV番号入力                                    | ○無効    ◎有効                         |
| バスワード設定                                   | 1111                               |
| サービス1                                     |                                    |
| 出力文章設定                                    |                                    |
| 出力文章                                      | 視聴制限中                              |
|                                           |                                    |
|                                           |                                    |
| 文字の大きさ                                    | ○小(全角24文字×12行)                     |
| サービス 2                                    |                                    |
| 4 - 1 - 2 - 2 - 2 - 2 - 2 - 2 - 2 - 2 - 2 |                                    |
| 出力文章                                      | 視聴制服中                              |
|                                           |                                    |
|                                           |                                    |
| 文字の大きさ                                    | ○小(全角24文字×12行)                     |
| サービス3                                     |                                    |
| 中市文音藝空                                    |                                    |
|                                           | 視聴制限中                              |
|                                           |                                    |
|                                           |                                    |
| 文字の大きさ                                    | ○小(全角24文字×12行)                     |
|                                           |                                    |
| リモート設定                                    |                                    |
| JC TRAC                                   |                                    |
|                                           |                                    |
| 「「ビリーハアトレス                                | admin                              |
| バスワード                                     |                                    |
| サブフォルダ名                                   |                                    |
| 変調器ID                                     | MD0 😒                              |
|                                           |                                    |

図 3-45 機能設定 画面

(1) 基本設定

| 項目   | 内容                                                                   |
|------|----------------------------------------------------------------------|
| 動作設定 | 視聴制限の動作を設定します。<br>視聴制限 OFF、ローカル ON、リモート ON、拡張リモート ONの4<br>項目から選択します。 |

●「リモート ON」および「拡張リモート ON」について 「リモート ON」および「拡張リモート ON」は、不用意に設定しないでく ださい。 これらの視聴制限機能を運用するためには、別途サーバーと専用のアプリケ ーションが必要です。

●視聴制限機能有効時のTSレートについて 視聴制限機能が有効(「動作設定」が「視聴制限 OFF」以外)である際に、サ ービス1のHD 出力映像・音声が乱れる場合には、「詳細設定」-「エンコー ド設定」の「HD 設定」-「TSレート」を確認してください。設定値が20で ある場合には、19に変更することにより状況を改善できます。 視聴制限機能とTSレートの関係については、33ページ「エンコード設定」の 「●最大ビットレートについて」をお読みください。

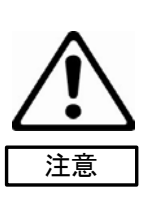

注意

●視聴制限機能有効時の番組録画について 視聴制限機能を有効(「動作設定」が「視聴制限 OFF」以外)としている場合 に、本装置より出力されるサービス(番組)の映像・音声は、市販の一般的な デジタルレコーダや録画機能付きのテレビでは録画できません。 MPEG-2 TS 形式にて録画が可能なレコーダやテレビであれば録画することが できますが、その場合でも、映像・音声のみを再生することはできません。

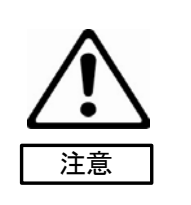

●データ多重機能と視聴制限機能の優先関係 データ多重機能と視聴制限機能は同時に利用できません。 同時に有効とした場合は視聴制限機能が優先されます。 同時に有効とした場合でもデータ多重機能の設定内容は保持されます。

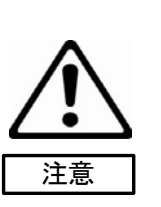

(2) ローカル設定

| 項目        | 内容                                  |  |  |  |  |  |  |
|-----------|-------------------------------------|--|--|--|--|--|--|
| TV 番号入力設定 | TV 番号入力の設定をします。                     |  |  |  |  |  |  |
|           | 動作設定を「ローカル ON」にした場合に有効となる設定です。      |  |  |  |  |  |  |
| TV 番号入力   | TV 番号入力を選択(無効/有効)します。               |  |  |  |  |  |  |
| パスワード設定   | TV 番号入力パスワードを入力します。                 |  |  |  |  |  |  |
| 出力文章設定    | サービス 1~サービス 3 の出力文章の設定をします。         |  |  |  |  |  |  |
|           | 動作設定を「ローカル ON」にした場合に有効となる設定です。      |  |  |  |  |  |  |
| 出力文章      | 視聴制限時にTV画面に表示される文章を入力します。下図は出力文章    |  |  |  |  |  |  |
|           | を「視聴制限中」とした例です。                     |  |  |  |  |  |  |
|           | 視聴制限中                               |  |  |  |  |  |  |
| 文字の大きさ    | 出力文章の文字の大きさを                        |  |  |  |  |  |  |
|           | 小(全角 24 文字×12 行)                    |  |  |  |  |  |  |
|           | 中(全角 20 文字×10 行)                    |  |  |  |  |  |  |
|           | 大(全角 16 文字×8 行)から選択します。             |  |  |  |  |  |  |
|           | ただし、いずれの文字の大きさを選んでも最大の文字数は全角で 80 文字 |  |  |  |  |  |  |
|           | 以内とします。                             |  |  |  |  |  |  |

(3) リモート設定

| 項目           | 内容                                 |
|--------------|------------------------------------|
| FTP          | FTPの設定をします。                        |
|              | 動作設定を「リモート ON」または「拡張リモート ON」にした場合に |
|              | 有効となる項目です。                         |
| FTP サーバーアドレス | FTP サーバーにアクセスする際のアドレスを入力します。       |
| ログイン名        | FTP サーバーにアクセスする際のログイン名を入力します。      |
| パスワード        | FTP サーバーにアクセスする際のパスワードを入力します。      |
| サブフォルダ名      | サブフォルダ名を入力します。                     |
|              | 通常は FTP でログインしたディレクトリ内のファイルをアクセスしま |
|              | すが、入力したサブディレクトリ内のファイルをアクセスすることも可   |
|              | 能です。                               |
|              | 動作設定を「拡張リモート ON」にした場合には無効となる項目です。  |
| 変調器 ID       | 変調器 ID の選択をします。                    |
|              | 動作設定を「拡張リモート ON」にした場合に有効となる設定です。   |

## 3-3-6-2 TV 番号選択

「TV 番号選択」を設定することができます。

タイトル画面の「設定メニュータブ」の大項目から「視聴制限」を選択し、中項目から「TV 番号選択」を 選択します。

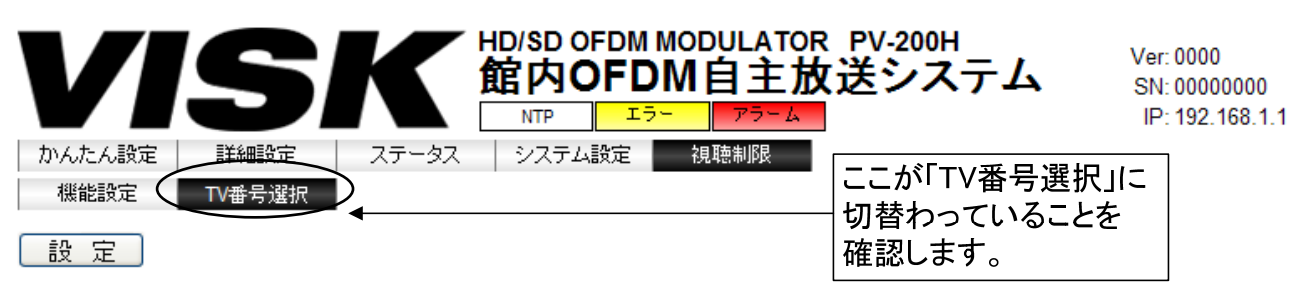

図 3-46 TV 番号選択 タイトル画面

「TV 番号選択」を選択すると、以下の画面が個別設定画面に表示されます。

| ビス選択: 1 💌  | 0   | 1   | 2   | 3   | 4   | 5   | 6   | 7   | 8   | 9   | 10  | 11  | 12   | 13  | 14                | 15  | 16  | 17  | 18   | 19  |
|------------|-----|-----|-----|-----|-----|-----|-----|-----|-----|-----|-----|-----|------|-----|-------------------|-----|-----|-----|------|-----|
| /番号───     | 20  | 21  | 22  | 23  | 24  | 25  | 26  | 27  | 28  | 29  | 30  | 31  | 32   | 33  | 34                | 35  | 36  | 37  | 38   | 39  |
|            | 40  | 41  | 42  | 43  | 44  | 45  | 48  | 47  | 48  | 49  | 50  | 51  | 52   | 53  | 54                | 55  | 58  | 57  | 58   | 59  |
|            | 60  | 61  | 62  | 63  | 64  | 65  | 66  | 67  | 68  | 69  | 70  | 71  | 72   | 73  | 74                | 75  | 76  | 77  | 78   | 79  |
|            | 80  | 81  | 82  | 83  | 84  | 85  | 86  | 87  | 88  | 89  | 90  | 91  | 92   | 93  | 94                | 95  | 96  | 97  | 98   | 99  |
|            | 100 | 101 | 102 | 103 | 104 | 105 | 106 | 107 | 108 | 109 | 110 | 111 | 112  | 113 | 114               | 115 | 116 | 117 | 118  | 119 |
|            | 120 | 121 | 122 | 123 | 124 | 125 | 128 | 127 | 128 | 129 | 130 | 131 | 132  | 133 | <mark>1</mark> 34 | 135 | 136 | 137 | 138  | 139 |
|            | 140 | 141 | 142 | 143 | 144 | 145 | 146 | 147 | 148 | 149 | 150 | 151 | 152  | 153 | 154               | 155 | 156 | 157 | 158  | 159 |
| 2          | 160 | 161 | 162 | 163 | 164 | 165 | 166 | 167 | 168 | 169 | 170 | 171 | 172  | 173 | 174               | 175 | 176 | 177 | 178  | 179 |
|            | 180 | 181 | 182 | 183 | 184 | 185 | 186 | 187 | 188 | 189 | 190 | 191 | 192  | 193 | 194               | 195 | 198 | 197 | 198  | 199 |
|            | 200 | 201 | 202 | 203 | 204 | 205 | 206 | 207 | 208 | 209 | 210 | 211 | 212  | 213 | 214               | 215 | 216 | 217 | 218  | 219 |
|            | 220 | 221 | 222 | 223 | 224 | 225 | 226 | 227 | 228 | 229 | 230 | 231 | 232  | 233 | 234               | 235 | 236 | 237 | 238  | 239 |
|            | 240 | 241 | 242 | 243 | 244 | 245 | 246 | 247 | 248 | 249 | 250 | 251 | 252  | 253 | 254               | 255 | 256 | 257 | 258  | 259 |
|            | 260 | 261 | 262 | 263 | 284 | 265 | 266 | 287 | 268 | 269 | 270 | 271 | 272  | 273 | 274               | 275 | 276 | 277 | 278  | 279 |
|            | 280 | 281 | 282 | 283 | 284 | 285 | 286 | 287 | 288 | 289 | 290 | 291 | 292  | 293 | 294               | 295 | 296 | 297 | 298  | 299 |
| <u>rw7</u> | 300 | 301 | 302 | 303 | 304 | 305 | 306 | 307 | 308 | 309 | 310 | 311 | 312  | 313 | 314               | 315 | 316 | 317 | 318  | 319 |
| 97         | 320 | 321 | 322 | 323 | 324 | 325 | 326 | 327 | 328 | 329 | 330 | 331 | 332  | 333 | 334               | 335 | 336 | 337 | 338  | 339 |
| F可中        | 340 | 241 | 342 | 242 | 344 | 345 | 348 | 347 | 348 | 249 | 350 | 351 | 352  | 252 | 354               | 255 | 358 | 357 | 25.8 | 259 |
| 挪艮中        | 360 | 361 | 362 | 363 | 364 | 365 | 366 | 367 | 368 | 369 | 370 | 371 | 372  | 373 | 374               | 375 | 376 | 377 | 378  | 379 |
|            | 200 | 204 | 202 | 202 | 200 | 005 |     |     |     |     |     |     | 1222 |     |                   |     |     |     |      |     |

図 3-47 TV 番号選択 画面

# (1) TV 番号選択設定

| 項目         | 内容                                                         |
|------------|------------------------------------------------------------|
| サービス選択     | 視聴制限設定を行うサービス 1~サービス 3 を選択します。                             |
| TV 番号      | 動作設定が「ローカル ON」に設定されてない場合に警告が表示されま                          |
|            | す。                                                         |
|            | Windows Internet Explorer 区<br>動作設定が「ローカルON」ではありません。<br>OK |
|            |                                                            |
| 0~399 のマス  | TV 番号 0~8191 までの視聴許可及び制限の設定をします。                           |
|            | 視聴制限の切り替えを行いたい TV 番号が書かれたマスをクリックする                         |
|            | ことで許可⇔制限の切り替えが可能です。                                        |
|            | マスに色がついている時は視聴許可中,色がついていない時は視聴制限                           |
|            | 中であることを表します。                                               |
|            | 表示されている 400 個の TV 番号の中に、希望する TV 番号が存在しない                   |
|            | 場合、画面左部にある「TV 番号」項目から希望する範囲の項目を選択す                         |
|            | ることでマス内の数値が変化します。                                          |
|            | 変更した項目は「TV 番号選択」画面から移動しない限り「TV 番号」を                        |
|            | 変更しても消えることはなく、「設定」 ボタンを押さない限り更新されま                         |
|            | せん。                                                        |
| オールチェックボタン | 「オールチェック」ボタンをクリックすると、現在表示している TV 番                         |
|            | 号すべてを視聴許可状態にします。                                           |
| オールクリアボタン  | 「オールクリア」ボタンをクリックすると、現在表示している TV 番号                         |
|            | すべてを視聴制限状態にします。                                            |

## 3-4 文字スーパー

## 3-4-1 文字スーパー表示

入力映像に文字を重ねる文字スーパー表示を行います。本機で使用可能な文字スーパーの仕様を示します。 また、文字スーパーの例を示します。

| 項目 1   | 項目 2                   | 仕様                               |
|--------|------------------------|----------------------------------|
|        | 画面モード                  | 通常画面/L 字型画面                      |
| 画面構成   | 背景色 (入力映像でない           | グレー/黒                            |
|        | 部分)                    |                                  |
|        | 大中はおキニナチ               | 位置固定の文字スーパー表示領域が複数存在し、その         |
|        |                        | 位置に登録している文字情報を順次切り替えて表示          |
|        | 文字情報の登録可能数             | 20                               |
|        | 1 つの文字情報の表示時間          | 1~3600 秒、または無制限                  |
|        | 本ウはおの日ナカウ粉             | 文字スーパー出力領域と出力映像の解像度との関係で         |
|        | ▲ 又子 1 1 和 の 取 入 又 子 致 | 変化を参照します。                        |
|        | 書字方向                   | 文字スーパー表示領域毎に書字方向 (縦書き/横書き)は      |
|        |                        | 固定します。                           |
|        | 表示可能な文字セット             | JIS X 0213:2004 (日本語)            |
| 文字スーパー |                        | Big5/GB2312-80 (中国語)             |
|        |                        | KS X 1001-1998 (韓国語)             |
|        | 使用するフォント               | IPAex フォント ゴシック体(日本語)            |
|        |                        | C JK unifonts 楷書体(中国語)           |
|        |                        | Un-fonts dotum 体(韓国語)            |
|        | 文字の大きさ                 | HD: 64pixel / SD: 32pixel        |
|        |                        | 白のみ                              |
|        | <br>↓ 文字 <b>主</b> テ 布  | 文字周りの縁取り有無を選択可能                  |
|        | 又于衣小巴                  | ブリンク表示時は、文字の表示(1.0 秒)と非表示(1.0 秒) |
|        |                        | を交互に繰り返し                         |
| 設守     |                        | ウェブブラウザからの設定のみ                   |
| 設定     | 改化기本                   | ※エンコード動作を停止せずに設定変更可能             |

表 3-1 文字スーパーの仕様一覧

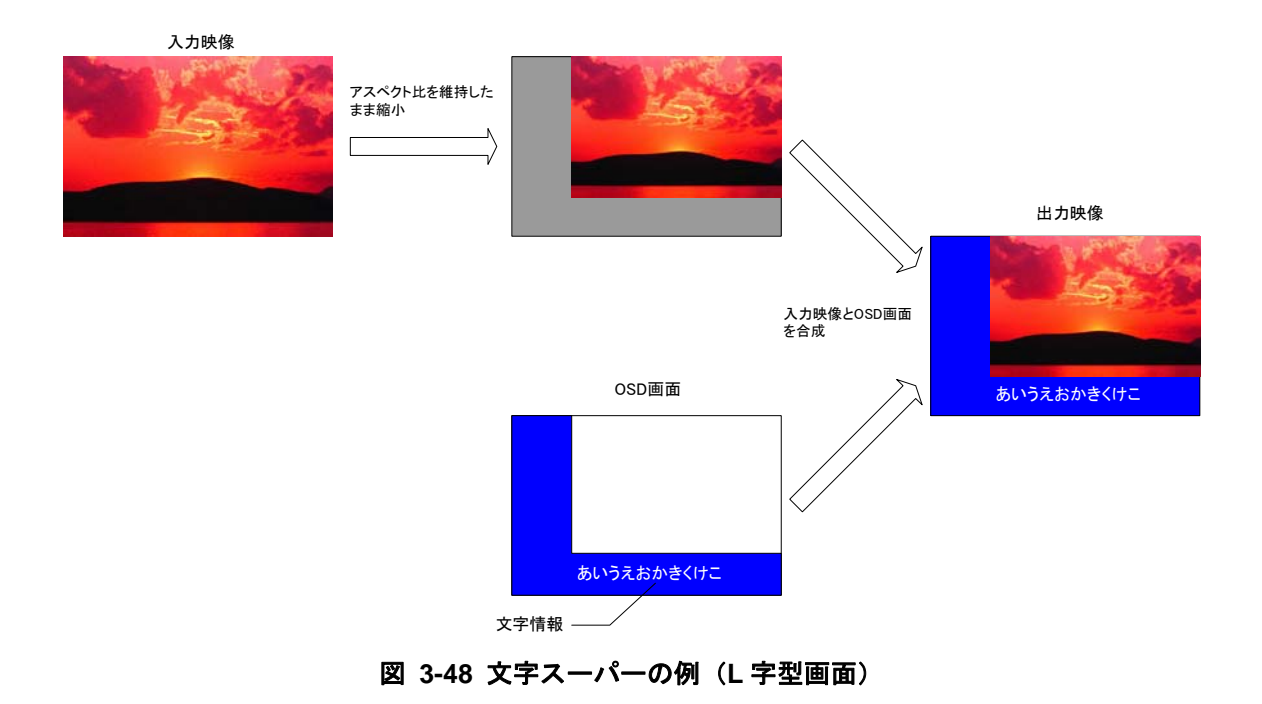

文字スーパー表示は、通常画面と L字型画面の2種類で構成されます。

## 3-4-1-1 通常画面の構成

通常画面は、入力映像の上に文字や図形を重ねて表示させることで画面を構成します。 通常画面で文字スーパー表示を行うときの各画面構成要素の配置位置を示します。 なお、文字スーパー表示領域2、、3には横書き、文字スーパー表示領域1、4には縦書きで文字情報を表示し

ます。

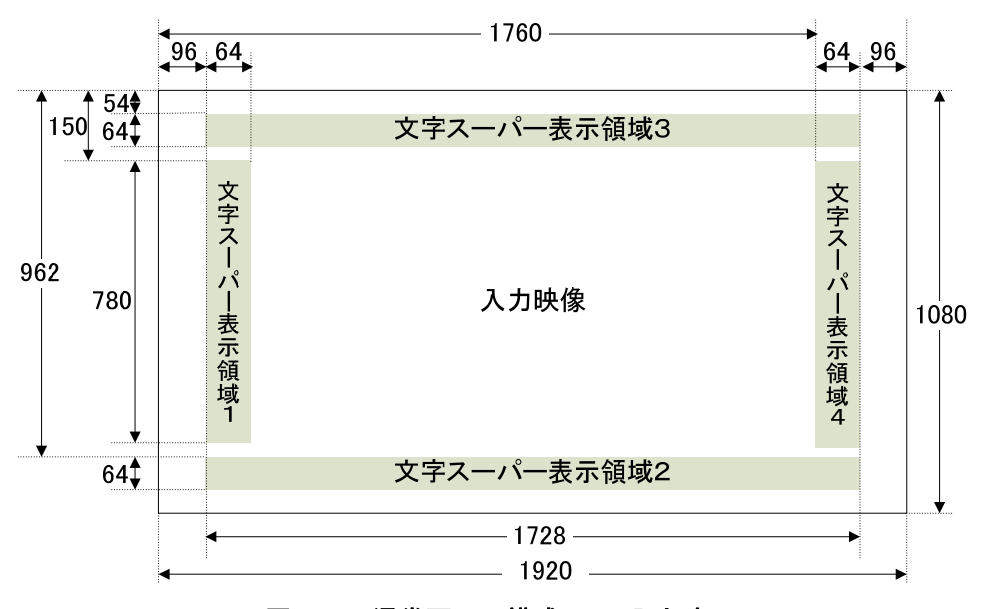

図 3-49 通常画面の構成 (HD 入力時)

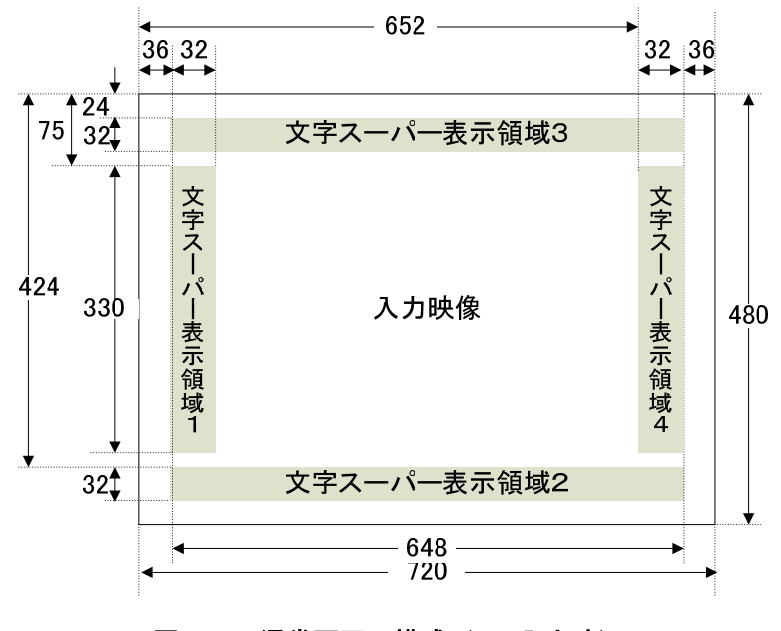

図 3-50 通常画面の構成(SD入力時)

#### 3-4-1-2 L字型画面の構成

L 字型画面は、アスペクト比を維持したまま入力映像を縮小して画面の有効領域の右上に配置し、余白部分 に文字や図形を表示させることで画面を構成します。

L 字型画面表示を行ったときの各画面構成要素の配置位置を示します。

なお、文字スーパー表示領域1には縦書き、文字スーパー表示領域2には横書きで文字情報を表示します。

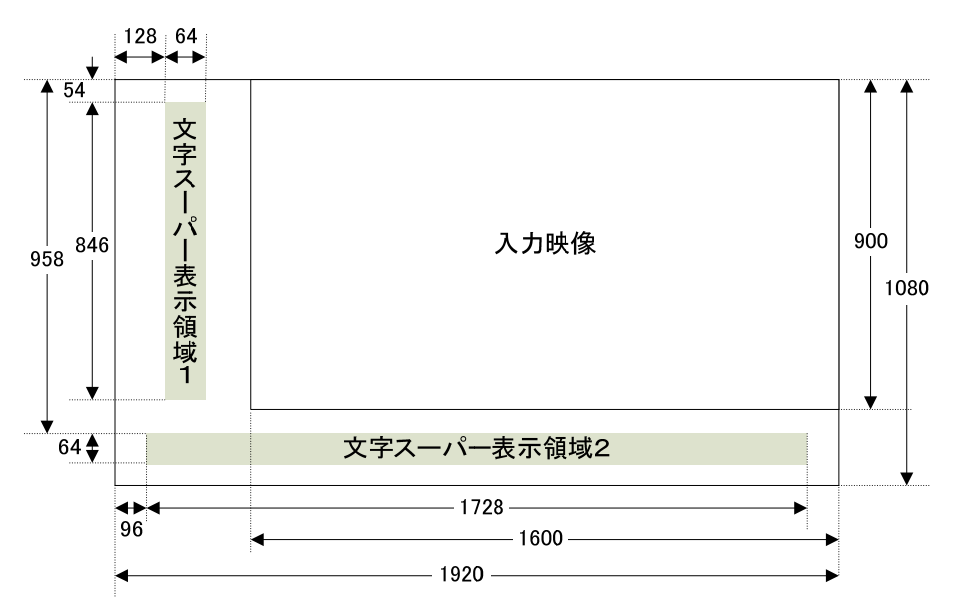

図 3-51 L 字型画面の構成(HD 入力時)

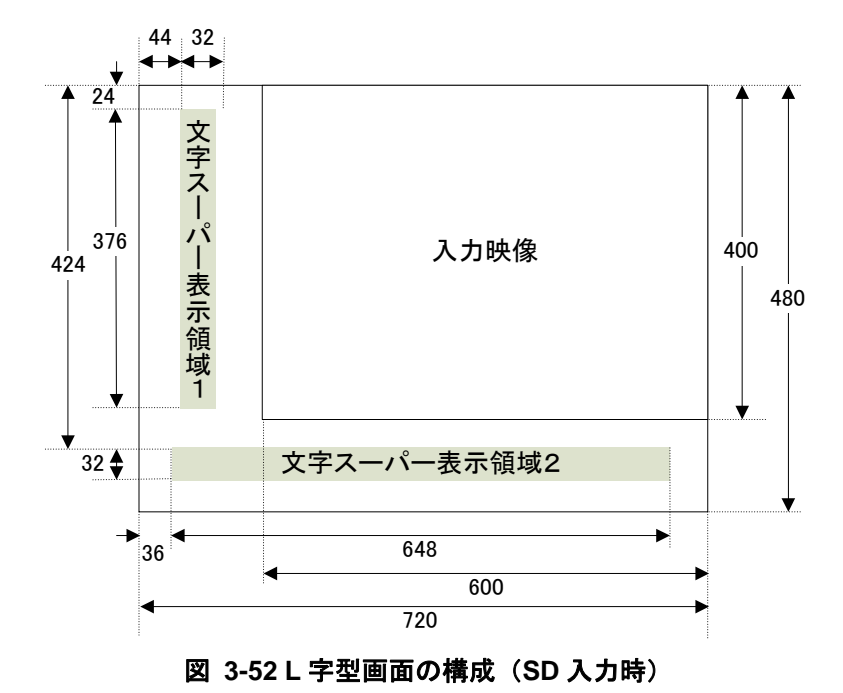

#### 3-4-1-3 文字スーパーの表示更新

本機では、文字スーパーとして表示する文字情報を最大 20 個まで設定することができます。

これらの文字情報には、文字情報を表示する文字スーパー表示領域の選択と表示時間が含まれており、この 情報に基づいて文字スーパーの表示更新を行います。ただし、表示時間に0が設定されている文字情報は表 示の対象としません。

なお、1 つの文字スーパー表示領域に表示する文字情報が1 つしか存在しない場合は、表示時間の設定値に 関係なく、当該文字情報を表示し続けます。

文字スーパー表示の更新についての例を示します。

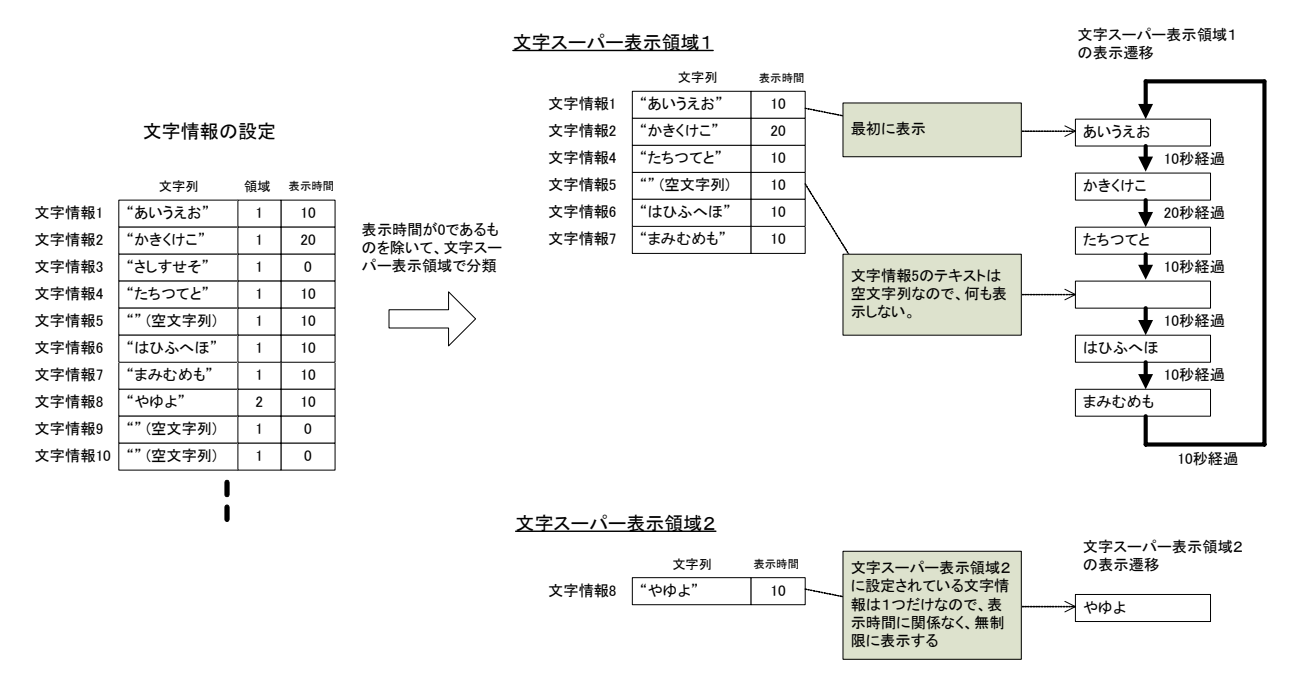

図 3-53 文字情報の設定と文字スーパー表示更新の例

#### 3-4-1-4 文字スーパーの最大文字数

文字スーパーの最大文字数は、文字スーパー表示領域毎に異なります。

表 3-2 に文字スーパーの最大文字数を示します。

なお、文字数は文字の種類(半角、全角)に関係なく、1文字1カウントとなります。

表 3-2 文字スーパーの最大文字数

| 文字スーパー   | 文字スーパー  | ーの最大文字数    |
|----------|---------|------------|
| 表示領域     | 画面構成:通常 | 画面構成: L 字型 |
| 領域 1 (左) | 10      | 10         |
| 領域 2 (下) | 20      | 20         |
| 領域 3 (上) | 20      |            |
| 領域 4 (右) | 10      |            |

## 3-5 データ付加テレビサービス

「データ付加テレビサービス」とは、映像 ES・音声 ES の他に、データ放送 ES が多重され、データ放送が 実行可能なサービスを指します。

本機では、「詳細設定」—「データ多重」画面において、コンポーネントタグが 0x40 であるデータ放送 ES に対して、「多重化先サービス」が選択されているサービスがデータ付加テレビサービスとなります。

(「コンポーネントタグ=0x40」は、データ放送において最初に実行されるプログラムが格納されているデ ータ ES に与えられる特別な値です。)

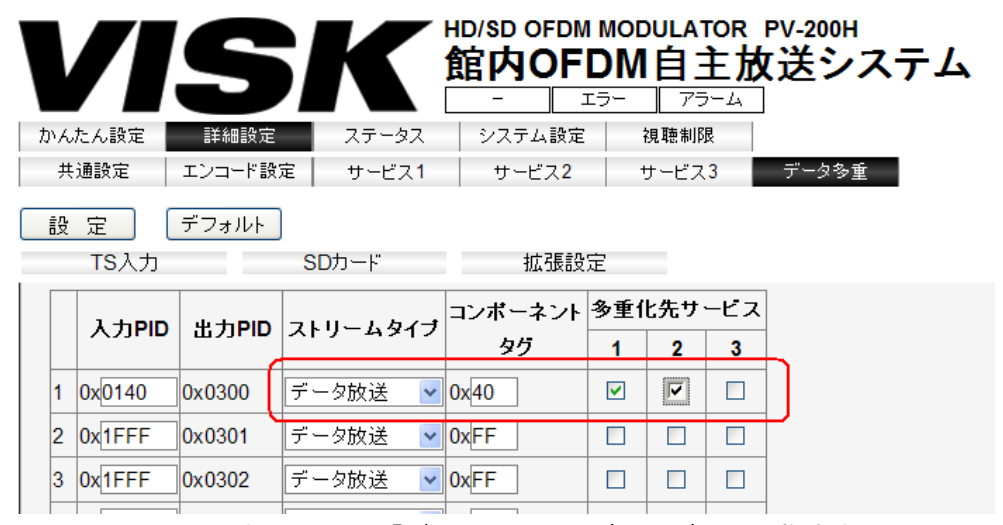

図 3-54 本機における「データ付加テレビサービス」の指定方法

#### 3-6 「ちら見」の防止

「ちら見」とは、テレビにおいて、「データ付加テレビサービス」(チャンネル)を選局した時に、データ放送のプログラムが開始されるよりも前に、映像や音声の再生が始まってしまう状態を指します。

本機では、ウェブ設定の「詳細設定」—「データ多重」—「拡張設定」によって、「ちら見」を防止すること ができます。

「拡張設定」で指定するコンポーネントタグ値は、データ放送のプログラムが映像・音声の識別に使用して いる値と同じにしてください。

「ちら見」防止機能の運用にあたっては、データ放送のコンテンツ製作会社等にご相談ください。

「ちら見」防止機能を有効としたデータ多重を行っているサービスの映像・音声は、市販の一般的なデジタ ルレコーダや録画機能付きのテレビでは録画できません。

MPEG-2 TS 形式にて録画が可能なレコーダやテレビであれば録画することができますが、その場合でも、 映像・音声のみを再生することはできません。

映像・音声を既定指定(-1 を指定)しているデータ放送のプログラムについては、「ちら見」を防止できません。

このようなデータ放送を付加したテレビサービスを運用する場合には、「拡張設定」の「コンポーネントタグを指定」は未選択としてください。選択状態では、映像・音声が再生されません。

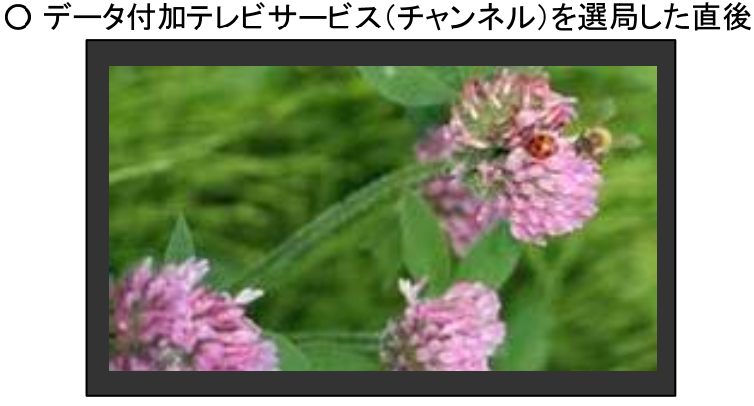

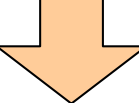

○ データ放送が開始された後

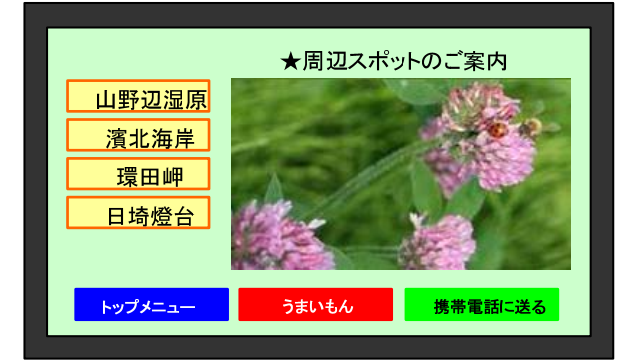

図 3-55 ちら見のイメージ

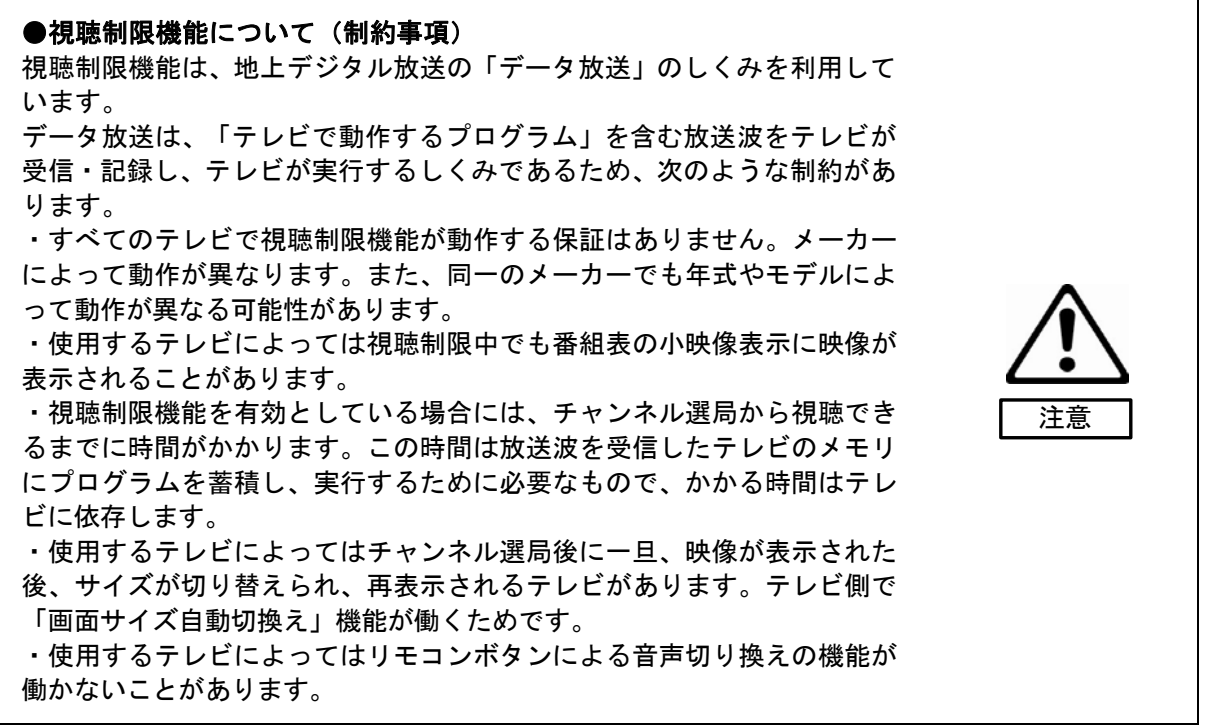

本機能では、接続されたデータ放送に対応した各テレビに対して、固有の番号(以下 TV番号)を割り当てることにより、放送コンテンツの視聴許可及び制限を制御することができます。 設定したTV番号の制御は3-3-6-2「TV番号選択」にて設定します。 テレビにTV番号を割り当てるための手順を次節に記述します。

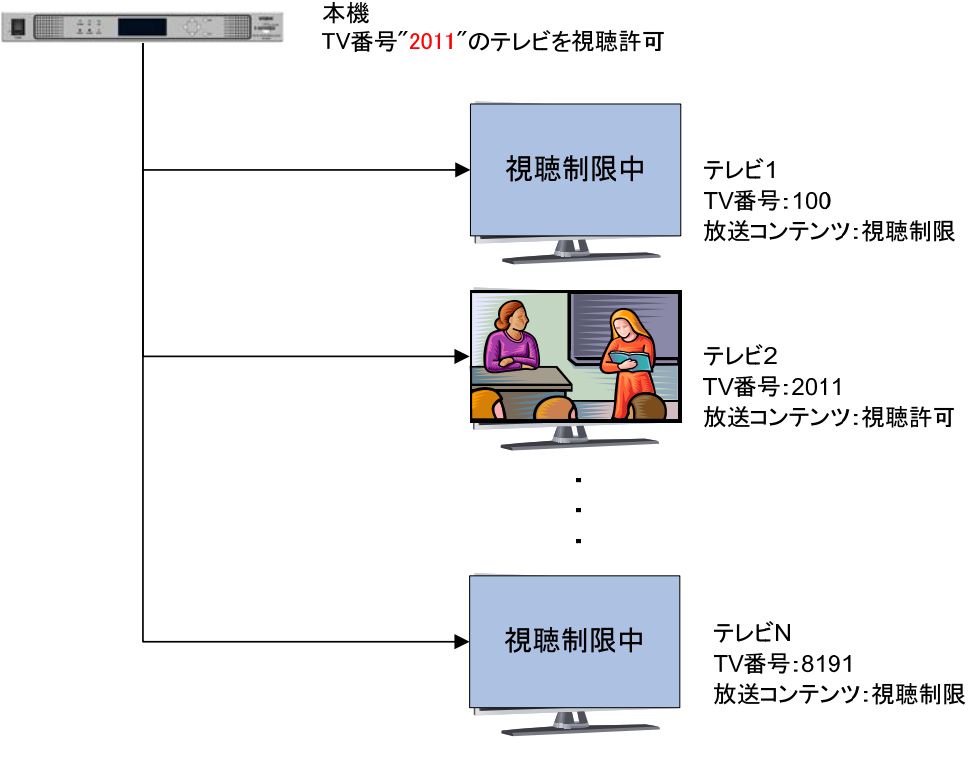

図 3-56 視聴制限概念図

## 3-7-1 テレビへの TV 番号設定手順

下記手順に沿って、テレビに対して TV 番号を設定します。

(1)3-3-6「視聴制限」の手順に沿って、視聴制限動作設定を「ローカルON」に設定します。(ご購入時は「視聴制限0FF」に設定されています。)

(2)「機能設定」—「TV 番号入力設定」—「TV 番号入力」が「有効」に設定されていることを確認します。

(3) テレビにて自主放送のサービスを選局します。

(4) リモコンを使用して、テレビに対して以下の順にボタン操作を行います。

#### 戻る → 黄 → 緑 → 赤 → 青 → 戻る

(5) 図 3-57 のような入力画面が表示されますので、リモコンの数字ボタンを使用してパスワードを入力しま す。(パスワードはウェブブラウザで設定した4桁の数値です。ご購入時は"1111"に設定されています。)

| 17番4      | 号が未登録です       |
|-----------|---------------|
| ■パスワード入力■ | 数値キーで入力してください |

図 3-57 パスワード入力画面を表示したときのイメージ

(6) 入力画面上の「照合」を選択し、リモコンの決定ボタンを押します。リモコンの緑ボタンを押すことで も同等の操作となります。 (7) パスワードの認証に成功した場合は 図 3-58 の画面に遷移します。

(認証に失敗した場合は、入力誤り、もしくはパスワードが異なる可能性があります。設定したパスワード をご確認ください。)

(8) 図 3-58 のような入力画面が表示されていることを確認し、リモコンの数字ボタンを使用してTV番号を入力します。

| ■テレビ番号入力■<br> | 数値キーで入力してください<br>保存 |
|---------------|---------------------|

図 3-58 TV番号入力画面を表示したときのイメージ

注意:TV 番号は 0~8191 の数字を入力してください。(範囲外の TV 番号を設定されたテレビには、視聴制限 画面が表示されます。)

TV番号入力画面の間、視聴制限が解除されます。(最長3分間)

設定中のチャンネルに誤りが無いことを確認してください。

(9)入力画面上の「保存」を選択し、リモコンの決定ボタンを押します。リモコンの黄ボタンを押すことでも 同等の操作となります。 3-8 設定用ディスプレイ、設定ボタン

3-8-1 設定ボタンの基本動作

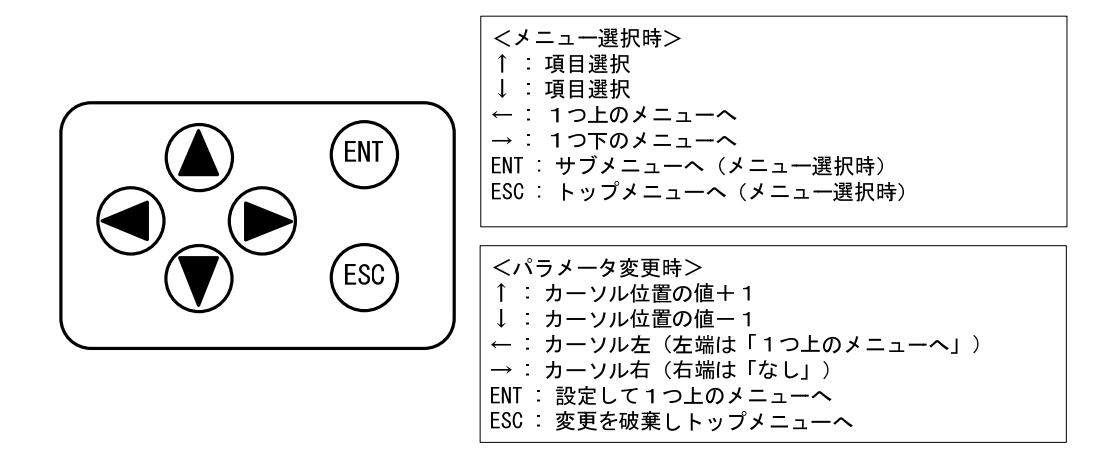

図 3-59 スイッチの基本動作

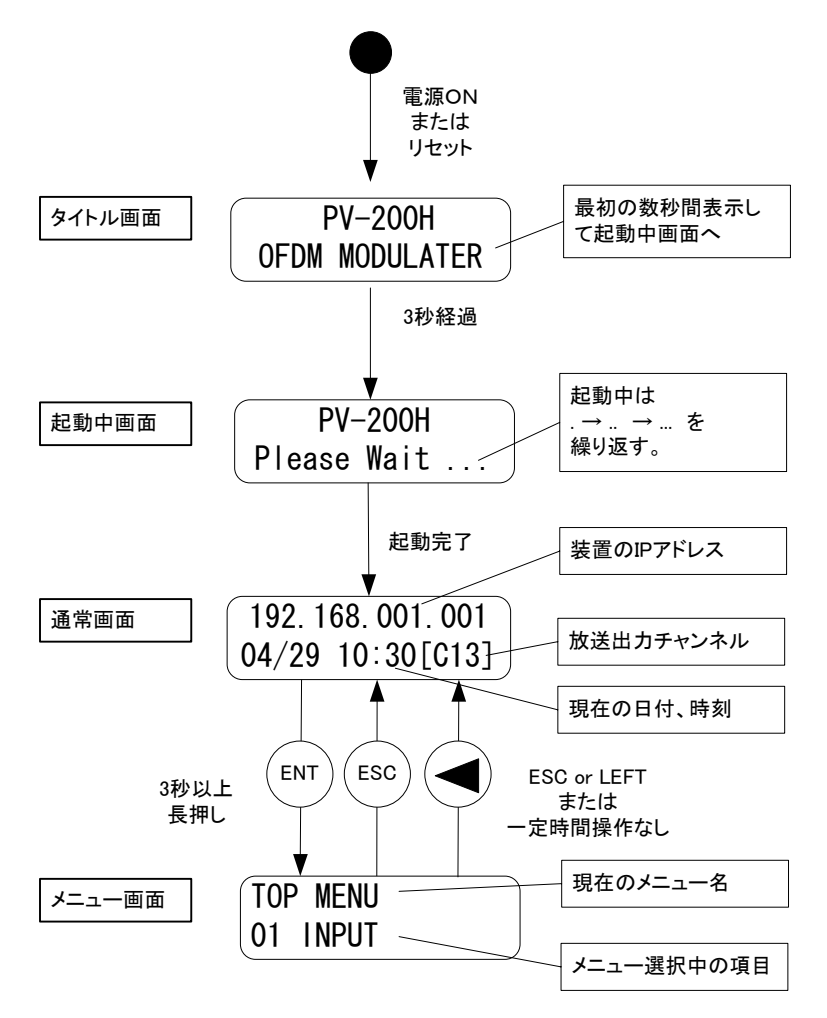

図 3-60 パネル制御の流れ

#### 3-8-2 動作詳細

01 INPUT (映像・音声入力設定)

映像・音声入力設定を選択します(出荷時は「V:SDI A:SDI」になっています)。

- ① メニュー画面から 〇 🔽 で「01 INPUT」を選択する。
- 2 
   を押す。

本機に設定されている「映像・音声入力設定」が表示されます。

- ③ ○ で希望の「映像・音声入力設定」を選択する
  - (下表 「映像・音声入力設定一覧」参照)
- ④ ○<sup>ENT</sup> を押す。

| 映像入力    | 音声入力    | Ę        | 表示       |
|---------|---------|----------|----------|
| HDMI 入力 | HDMI 入力 | V : HDMI | A : HDMI |
| HDMI 入力 | アナログ入力  | V : HDMI | A : ANA  |
| SDI 入力  | SDI 入力  | V : SDI  | A : SDI  |
| SDI 入力  | アナログ入力  | V : SDI  | A : ANA  |
| D 端子入力  | アナログ入力  | V : D    | A : ANA  |
| アナログ入力  | アナログ入力  | V : ANA  | A : ANA  |

映像・音声入力設定一覧

02 BROADCAST

(放送設定)

- ① メニュー画面から  $\bigcirc$   $\bigcirc$  で「02 BROADCAST」を選択する。

## 21 AREA

- ・地域識別割当てを選択します。
- ・本機を設置した地域を選択してください(出荷時は「Tokyo」になっています)。
- ① 〇 〇 で「21 AREA」を選択する。
- ② を押す。
   本機に設定されている「地域識別割当て」が表示されます。
- ③ 〇 💭 で希望の「地域識別割当て」を選択する。
- ④ ○<sup>ENT</sup> を押す。

22 B-CASTER ID

- ・地域事業者識別を選択します。
- ・原則,「O(14)」を選択してください(出荷時は「O(14)」になっています)。
- ① 〇 〇 で「22 B-CASTER ID」を選択する。
- 2 
   を押す。

本機に設定されている「地域事業者識別」が表示されます。

- ③ 〇 💭 で希望の「地域事業者識別」を選択する。
- ④ ○<sup>ENT</sup> を押す。
- 23 REMOCON KEY
  - ・リモコンキーID(リモコンのボタン番号)を選択します。
  - ・放送チャンネルの割当てのないボタン番号を選択してください(出荷時は「11」になっています)。
- ① □ □ で「23 REMOCON KEY」を選択する。
- を押す。
   本機に設定されている「リモコンキーID」が表示されます。
- ③ ○ で希望の「リモコンキーID」を選択する。
- ④ 〇<sup>ENT</sup> を押す。

#### 24 BC FREQUENCY

- ・本機からのサービスを送出するチャンネル(放送周波数)を選択します。
- ・ch.1~62, ch.C13~C63 が選択できます。
- ・放送のないチャンネルを選択してください(出荷時は「C23」になっています)。
- ① 〇 <sup>〇</sup> で「24 BC FREQUENCY」を選択する。
- ② を押す。
   本機に設定されている「チャンネル(放送周波数)」が表示されます。
- ③ 〇 💛 で希望の「チャンネル(放送周波数)」を選択する。
- ④ ○<sup>ENT</sup> を押す。

## 03 NETWORK (ネットワーク設定)

- ① メニュー画面から 〇 🔽 で「03 NETWORK」を選択する。
- ② □ を押す。

「31 IP ADDRESS」が表示されます。

### 31 IP ADDRESS

本機の「IPアドレス」を設定します(出荷時は「192.168.001.001」になっています)。

- ① 〇 〇 で「31 IP ADDRESS」を選択する。
- 2 
   を押す。

本機に設定されている「IP アドレス」が表示されます。

- ③ ○ で数値を変えたい位置にカーソルを移動させる。
- ④ □ □ で数値を増減させる。
- ⑤ <sup>●ENT</sup> を押す。

32 NET MASK

本機の「サブネットマスク」を設定します(出荷時は「255.255.255.000」になっています)。

- ① □ □ □
   で「32 NET MASK」を選択する。
- ② を押す。

本機に設定されている「サブネットマスク」が表示されます。

- ③ 〇 〇 〇 で数値を変えたい位置にカーソルを移動させる。
- ④ □ □ で数値を増減させる。
- ⑤ ENT を押す。

#### 33 GATEWAY

本機の「デフォルトゲートウェイ」を設定します(出荷時は「000.000.000」になっています)。

- ① 〇 〇 で「33 GATEWAY」を選択する。
- ② 🗋 を押す。

本機に設定されている「デフォルトゲートウェイ」が表示されます。

- ③ ○ で数値を変えたい位置にカーソルを移動させる。
- ④ ○ で数値を増減させる。
- ⑤ ENT を押す。

## 04 DATE (日付・時刻補正方法の設定)

- ① メニュー画面から 〇 🖓 で「04 DATE」を選択する。
- 2 
   を押す。

「41 ADJUST MODE」が表示されます。

## 41 ADJUST MODE

「時刻補正方法」を設定します。(出荷時は「NTP+ONESEG」になっています)

- ① 〇 〇 で「41 ADJUST MODE」を選択する。
- ② □ を押す。

本機に設定されている「時刻補正方法」が表示されます。

- ③ 〇 💭 で希望の「時刻補正方法」を選択する(下表「時刻補正方法」参照)。
- ④ ○<sup>ENT</sup> を押す。

時刻補正方法

| 表示         | 時刻補正方法                    |
|------------|---------------------------|
|            | タイムサーバー(NTP)による時刻補正を行います。 |
| NTP+ONESEG | タイムサーバーによる時刻補正ができない場合、ワン  |
|            | セグによる時刻補正を行います。           |
| NTP        | タイムサーバーによる時刻補正を行います。      |
| ONESEG     | ワンセグによる時刻補正を行います。         |

42 NTP IP ADRS1

|--|

44 NTP IP ADRS3

(NTP IP アドレス1から取得できない場合,使用)

(NTP IP アドレス2から取得できない場合,使用)

タイムサーバーによる時刻補正時に取得するサーバーの IP アドレスを入力します

(出荷時は「000.000.000」になっています)。

- ① 〇 〇 で「42 NTP IP ADRS1」を選択する。
- ② 🗋 を押す。

本機に設定されている「タイムサーバーによる時刻補正時に取得する IP アドレス」が表示されます。

- ③ 〇 〇 〇 で数値を入力したい位置にカーソルを移動させる。
- ④ □ □ で数値を増減させる。
- ⑤ ENT を押す。

45 ONESEG ch.

- ・ワンセグによる時刻補正時に受信するチャンネルを選択します。
- ・ch.13~62 が選択できます(出荷時は「ch.27(557MHz)」になっています)。
- ① 〇 🔍 で「45 ONESEG ch.」を選択する。
- ② 🗋 を押す。

本機に設定されている「ワンセグによる時刻補正時に受信するチャンネル」が表示されます。

- ③ 〇 〇 で受信する「チャンネル(受信周波数)」を選択する。
- ④ ○<sup>ENT</sup> を押す。
- 05 RF LEVEL | (RF 出力レベルの設定)

本機の出カレベルを設定します。(出荷時は「105」dBµVになっています)

- ① メニュー画面から 〇 🖯 で「05 RF LEVEL」を選択する。
- ② 🗋 を押す。

本機に設定されている「RF 出力レベル」が表示されます。

- ③ □ □ で「RF 出カレベル」を選択する。
- ④ ○<sup>ENT</sup> を押す。

06 SD CARD (SD カードの操作)

SD カードを使用した機能を作動させることが出来ます。

- ① メニュー画面から 〇 🖯 で「06 SD CARD」を選択する。
- ② 🗋 を押す。

「61 PARAMETER」が表示されます。

61 PARAMETER

本機に対する設定値の LOAD 及び SAVE 操作を行います。

- ① 〇 🖯 で「61 PARAMETER」を選択する。
- ② 🗋 を押す。

「LOAD」が表示されます。

- ③ 〇 〇 で「LOAD」もしくは「SAVE」を選択します。
- ④「LOAD」選択時は ○ENT を押すことにより「EXECUTE?」と表示されます。
   その後 ○ENT を押すことにより SD カードに保存されているパラメータファイルの
   「LOAD 操作」が行われます。
   「SAVE」選択時は ○ENT を押すことにより SD カードに対する「SAVE 操作」が行われます。

62 LOG

本機内部 LOG の SAVE 操作を行います。

- ① 〇 〇 で「62 LOG」を選択する。
- ② 🗋 を押す。
  - 「SAVE」が表示されます。
- ③ ○ENT を押すことにより本器内部 LOG を SD カードに保存する操作が行われます。

63 LOOP PLAY

SD カードからの TS ループ再生操作を行います。

- ① □ □ で「63 LOOP PLAY」を選択する。
- ② 🏳 を押す。

TS ループ再生停止時は「PLAY」が表示されます。

TS ループ再生時は「STOP」が表示されます。

- ③ ○ で「PLAY」「STOP」を選択します。
- ④ ○ENT を押すことにより「PLAY」操作,「STOP」操作が行われます。

64 VERSION UP (本機ソフトウェアのバージョンアップ操作)

本機ソフトウェアのバージョンアップ操作を行います。

- ① 〇 〇 で「64 VERSION UP」を選択する。
- ② 🗋 を押す。

「EXECUTE\_?」が表示されます。

③ ○ ENT を押すことにより「ソフトウェアバージョンアップ操作」が行われます。

07 ERROR/ALARM (エラー/アラーム)

本機で発生中のエラーとアラームの情報を表示します。

- ① メニュー画面から 〇 〇 で「07 ERROR/ALARM」を選択する。
- ② ○<sup>ENT</sup> を押す。

「71 ERROR」が表示されます。

71 ERROR

本機で発生中のエラーを表示します。

- ① 〇 〇 で「71 ERROR」を選択する。
- ② □ を押す。

エラーの発生状態が表示されます。

- エラーがないときは「NO ERROR」が表示されます。
- ③ 〇 〇 でエラー内容を確認します。(エラーが2つ以上発生している場合)

72 ALARM

本機で発生中のアラームを表示します。

- ① 〇 〇 で「72 ALARM」を選択する。
- ② を押す。
  - アラームの発生状態が表示されます。
  - アラームがないときは「NO ALARM」が表示されます。
- ③ 〇 〇 でアラーム内容を確認します。(アラームが2つ以上発生している場合)

08 VERSION (バージョン表示)

ファームウェアのバージョンを表示します。

- ① メニュー画面から 〇 🖯 で「08 VERSION」を選択する。
- ② □ を押す。

インストールされているファームウェアのバージョン(下表「ファームウェアバージョン」参照) が表示されます。

ファームウェアバージョン一覧

| 項目        | 内容                      |
|-----------|-------------------------|
| PKG       | システムの総合バージョン            |
| SYS       | 制御 CPU(SYS)のバージョン       |
| APP       | 制御 CPU(APP)のバージョン       |
| VCODEC    | 映像コーデックのバージョン           |
| ACODEC    | 音声コーデックのバージョン           |
| OFDM CPU  | OFDM モジュールのファームウェアバージョン |
| OFDM FPGA | OFDM モジュールの FPGA バージョン  |
| BOOT CPU  | 起動制御 CPU のバージョン         |
| CPLD      | CPLD のバージョン             |
| FPGA0     | FPGA0 のバージョン            |
| FPGA1     | FPGA1 のバージョン            |
| FPGA2     | FPGA2 のバージョン            |

09 SERIAL No.

(装置シリアル番号表示)

本機のシリアル番号を表示します。

- ① メニュー画面から 〇 🖯 で「09 SERIAL No.」を選択する。
- ② □ を押す。

本機の「シリアル番号」が表示されます。

| TOP MENU トップメニュー                |                                   |
|---------------------------------|-----------------------------------|
| 01 INPUT 入力設定                   | 05 RF LEVEL RF出力レベルの設定            |
| V : SDI A : SDI                 | 90dB <i>μ</i> V 90dB <i>μ</i> V選択 |
| V : HDMI A : HDMI               |                                   |
| V : D A : ANA                   | ] _ :                             |
| V : ANA A : ANA                 | 110dB μ V 110dB μ V選択             |
| V : SDI A : ANA                 | 06_SD CARD SDカード制御                |
| V : HDMI A : ANA                | 61 <u>PARAMETER</u> 設定ファイルの処      |
| 02 BROADCAST 放送設定               | LOAD 読み込み                         |
| 21.AREA 放送地域識別割り当て選択            | EXECUTE? 実行の確認                    |
| kanto area   関東広域選択             | SAVE 書き出し                         |
| :                               | 62 LOG 内部ログの処理                    |
| :                               | SAVE 書き出し                         |
| okinawa 沖縄県選択                   | 63 LOOP PLAY TSファイルのルー            |
| 22 B-CASTER ID 地域事業者識別          | STOP 停止                           |
| A(0) A(0)選択                     | PLAY 再生                           |
| B(1) B(1)選択                     | 64 VERSION UP 内部アプリケーシ            |
| C(2) C(2)選択                     |                                   |
| :                               | EXECUTE? 実行の確認                    |
| :                               | 07 ERROR/ALARM エラー/アラーム           |
| P(15) P(15)選択                   | 71 ERROR                          |
| 23.REMOCON KEY リモコンキーID設定       | 表示:XX XXXXXXXXXXXXXXX             |
| 1 リモコンの1チャンネル選択                 | 72 ALARM                          |
| :                               | 表示:XX XXXXXXXXXXXXXXXX            |
| :                               | 08 VERSION バージョン                  |
| 12 リモコンの12チャンネル選択               | 表示:XXXX                           |
| 24.BC FREQUENCY 放送周波数設定         | 09 SERIAL No. シリアル番号              |
| ch.1(93MHz) ch.1選択              | 表示:XXXXXXXXXXXXXXXXXXXXXX         |
| :                               |                                   |
|                                 |                                   |
| ch62(767MHz)  _ch.62選択          |                                   |
| 03 NETWORK ネットワーク設定             |                                   |
| 31 IP ADDRESS IPアドレス            |                                   |
| IP入力:XXX.XXX.XXX.XXX            |                                   |
| 32 NET MASK サブネットマスク            |                                   |
| IP入力:XXX.XXX.XXX.XXX            |                                   |
| 33 GATEWAY デフォルトゲートウェイ          |                                   |
| IP入力:XXX.XXX.XXX.XXX            |                                   |
| 04 DATE 日付、時刻設定                 |                                   |
| 41 ADJUST MODE 時刻補正方法           |                                   |
| NTP+ONESEG                      |                                   |
| NTP                             |                                   |
| ONESEG                          |                                   |
| 42 NTP IP ADRS1 NTPサーバー IPアドレス1 |                                   |
| IP入力:XXX.XXX.XXX.XXX            |                                   |
| 43 NTP IP ADRS2 NTPサーバー IPアドレス2 |                                   |
| IP入力:XXX.XXX.XXX.XXX            |                                   |
| 44 NTP IP ADRS3 NTPサーバー IPアドレス3 |                                   |
| IP入力:XXX.XXX.XXX.XXX            |                                   |
| 45 ONESEG ch. ONESEGチャンネル設定     |                                   |
| CH.13(473MHz) CH.13選択           |                                   |
| :                               |                                   |
|                                 | -                                 |
| CH.62(767MHz) CH.62選択           |                                   |
|                                 |                                   |

設定ファイルの処理 込み ? 実行の確認

出し の処理 出し

TSファイルのループ再生

内部アプリケーションの バージョンアップ

図 3-61 設定用ディスプレイのメニュー画面ツリー構成

#### 3-9 SD カードの操作

SD カードの操作は前面パネルで行います。

(本機では、ウェブブラウザ画面からの SD カード操作はできません。)

●使用する SD カードについて SD カードは SDHC 対応の Class6 以上で容量が 32Gbyte 以下の FAT32 フォーマットのものをご使用ください。

## 3-9-1 SD カードの主な機能

3-9-1-1 TS ファイル/データ放送の再生

SD カード内の TS ファイルやデータ放送用データを多重化し、出力します。

TS データ編集ソフトは、TMPGEnc Video Mastering Works 5 を推奨しています。

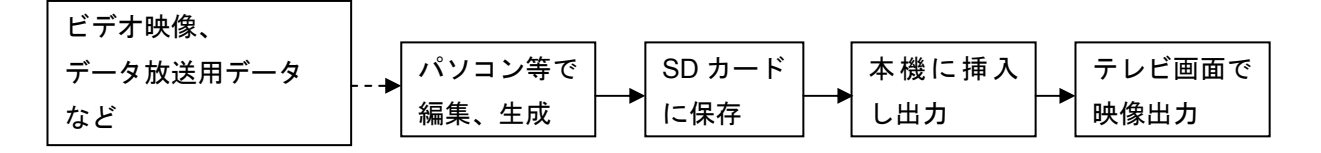

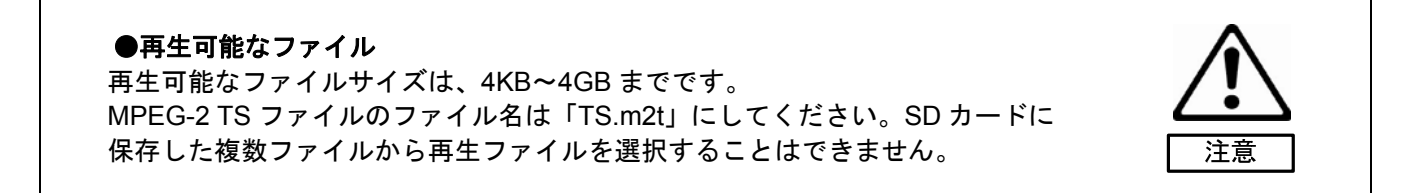

#### 3-9-1-2 内部設定機能の更新/保存

 あらかじめパソコンで本機内部設定を作成し SD カードに保存しておくと、前面パネル操作で本体設定を更 新することができます。

このとき、SD カード内の設定データのファイル名を、本機の「シリアル番号.ini」としておくと、前面パネル操作で設定を選択したときに同ファイル名を読み出すので、1 枚の SD カードに複数のファイルを入れておくことができます。

・前面パネルで変更した設定内容をSDカードに保存(書き込み)できます。

●設定データのファイル名について 書き込むデータは、ファイル名が「筐体シリアル番号.ini」となります。 すでに SD カード上に同一ファイルが存在する場合は、無条件で上書きとなり、 変更前のデータはなくなります。

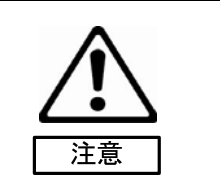

注意

3-9-1-3 ログデータ取得

・本機内部のログデータを、前面パネルの操作でSDカードに保存(書き込み)できます。

●ログデータのファイル名について 書き込むデータは、ファイル名が「筐体シリアル番号.log」となります。すでに SD カード上に同一ファイルが存在する場合は、無条件で上書きとなり、変更前 のデータはなくなります。

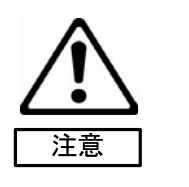

注意

3-9-1-4 アプリケーションのバージョンアップ

・SD カードにより、本機内部アプリケーションをバージョンアップできます。バージョンアップ中は絶対に、 電源を落としたり、SD カードを抜かないでください。正常なバージョンアップができず、故障の原因とな ることがあります。

●バージョンアップについて バージョンアップ中に電源を落としたり SD カードを抜いて、動作不能となっ た本機のリカバリー処理は、本機に接続したパソコンのウェブ詳細設定項目 「メンテナンスモード」でのバージョンアップが必要となることがあります。

#### 3-9-2 SD カードの挿入と取り出し

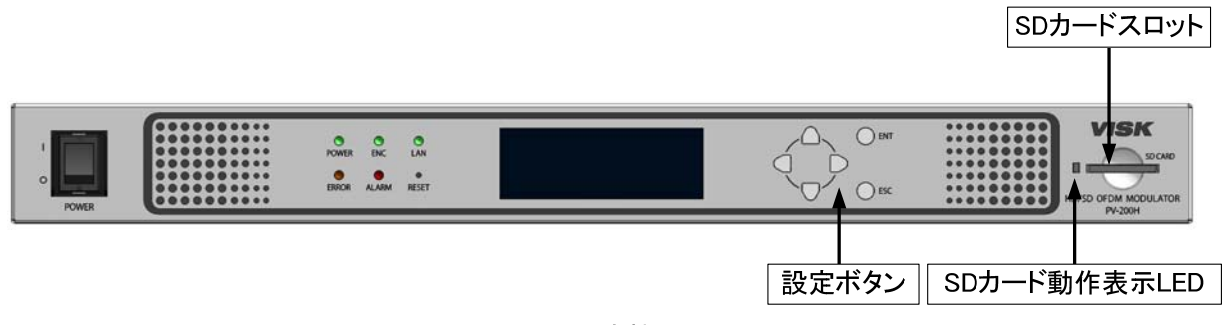

図 3-62 本機正面図

【挿入】

・SD スロットからダミーカードを取り出す。

スロットを保護するために、ダミーカードが装着されています。SD カードを挿入する前にダミーカード を取り出す必用があります。

- ・SD カードを挿入する前に、正面パネル ENC が緑色点灯していることを確認します。
- ・前面の SD スロットに SD カード(FAT32 フォーマット)を挿入し、押し込みます。
- ・本体が自動認識すると、左の SD カード動作表示 LED が緑色点灯します。
- ・LED 点灯中は SD カードを抜かないでください。

【取り出し】

- ・SD カードを取り出す前に、必ず SD カード動作表示 LED が消灯していることを確認してください。
- ・SD カードを押し、抜き取ります。
- ・SD カードを抜き取ったあとは、スロットを保護するために、必ずダミーカードを挿入してください。

●SD カードの取り出し SD 機能を停止させず(動作中)に、SD カードを抜いたり電源を切ると、本機の再起動が必要となります。また、故障の原因となります。

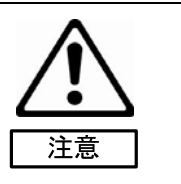

#### 3-9-3 SD カード機能の操作

【操作手順】

- (1) SD カードを挿入する前に、正面パネル ENC が緑色点灯していることを確認します。
- (2) SD カードを挿入します。
- (3) 前面パネルの ENT ボタンを長押し(3 秒以上)して、メニューモードに入ります。
- (4) 設定ボタン (〇〇〇〇〇<sup>ENT</sup>〇<sup>ESC</sup>) で操作機能を選びます。
- (5) TS ファイルのループ再生を停止するときは、再度メニューモードで、「STOP」を選択すると、自動的に 機能終了し、SD 動作 LED が消灯します。 その他の機能は、「LOAD(読み込み)」または「SAVE(保存)」が終ると自動的に機能終了し、SD カー ド動作表示 LED が消灯します。
- (6) SD カード動作表示 LED の消灯を確認後、SD カードを軽く押してから引き抜きます。

|    | ¥  | ニュー番号      | 现中市日         | 松台            |
|----|----|------------|--------------|---------------|
| 大  | 中  | 表示         | 設定項目         | 103 타노        |
| 06 |    | SD CARD    |              | SD カード制御      |
|    | 61 | PARAMERTER |              | 設定ファイルの処理     |
|    |    |            | ()LOAD       | 読み込み          |
|    |    |            | 2 SAVE       | 保存→終了         |
|    | 62 | LOG        |              | 内部ログの書き出し     |
|    |    |            | <b>①SAVE</b> | 保存→終了         |
|    | 63 | LOOP PLAY  |              | TS ファイルのループ再生 |
|    |    |            | ①PLAY        | 再生            |
|    |    |            | 2STOP        | 停止→終了         |
|    | 64 | VERSION UP |              | 内部アプリケーションの   |
|    |    |            |              | バージョンアップ      |
|    |    |            | ()LOAD       | 読み込み          |

表 3-3 SD カード機能メニュー一覧

第4章. メンテナンス

4-1 エラー/アラーム

なんらかの外部要因による問題が発生した場合、ERROR ランプ(橙)が点灯します。 また、本体のハードウェアに異常が発生した場合、ALARM ランプ(赤)が点灯します。 問題が発生した場合は以下の手順で確認を行ってください。

- 4-1-1 内容を確認する
  - (1) 本機と設定 PC を LAN ケーブルで接続し、ブラウザを立ち上げ、本機の IP アドレスを入力します。
  - (2) タイトル画面の「設定メニュータブ」の大項目から「ステータス」を選択し、中項目から「エラー/アラーム」を選択します。左側にエラー情報が、右側にアラーム情報が表示されます。
  - (3) エラー情報が表示された場合、内容に従って各入出力端子をご確認ください。アラーム情報が表示された場合、内容に従ってすぐに原因を確認してください。そのまま使用を続けた場合、故障の原因となることがあります。

| かんたん設定<br>ホんたん設定<br>エラーアラーム<br>停止<br>●<br>ご<br>定<br>こ<br>こ<br>こ<br>こ<br>こ<br>こ<br>こ<br>こ<br>こ<br>こ<br>こ<br>こ<br>こ | HD/SD OFDM<br>館内OFD<br>NTP エラ<br>システム設定<br>表示更新 | MODULAT<br>M自主<br>。<br><sup>799</sup><br><sup>799</sup> | OR PV-200H<br>放送システム<br>ここが「エラー/アラー<br>切替わっていることを | Ver: 0000<br>SN: 00000000<br>IP: 192.168.1.1<br>ム」に<br>確認します。 |
|----------------------------------------------------------------------------------------------------|-------------------------------------------------|---------------------------------------------------------|---------------------------------------------------|---------------------------------------------------------------|
| <mark>エラー</mark><br>時刻補正異常<br>HDMI IN端子入力断                                                                        |                                                 | アラーム<br>FAN(左)異常                                        |                                                   |                                                               |

図 4-1 エラー/アラーム 表示画面

### 4-1-2 機器のステータスを確認する

機器ステータスでは、本機の内部電圧値、温度、ファン稼働状態を得ることができます。

表示更新

- (1) 本機と設定 PC を LAN ケーブルで接続し、ウェブブラウザを立ち上げ、本機の IP アドレスを入力します。
- (2) タイトル画面の「設定メニュータブ」の大項目から「ステータス」を選択し、中項目から「機器ステー タス」を選択します。
- (3)機器状態が表示されます。

| 停止 ▼  □□□□□□□□□□□□□□□□□□□□□□□□□□□□□□□□□□□ |
|-------------------------------------------|
|-------------------------------------------|

| 機器ステータス |                          |        |                |         |         |         |           |           |          |        |  |
|---------|--------------------------|--------|----------------|---------|---------|---------|-----------|-----------|----------|--------|--|
| 電圧      | +5.0V                    | +4.0V  | +3.0V          | +1.2V_3 | +0.9V_2 | +0.9V_1 | 1.0V/1.8V | 1.2V/1.8V | 1.2V_1   | 1.2V_2 |  |
|         | 正常                       | 正常     | 正常             | 正常      | 正常      | 正常      | 正常        | 正常        | 正常       | 正常     |  |
|         | 1.25V                    | 1.8V_1 | 1.8V_2         | 2.5V    | 3.3V    | 3.3V_S  | 1.8V_S    | 1.2V_S    | 3.3V_BAT |        |  |
|         | 正常                       | 正常     | 正常             | 正常      | 正常      | 正常      | 正常        | 正常        | 正常       | :      |  |
| 温度      | 38.0℃ ※-20℃~70℃の範囲を正常とする |        |                |         |         |         |           |           |          |        |  |
| FAN     | FAN(左)                   | FAN(右) | 5) ※筐体後面から見た場合 |         |         |         |           |           |          |        |  |
|         | 正常                       | 正常     |                |         |         |         |           |           |          |        |  |

### 図 4-2 機器ステータス表示画面

### 4-1-3 ログ内容詳細

ログ表示、表示パネルで確認ができる本機のログ内容の詳細情報を示します。 ステータス区別として、情報・エラー・アラームの3種類があります。

「情報」に関するログ内容については、装置の動作には問題ありません。「エラー」「アラーム」に関するロ グ内容については、「エラー」「アラーム」の内容確認をして頂き弊社サポートまでご連絡ください。 お問合せ先については 110 ページ「お問い合わせ相談窓口」をご参照ください。

| 1) | 情報 |
|----|----|
|    |    |

| コード  | 区別   | ロ グ 詳 細                       | 内容                                  |
|------|------|-------------------------------|-------------------------------------|
| 8101 | 情報   | 通常起動                          | 通常モードの起動処理完了時                       |
| 8102 | 情報   | メンテナンス起動                      | メンテナンスモードの起動処理完了時                   |
| 8103 | 情報   | バージョンアップ                      | ソフトバージョンアップ開始時                      |
| 8104 | 情報   | 時刻補正完了(NTP)                   | NTP による時刻補正の結果                      |
| 8105 | 情報   | 時刻補正完了(ワンセグ)                  | ワンセグによる時刻補正の結果                      |
| 8106 | 情報   | 時刻補正方法設定(NTP→ワンセグ)            | 時刻補正を NTP→ワンセグに設定したとき               |
| 8107 | 情報   | 時刻補正方法設定(NTP)                 | 時刻補正を NTP に設定したとき                   |
| 8108 | 情報   | 時刻補正方法設定(ワンセグ)                | 時刻補正をワンセグに設定したとき                    |
| 8109 | 情報   | 時刻手動または PC 時刻に設定              | 時刻を手動または PC 時刻で補正したとき               |
| 810A | 情報   | 時刻補正実施(NTP→ワンセグ)              | 時刻補正が NTP またはワンセグで実施したとき            |
| 810B | 情報   | 時刻補正実施(NTP)                   | NTPにて時刻補正を実施したとき                    |
| 810C | 情報   | 時刻補正実施(ワンセグ)                  | ワンセグにて時刻補正を実施したとき                   |
| 810D | 情報   | IP アドレス変更                     | ウェブから装置の IP 変更                      |
| 810F | 情報   | 工場出荷時設定に変更                    | ウェブから工場出荷時設定に戻す                     |
| 8111 | 情報   | システム再起動                       | SNMP からのリセット要求                      |
| 8112 | 情報   | ログ異常検出、データ初期化                 | ログデータに異常があり、データを初期化したとき             |
| 8113 | 情報   | 時刻補正エラー検出設定(有効)               | 時刻補正エラー検出を有効に設定したとき                 |
| 8114 | 情報   | 時刻補正エラー検出設定(無効)               | 時刻補正エラー検出を無効に設定したとき                 |
| 8201 | 情報   | エンコード開始                       | エンコード開始指示後                          |
| 8202 | 情報   | エンコード停止                       | エンコード停止指示後                          |
| 8203 | 情報   | エンコード初期化                      | エンコード初期化指示後                         |
| 8210 | 情報   | 入力選択(映像:SDI IN/音声:SDI IN)     | 入力信号が SDI 映像/SDI 音声に変更されたとき         |
| 8211 | 情報   | 入力選択(映像:SDI IN/音声:AUDIO IN)   | 入力信号が SDI 映像/アナログ音声に変更されたと          |
|      | 1++0 |                               |                                     |
| 8212 | 情報   | 入力選択(映像:HDMI IN/首声:HDMI IN)   | 入力信号が HDMI 映像/HDMI 首声に変更されたと<br>  き |
| 8213 | 情報   | 入力選択(映像:HDMI IN/音声:AUDIO IN)  | 入力信号が HDMI 映像/アナログ音声に変更された          |
|      |      |                               | とき                                  |
| 8214 | 情報   | 入力選択(映像:D1/D3 IN/音声:AUDIO IN) | 入力信号が D 端子映像/アナログ音声に変更された           |
|      |      |                               | とき                                  |
| 8215 | 情報   | 入力選択(映像:VIDEO IN/音声:AUDIO IN) | 入力信号がアナログ映像/アナログ音声に変更され             |
|      |      |                               | たとき                                 |
| 8220 | 情報   | 入力映像 認識不能                     | 自動追従で映像フォーマットが認識不能だったとき             |
| 8221 | 情報   | 入力映像 サポート外                    | 自動追従で映像フォーマットがサポート外だったと             |
|      |      |                               | き                                   |
| コード          | 区別      | ログ詳細                                          | 内容                                                                    |
|--------------|---------|-----------------------------------------------|-----------------------------------------------------------------------|
| 8222         | 情報      |                                               | ーーーーーーーーーーーーーーーーーーーーーーーーーーーーーーーーーーーー                                  |
|              |         |                                               | 識したとき                                                                 |
| 8223         | 情報      | 入力映像 1080i 16:9                               | 自動追従で映像フォーマット 1080i、アスペクト比 16:9 と認                                    |
|              |         |                                               | 識したとき                                                                 |
| 8224         | 情報      | 入力映像 1080i 4:3                                | 自動追従で映像フォーマット 1080i、アスペクト比 4:3 と認                                     |
|              |         |                                               | 識したとき                                                                 |
| 8225         | 情報      | 入力映像 1080i 4:3LB                              | 自動追従で映像フォーマット 1080i、アスペクト比 4:3 レタ                                     |
|              |         | ļ                                             | ーボックス と認識したとき                                                         |
| 8226         | 情報      | 入力映像 480i                                     | 自動追従で映像フォーマット 480i、アスペクト比 不明と認                                        |
|              |         |                                               | 識したとき                                                                 |
| 8227         | 情報      | 入力映像 480i 16:9                                | 自動追従で映像フォーマット 480i、アスペクト比 16:9 と認 <br> ・・・                            |
|              | _i== +□ |                                               |                                                                       |
| 8228         | 作取      | 人力映像 4801 4:3                                 | 目動追従で映像フォーマット 4801、アスヘクト比 4:3 と認識 <br>  エエリモ                          |
| 0220         | 作品      | ユー・市佐 400: 4・21 日                             | したとさ<br>                                                              |
| 0223         | 门月节以    | 入刀吠隊 4001 4.3∟D                               | 日期追促で吠像ノオーメット 4001、アスパンドル 4.3 レメ<br>ポックマーレ認識したレミ                      |
| 822A         | 悟報      | ↓<br>入力映像 ⊿ጸ0n                                | ホラフス こ記職したここ<br>  白動追従で映像フォーマット 480n アスペクト比 不明と認                      |
| 02213        |         |                                               |                                                                       |
| 822B         | 情報      | 入力映像 480p 16:9                                | ↓ mac /                                                               |
| •===         | 111.105 |                                               | 識したとき                                                                 |
| 822C         | 情報      | 入力映像 480p 4:3                                 | 自動追従で映像フォーマット 480p、アスペクト比 4:3 と認                                      |
|              |         | · · · · · · · · · · · · · · · · · · ·         | 識したとき                                                                 |
| 822D         | 情報      | 入力映像 480p 4:3LB                               | 自動追従で映像フォーマット 480p、アスペクト比 4:3 レタ                                      |
|              |         |                                               | ーボックス と認識したとき                                                         |
| 822E         | 情報      | 入力映像 VGA                                      | 自動追従で映像フォーマット VGA、アスペクト比 不明と認                                         |
|              |         |                                               | 識したとき                                                                 |
| 822F         | 情報      | 入力映像 VGA 16:9                                 | 自動追従で映像フォーマット VGA、アスペクト比 16:9 と認                                      |
|              | <br>    | ļ                                             | 識したとき                                                                 |
| 8230         | 情報      | 入力映像 VGA 4:3                                  | 自動追従で映像フォーマット VGA、アスペクト比 4:3 と認                                       |
|              |         |                                               | 識したとき                                                                 |
| 8231         | 情報      | 入力映像 VGA 4:3LB                                | 自動追従で映像フォーマット VGA、アスペクト比 4:3 レタ                                       |
| 2004         | 사후 코D   |                                               | ーボックス と認識したとき                                                         |
| 8601         | 情報      |                                               | サービス3の映像音声をSDカートから入力するように指示                                           |
| 8602         | 们有致     |                                               | サービス3の映像首声を15INから人刀9るように指示                                            |
| δ/UI<br>9702 | 们有牧     |                                               |                                                                       |
| 0702<br>9703 | 旧和      |                                               | OFDM 法指行工作示该                                                          |
| 9704         | 旧和      |                                               | OFDM 初州16 日小夜<br>  ユ + L + TMCC 桂銀の切抜た絵山」 たとき                         |
| 8801         | 情報      |                                               | <u>ハガした 1000 </u>    秋の切首を採曲したとさ<br>  SD カードからの TS ファイルのループ軍生を開始  たとき |
| 8802         | 情報      | <u>TSル ノ丹王開始(50 ガード)</u><br>TSループ再生終了(SD カード) | SD カードからの TS ファイルのループ 再生を終了したとき                                       |
| 8803         | 信報      | TSループ再生生敗(SD カード)                             | SD カードからの TS ファイルのループ 五生に 生散したとき                                      |
| 8804         | 情報      | SD カード不正抜き取り                                  | SD カードが不正に抜かれたとき                                                      |

2) エラー

| コード  | 区別  | ログ詳細            | パネル表示            | 内容                         |
|------|-----|-----------------|------------------|----------------------------|
| C101 | エラー | 時刻補正異常          | TIME adjust      | 時刻補正が正しく行なわれなかったとき (NTP,   |
|      |     |                 |                  | ワンセグ未接続)                   |
| C104 | エラー | 設定ファイル異常        | PARAM file       | 設定ファイルのチェックサムエラー           |
| C201 | エラー | エンコード異常         | ENCODE           | 映像エンコーダのステータスがエラーになっ       |
|      |     |                 |                  | たとき                        |
| C202 | エラー | TSMUX 異常        | TSMUX            | TSMUX のステータスがエラーになったとき     |
| C203 | エラー | SDI IN 端子入力断    | SDI IN input     | SDI 入力選択時に SDI IN に入力が無いとき |
| C204 | エラー | SDI IN 端子フォーマット | SDI IN format    | HD または SD を選択時、フォーマットに合わ   |
|      |     | 異常              |                  | ない入力があったとき                 |
| C205 | エラー | SDI IN 端子音声入力断  | SDI IN audio     | エンベデッド音声が多重されていないとき        |
| C206 | エラー | VIDEO IN 端子入力断  | VIDEO IN input   | アナログ選択時、アナログビデオ入力が無いと      |
|      |     |                 |                  | き                          |
| C207 | エラー | VIDEO IN 端子     | VIDEO IN format  | ビデオフォーマットが NTSC に合致しないと    |
|      |     | フォーマット異常        |                  | き                          |
| C208 | エラー | HDMI IN 端子入力断   | HDMI IN input    | HDMI 入力選択時に HDMI に入力がないとき  |
| C209 | エラー | HDMI IN 端子      | HDMI IN format   | HD または SD を明示し、HDMI 入力を選択し |
|      |     | フォーマット異常        |                  | ているときにフォーマットに合わない入力が       |
|      |     |                 |                  | あったとき                      |
| C20A | エラー | HDMI IN 端子音声入力断 | HDMI IN audio    | HDMI エンベデッド音声が多重されていないと    |
|      |     |                 |                  | き                          |
| C20B | エラー | D1/D3 IN 端子入力断  | D1/D3 IN input   | D 端子入力選択時に D 端子に入力がないとき    |
| C20C | エラー | D1/D3 IN 端子     | D1/D3 IN format  | HD または SD を明示し、D 端子入力を選択し  |
|      |     | フォーマット異常        |                  | ているときにフォーマットに合わない入力が       |
|      |     |                 |                  | あったとき                      |
| C221 | エラー | エンコード初期化失敗      | ENCODE init      | 符号化開始時のイニシャルが異常終了したと       |
|      |     |                 |                  | き                          |
| C222 | エラー | 映像エラー           | VIDEO            | 映像 PES が正しく生成されないとき        |
| C223 | エラー | 音声エラー           | AUDIO            | 音声 PES が正しく生成されないとき        |
| C224 | エラー | TSエラー           | TS               | TS パケットが正しく生成されないとき        |
| C225 | エラー | STCPLL アンロック    | STCPLL unlock    | 入力ビデオクロックに対し、システムクロック      |
|      |     |                 |                  | の PLL がロックできないとき           |
| C231 | エラー | 映像コーデック異常       | VCODEC           | 映像コーデックチップのステータス異常を検       |
|      |     |                 |                  | 出したとき                      |
| C232 | エラー | 映像バッファ          | VBUFFER overflow | 映像コーデックチップのステータス異常を検       |
|      |     | オーバーフロー         |                  | 出したとき                      |
| C233 | エラー | 映像コーデック         | VCODEC DDR       | 映像コーデックチップに接続される DDR メモ    |
|      |     | DDR エラー         |                  | リがオーバー/アンダーフローしたとき         |
| C234 | エラー | 映像コーデック         | VCODEC WDT       | 映像コーデックチップのウオッチドッグが異       |
|      |     | WDT エラー         |                  | 常を検出したとき                   |

| コード  | 区別         | ログ詳細                    | パネル表示            | 内容                           |
|------|------------|-------------------------|------------------|------------------------------|
| C241 | エラー        | 音声コーデック異常               | ACODEC           | 音声 DSP のステータス異常を検出したとき       |
| C242 | エラー        | 音声バッファ                  | ABUFFER overflow | 音声 DSP のデータ受信バッファがオーバーフ      |
|      |            | オーバーフロー                 |                  | ローしたとき                       |
| C243 | エラー        | 音声コーデック                 | ACODEC param     | 音声 DSP に設定するパラメータが規定値以外      |
|      |            | パラメータエラー                |                  | のとき                          |
| C244 | エラー        | 音声コーデック開始/終了            | ACODEC control   | 音声 DSP に対するスタート/ストップ制御が      |
| -    |            | 不可                      |                  | できないとき                       |
| C245 | エラー        | 音声コーデック IP エラー          | ACODEC IP        | 音声 DSP のエンコードコアが異常状態になっ      |
|      |            |                         |                  | たとき                          |
| C246 | エラー        | 音声コーデック                 | ACODEC format    | 音声 DSP の入力データフォーマットが異常な      |
|      |            | 入力フォーマット異常              |                  | とき                           |
| C247 | エラー        | 音声コーデック                 | ACODEC timing    | 音声 DSP の入力データタイミングが異常なと      |
|      |            | 入力タイミング異常               |                  | き                            |
| C248 | エラー        | 音声コーデックデータ              | ACODEC input     | 音声 DSP への入力データが無いとき          |
|      |            | 入力異常                    |                  |                              |
| C249 | エラー        | 音声コーデックデータ              | ACODEC output    | 音声 DSP からの出力データが無いとき         |
|      |            |                         |                  |                              |
| C24A | エラー        | 音声コーテック                 | ACODEC buffer    | 音声 DSP の McBSP ホートがオーバーフロー   |
| 0001 |            |                         |                  |                              |
| C601 | エラー        | ISIN 人力断                | EXT IS IN input  |                              |
|      |            |                         |                  | たたし、以下のいりれかの余件を満たり場合に        |
|      |            |                         |                  | のの通知りる。                      |
|      |            |                         |                  |                              |
|      |            |                         |                  | ・TS入力からのデータ名面あり              |
| C603 | ⊤ <b>⇒</b> | 「「「「」」「「」」「」」「」」「」」「」」」 |                  |                              |
| 0000 | - /        |                         |                  | ドからのデータ多重時に、SD カードからの TS     |
|      |            |                         |                  | 入力がないとき。                     |
|      |            |                         |                  | SD カード TS ループ再生の START 状態と関係 |
|      |            |                         |                  | なく、SD カードからの TS 入力がない場合に     |
|      |            |                         |                  | 発生とする。                       |
| C604 | エラー        | TS バッファ 1               | TSBUF1 overflow  | TSMUX の TS 入力バッファ(サービス 1 の映  |
|      |            | オーバーフロー                 |                  | 像音声)がオーバーフローしたとき。            |
| C605 | エラー        | TS バッファ 2               | TSBUF2 overflow  | TSMUX の TS 入力バッファ(サービス 2 の映  |
|      |            | オーバーフロー                 |                  | 像音声または TS IN からのデータ放送)がオー    |
|      |            |                         |                  | バーフローしたとき。                   |
| C606 | エラー        | TS バッファ 3               | TSBUF3 overflow  | TSMUX の TS 入力バッファ(サービス 3 の映  |
|      |            | オーバーフロー                 |                  | 像音声)がオーバーフローしたとき。            |
| C607 | エラー        | TS バッファ 4               | TSBUF4 overflow  | TSMUX の TS 入力バッファ (SD カードからの |
|      |            | オーバーフロー                 |                  | データ放送)がオーバーフローしたとき。          |
| C609 | エラー        | SD カード TS バッファ          | SDBUF overflow   | SD カードからの TS 入力用の DDR においてオ  |
|      |            | オーバーフロー                 |                  | ーバーフローが発生したとき。               |
|      |            |                         |                  | SD カード TS ループ再生が STOP であるとき  |
|      |            |                         |                  | には、無視される。                    |

| コード  | 区別  | ログ詳細           | パネル表示            | 内容                            |
|------|-----|----------------|------------------|-------------------------------|
| C60A | エラー | SD カード TS バッファ | SDBUF underflow  | SD カードからの TS 入力用の DDR においてア   |
|      |     | アンダーフロー        |                  | ンダーフローが発生したとき。                |
|      |     |                |                  | SD カード TS ループ再生が STOP であるとき   |
|      |     |                |                  | には、無視される。                     |
| C60B | エラー | SD カード TS      | SDCARD TS format | SD カードからの TS 中の映像・音声・PCR パ    |
|      |     | フォーマット異常       |                  | ケットに異常が認められるとき。               |
|      |     |                |                  | SD カード TS ループ再生が STOP であるとき   |
|      |     |                |                  | には、無視される。                     |
| C701 | エラー | OFDM 異常        | OFDM             | SD カードからの TS 中の映像・音声・PCR パ    |
|      |     |                |                  | ケットに異常が認められるとき。               |
|      |     |                |                  | SD カード TS ループ再生が STOP であるとき   |
|      |     |                |                  | には、無視される。                     |
| C702 | エラー | OFDM TS 入力断    | TS IN input      | TS IN に入力がないとき                |
| C703 | エラー | OFDM TS 入力     | TS IN format     | TS IN にフォーマットに合わない入力があった      |
|      |     | フォーマット異常       |                  | とき                            |
| C704 | エラー | OFDM TS 入力     | TS IN PLL unlock | TS IN の入力が OFDM モジュールの PLL にロ |
|      |     | PLL アンロック      |                  | ックできないとき                      |
| C705 | エラー | OFDM CLK 入力断   | CLK IN input     | CLK IN に入力がないとき               |
| C706 | エラー | CLK IN 端子アンロック | CLK IN unlock    | CLK IN の入力が OFDM モジュールに同期でき   |
|      |     |                |                  | ないとき                          |
| C707 | エラー | OFDM モジュール異常   | OFDM module      | OFDM モジュールのステータス異常を検出し        |
|      |     |                |                  | たとき                           |
| C708 | エラー | OFDM 初期化失敗     | OFDM init        | OFDM 開始時のイニシャルが異常終了したと        |
|      |     |                |                  | き                             |
| C709 | エラー | 放送周波数連動失敗      | BC Freq link     | 放送周波数連動時に設定値を取得できず            |
|      |     |                |                  | OFDM 開始できなかったとき               |
| C70A | エラー | 出力レベル連動失敗      | OUT level link   | RF 出カレベル連動時に設定値を取得できず         |
|      |     |                |                  | OFDM 開始できなかったとき               |
| C70B | エラー | OFDM 伝送モード未対応  | OFDM unsupport   | TMCC 情報による OFDM 伝送モードが未サポ     |
|      |     |                |                  | ートだったとき                       |

| 3) | アラ | ーム |
|----|----|----|
| 3) |    |    |

| ドロ   | 区別   | ログ詳細             | パネル表示           | 内 容                           |
|------|------|------------------|-----------------|-------------------------------|
| A101 | アラーム | 電圧値異常(+5.0V)     | volt(5.0V)      | 基板の+5.0V が±10%の範囲を超えたとき       |
| A102 | アラーム | 電圧値異常(+4.0V)     | volt(4.0V)      | 基板の+4.0V が±10%の範囲を超えたとき       |
| A103 | アラーム | 電圧値異常(+3.0V)     | volt(3.0V)      | 基板の+3.0V が±10%の範囲を超えたとき       |
| A104 | アラーム | 電圧値異常(+1.2V_3)   | volt(1.2V_3)    | 基板の+1.2V_3 が±10%の範囲を超えたとき     |
| A105 | アラーム | 電圧値異常(+0.9V_2)   | volt(0.9V_2)    | 基板の+0.9V_2 が±10%の範囲を超えたとき     |
| A106 | アラーム | 電圧値異常(+0.9V_1)   | volt(0.9V_1)    | 基板の+0.9V_1 が±10%の範囲を超えたとき     |
| A107 | アラーム | 電圧値異常(1.0V/1.8V) | volt(1.0V/1.8V) | 基板の 1.0V/1.8V が±10%の範囲を超えたとき  |
| A108 | アラーム | 電圧値異常(1.2V/1.8V) | volt(1.2V/1.8V) | 基板の 1.2V/1.8V が±10%の範囲を超えたとき  |
| A109 | アラーム | 電圧値異常(1.2V_1)    | volt(1.2V_1)    | 基板の1.2V_1が-10%~+20%の範囲を超えたとき  |
| A10A | アラーム | 電圧値異常(1.2V_2)    | volt(1.2V_2)    | 基板の1.2V_2が-10%~+20%の範囲を超えたとき  |
| A10B | アラーム | 電圧値異常(1.25V)     | volt(1.25V)     | 基板の 1.25V が±10%の範囲を超えたとき      |
| A10C | アラーム | 電圧値異常(1.8V_1)    | volt(1.8V_1)    | 基板の1.8V_1が-10%~+20%の範囲を超えたとき  |
| A10D | アラーム | 電圧値異常(1.8V_2)    | volt(1.8V_2)    | 基板の1.8V_2が-10%~+20%の範囲を超えたとき  |
| A10E | アラーム | 電圧値異常(2.5V)      | volt(2.5V)      | 基板の 2.5V が-10%~+20%の範囲を超えたとき  |
| A10F | アラーム | 電圧値異常(3.3V)      | volt(3.3V)      | 基板の 3.3V が-10%~+20%の範囲を超えたとき  |
| A110 | アラーム | 電圧値異常(3.3V_S)    | volt(3.3V_S)    | 基板の 3.3V_S が-10%~+20%の範囲を超えたと |
|      |      |                  |                 | き                             |
| A111 | アラーム | 電圧値異常(1.8V_S)    | volt(1.8V_S)    | 基板の 1.8V_S が出力されてないとき         |
| A112 | アラーム | 電圧値異常(1.2V_S)    | volt(1.2V_S)    | 基板の 1.2V_S が出力されてないとき         |
| A113 | アラーム | 電圧値異常(+3.3V_BAT) | volt(BAT)       | バックアップ用のボタン電池電圧が 1.7V 以下のと    |
|      |      |                  |                 | き                             |
| A114 | アラーム | FAN(右)異常         | FAN_R           | 筐体背面から見て右のファンについて異常(停止)       |
|      |      |                  |                 | を検出したとき                       |
| A115 | アラーム | FAN(左)異常         | FAN_L           | 筐体背面から見て左のファンについて異常(停止)       |
|      |      |                  |                 | を検出したとき                       |
| A116 | アラーム | 内部温度異常           | inner temp      | 内部温度にて、-20℃~70℃の範囲外を検出したと     |
|      |      |                  |                 | き                             |
| A701 | アラーム | OFDM 電圧値異常(+5V)  | OFDM volt(5V)   | OFDM モジュールの+5V が4.6V 以下になったとき |
| A702 | アラーム | RF 送信異常          | RF transmit     | RF 出力が制御できないとき                |
| A703 | アラーム | OFDM FPGA データ異常  | OFDM FPGA       | FPGA のコンフィグが成功しないとき           |
|      |      |                  | data            |                               |

### 4-2 メンテナンスモード

メンテナンスモードでは、稼働している本機の通常モード時の IP アドレスの確認やファームウェアのバージョンアップなどを行うことができます。

また、問題が発生した場合などにログ情報の取得や設定ファイルのメンテナンスも行うことができます。

### 4-2-1 メンテナンスモードを起動する

下記手順にて行います。

(1) 電源 ON 時から POWER 表示灯が点灯するまでの間(約2秒間)、リセットボタンを押し続け、本機の メンテナンスモードを起動させます。 リセットボタンは本体前面にあります。3ページの「本体前面の構造とその名称」をご参照ください。 リセットボタンを先端の細いペンなどで押しながら電源 ON してください。POWER 表示灯が緑色に点 滅し、その後点灯するまで待ちます。

メモ

(2) Internet Explorer を起動し、アドレスバーに IP アドレス「192.168.1.1」(固定)を入力し、Enter キーを押します。

●メンテナンスモードの IP アドレス メンテナンスモードの IP アドレスは「192.168.1.1」、サブネットマ スクは「255.255.255.0」固定です。変更は出来ません。

| G Windows Internet Explorer         |          |
|-------------------------------------|----------|
| (a) (a) 192.168.1.1                 | <b>_</b> |
| ファイル(E) 編集(E) 表示(V) お気に入り(A) ツール(D) | ヘルプ(比)   |
| 🚖 🎄 🍃                               |          |
|                                     |          |
|                                     |          |
|                                     |          |

### 図 4-3 Internet Explorer 画面

(3) メンテナンス画面が表示されます。

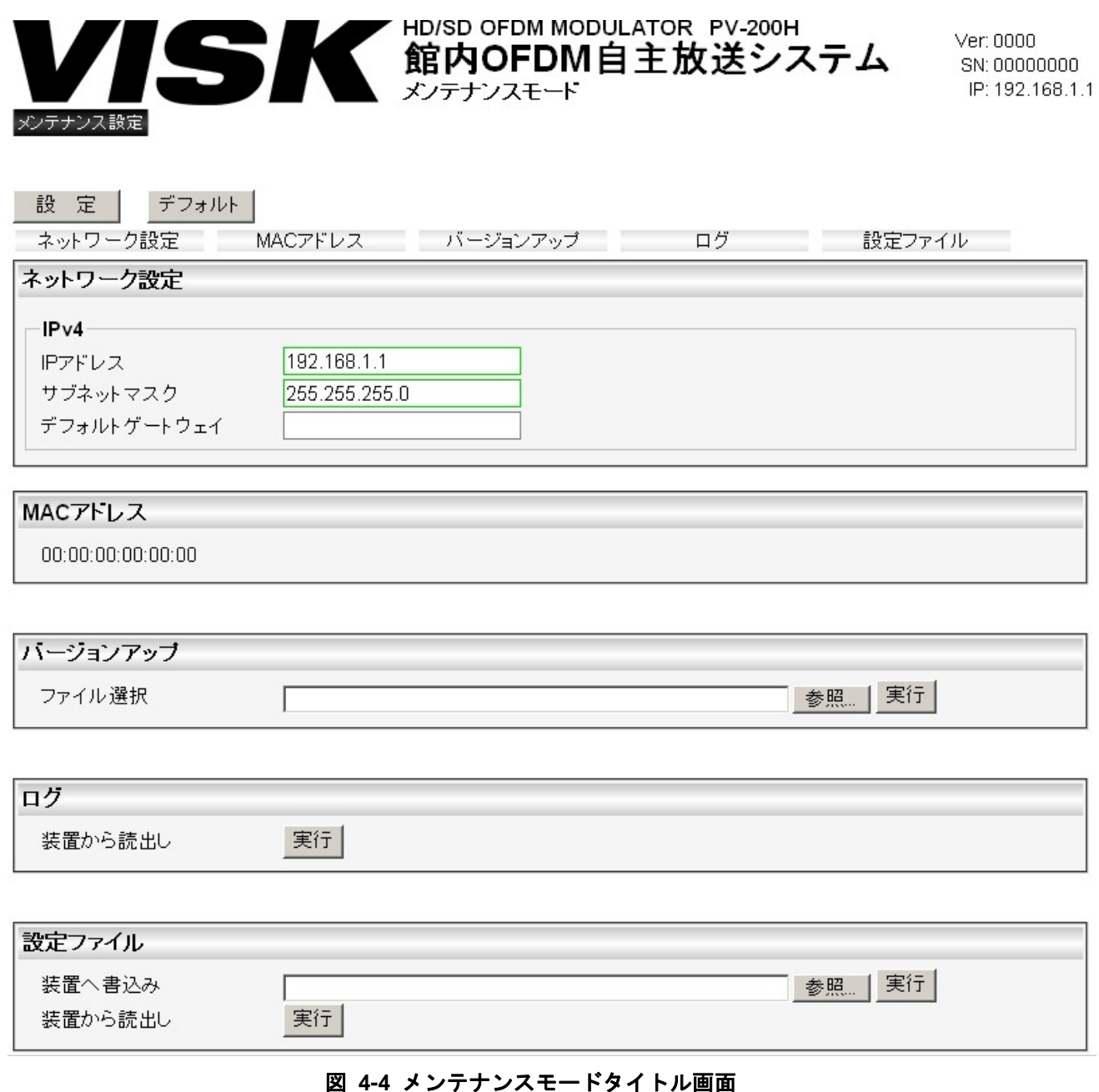

### 4-2-2 ネットワーク設定

通常モード時の IP アドレス設定内容の表示と設定を行います。

### 4-2-3 MAC アドレス

本機の MAC アドレスを表示します。

### 4-2-4 バージョンアップ

ファームウェアやブラウザの更新など、システムのバージョンアップを行います。

- (1) バージョンアップファイルを弊社サポートより入手してください。お問合せ先については 110 ページ 「お問い合わせ相談窓口」をご参照ください。
- (2)「バージョンアップ」→「ファイル選択」にある「参照」ボタンをクリックし、(1)で入手したファイル を選択してください。
- (3)「実行」ボタンを押します。

・バージョンアップについて
バージョンアップ中は電源を切らないでください。
故障の原因となることがあります。
なお、バージョンアップ中は表示灯が以下のように変化します。
1. ERROR および ALARM が交互に点滅(ファームウェア更新中)
2. POWER が点滅(再起動中)
3. POWER が点灯(バージョンアップ完了)

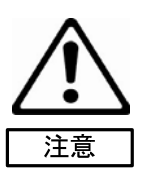

### 4-2-5 ログ

「装置から読出し」にある「実行」ボタンをクリックすることにより、本機のログを読み出します。 ファイルはテキストファイル(UTF-8)形式で保存が可能です。

### 4-2-6 設定ファイル

作動中の本機の動作設定を確認するために本体内部にあるファイルを読み出し、設定 PC に保存します。 また、設定 PC 上で設定・変更したファイルを本機にアップロードすることにより、動作設定ファイルを書 き換えることができます。

●設定ファイルについて 設定ファイル書き込み中は電源を切らないでください。 設定ファイルの内容はお客様で編集しないでください。 故障の原因となることがあります。

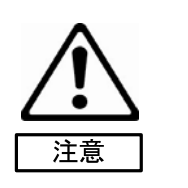

# 4-3 空気取り入れ口のお手入れ

本体前面の空気取り入れ口にほこりがついている様であれば、掃除機で吸い取ることをおすすめしてい ます。

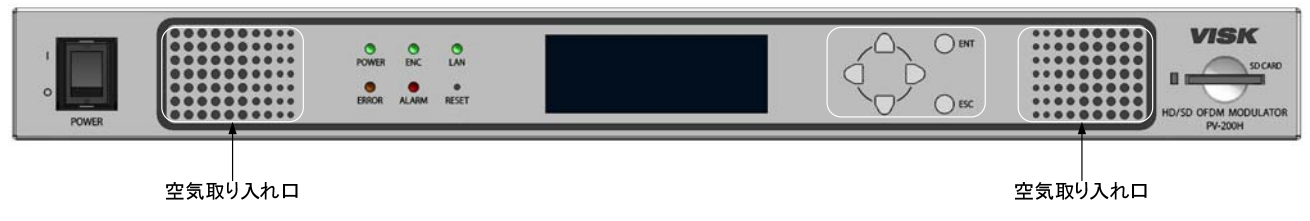

図 4-5 本機正面図

# 第5章.主な仕様

# 5-1 詳細仕様

本機の仕様の詳細を下記に示します。

# 5-1-1 映像入力

| No. | 項                    | 目         | 規格                                      | 備考 |
|-----|----------------------|-----------|-----------------------------------------|----|
| 1   | アナログ映像<br>(VIDEO IN) | 入力信号形式    | アナログコンポジット NTSC<br>(SMPTE170M 準拠) *1、*2 |    |
|     |                      | 入力レベル     | 1±0.2Vp-p                               |    |
|     |                      | 入力インピーダンス | 75Ω                                     |    |
|     |                      | 入力コネクタ    | RCA                                     |    |
|     |                      | 入力端子      | 1 端子                                    |    |
| 2   | HD/SD 映像             | 1 书信日形书   | HD-SDI(SMPTE292M 準拠)  *1                |    |
| 2   | (SDI IN)             | 入力信亏形式    | SD-SDI(SMPTE259M 準拠)  *1                |    |
|     |                      | 入力レベル     | 800±80mVp-p                             |    |
|     |                      | 入力インピーダンス | 75Ω                                     |    |
|     |                      | 入力コネクタ    | BNC 型ジャック                               |    |
|     |                      | 入力端子      | 1 端子                                    |    |
| 3   | HDMI 映像              | 入力信号形式    | HDMI(480i/1080i 対応) (HDCP 非対応)          |    |
|     | (HDMI)               | 入力コネクタ    | HDMI                                    |    |
|     |                      | 入力端子      | 1 端子                                    |    |
| 4   | D 端子                 | 入力信号形式    | D1/D3(480i/1080i 対応)                    |    |
|     | (D1/D3)              | 入力コネクタ    | D 端子                                    |    |
|     |                      | 入力端子      | 1 端子                                    |    |

\*1 SMPTE (全米映画テレビジョン技術者協会)が発表した映像機器と音声機器を同期させることを目的とした規格。

\*2 アナログ VTR などの SMPTE 規格に準拠していない機器の場合、エンコードできないことがあります。

# 5-1-2 音声入力

| No. | 項           | 目         | 規 格                                                              | 備考 |
|-----|-------------|-----------|------------------------------------------------------------------|----|
| 1   | SDI エンベデッド  | 入力信号形式    | HD/SD-SDI に重畳された Embedded 音声<br>2ch<br>(SMPTE272M、SMPTE 299M 準拠) |    |
|     | (SDI IN)    | サンプリング周波数 | HD/SD 映像(SDI)に同期した 48kHz                                         |    |
|     |             | コネクタ      | HD/SD 映像(SDI)と同一                                                 |    |
|     |             | 入力端子      | HD/SD 映像(SDI)と同一                                                 |    |
| 2   | HDMI エンベデッド | 入力信号形式    | HDMI 信号に重畳された Embedded 音声<br>2ch                                 |    |
|     |             | サンプリング周波数 | HDMI 映像(HDMI)に同期した 48kHz                                         |    |
|     |             | コネクタ      | HDMI 映像(HDMI)と同一                                                 |    |
|     |             | 入力端子      | HDMI 映像(HDMI)と同一                                                 |    |
| 3   | アナログ        | 入力信号形式    | アナログ 2ch                                                         |    |
|     | (AUDIO IN)  | 入力レベル     | 最大 2.2dBu、1.0 Vrms                                               |    |
|     |             | 入力インピーダンス | 54kΩ(不均衡 HiZ)                                                    |    |
|     |             | コネクタ      | RCA                                                              |    |
|     |             | 入力端子      | L/R 各 1 端子                                                       |    |

# 5-1-3 RF OUT

| No. | 項目         | 規格                             | 備考         |
|-----|------------|--------------------------------|------------|
|     |            | 1ch~62ch, CATV 含む              |            |
| 1   | 出力チャンネル    | (90MHz~770MHz,1/7MHz オフセット     |            |
|     |            | 含む)                            |            |
| 2   | 出力レベル      | 105dBµV                        |            |
| 3   | 出力レベル可変幅   | 90dBµV ~110dBµV(1dBµV ステップ)    |            |
|     |            | -50dB 以下                       |            |
| 4   | スプリアス、不要発射 | ※JCTEA-STD-010-OFDM の測定方法      | 30MHz~3GHz |
|     |            | による。                           |            |
| 5   | 送信スペクトルマスク | JCTEA STD-011-1.0 の 5.10FDM-SP |            |
| J   |            | 出力の規定                          |            |
| 6   | 帯域内振幅周波数特性 | 2.0dBp-p 以内 (5.58MHz 帯域内)      |            |
| 7   | 中心周波数偏差    | ±10kHz                         |            |
| 8   | 占有帯域幅      | 5.7MHz                         |            |
| 9   | 出力レベル確度    | 設定値に対して±1dB 以内                 |            |
| 10  | 出力レベル安定度   | ±2dB 以内                        |            |
| 11  | MER        | 27dB 以上                        |            |
| 12  | インピーダンス    | 75Ω                            |            |
| 13  | 出力コネクタ     | F 型ジャック                        |            |
| 14  | 出力端子       | 1 端子                           |            |

# 5-1-4 RF MON

| No. | 項目      | 規格                    | 備考 |
|-----|---------|-----------------------|----|
| 1   | 出力レベル   | RF OUT に対して-20±2dB 以内 |    |
| 2   | インピーダンス | 75Ω                   |    |
| 3   | 出力コネクタ  | F 型ジャック               |    |
| 4   | 出力端子    | 1 端子                  |    |

# 5-1-5 RF入力 (RF IN)

| No. | 項目        | 規格                        | 備考 |
|-----|-----------|---------------------------|----|
| 1   | 入力信号内容    | UHF 入力 (ワンセグ)             |    |
| 2   | 受信チャンネル   | 13ch~62ch (470MHz~770MHz) |    |
| 3   | 入力レベル     | 45∼110dBµV                |    |
| 4   | 入力インピーダンス | 75Ω                       |    |
| 5   | 入力コネクタ    | F 型ジャック                   |    |
| 6   | 入力端子      | 1 端子                      |    |

# 5-1-6 OFDM 変調部

| No. | 項目         | 規格       | 備考 |
|-----|------------|----------|----|
| 1   | 伝送モード      | Mode3    |    |
| 2   | キャリア変調方式   | 64QAM    |    |
| 3   | ガードインターバル比 | 1/8      |    |
| 4   | 畳込み符号      | 3/4      |    |
| 5   | 時間インターリーブ  | 2        |    |
| 6   | 周波数セグメント数  | 13 セグメント |    |
| 7   | 階層数        | 1 階層     |    |

# 5-1-7 TS 入力

| No. | 項目      |            | 規 格                                              | 備考 |
|-----|---------|------------|--------------------------------------------------|----|
| 1   | TS 入力   | 入力信号構造     | MPEG-2 TS                                        |    |
|     | (TS IN) | 信号形式       | 8B/10B 伝送コード                                     |    |
|     |         | 入カインターフェース | DVB-ASI (EN50083-9 準拠)<br>(ISO/IEC60728-9)       |    |
|     |         | 入力最大伝送速度   | 31.644Mbps (204 バイト構成)<br>29.162Mbps (188 バイト構成) |    |
|     |         | 信号振幅       | 800±80mVp-p                                      |    |
|     |         | 伝送フォーマット   | バーストモード/パケットモード                                  |    |
|     |         | パケット長      | 188 バイト/204 バイト (自動認識)                           |    |
|     |         | 入力インピーダンス  | 75Ω                                              |    |
|     |         | コネクタ       | BNC 型ジャック                                        |    |
|     |         | 入力端子       | 1 端子                                             |    |

# 5-1-8 符号化

| No. | :     | 項 目      | 規 格                          | 備考 |
|-----|-------|----------|------------------------------|----|
| 1   | HD 映像 | 符号化方式    | MPEG-2 MP@HL, MP@H14L, 4:2:0 |    |
|     |       |          | 1080i                        |    |
|     |       | 映像フォーマット | 1920 (H) x 1080 (V)          |    |
|     |       |          | 1440 (H) x 1080 (V)          |    |
|     |       | フレームレート  | 29.97fps                     |    |
|     |       | 符号化制御モード | CBR                          |    |
| 2   | SD 映像 | 符号化方式    | MPEG-2 MP@HL, 4:2:0          |    |
|     |       | 映像フォーフット | 480i                         |    |
|     |       | 映像フォーマット | 720 (H) x 480 (V)            |    |
|     |       | 符号化制御モード | CBR                          |    |
| 3   | 音声    | 符号化方式    | MPEG2 AAC LC-profile         |    |
|     |       | 符号化レート   | 192kbps                      |    |
|     |       | 符号化チャンネル | 2ch (STEREO, DualMono)       |    |

# 5-1-9 イーサネットポート (LAN)

| No. | 項目         | 規格                    | 備考 |
|-----|------------|-----------------------|----|
| 1   | 通信インターフェース | 100BASE-TX/1000BASE-T |    |
| 2   | 通信方式       | TCP/IP, UDP/IP        |    |
| 3   | コネクタ       | RJ-45 型               |    |
| 4   | 入出力端子      | 1 端子                  |    |
| 5   | その他        | SNMP v3               |    |

# ●イーサネットポートについて

本機は Auto-Negotiation 機能を備えています。本機と直接 LAN ケーブルで接続す る機器は Auto-Negotiation モードで接続を行ってください。 本機の接続先が固定モードの場合、正常に接続出来ません。 本機との接続先の機器との通信速度(100M/1000M)やモード(Full/Half duplex)は、本 製品の Auto-Negotiation 機能によって自動的に設定されます。

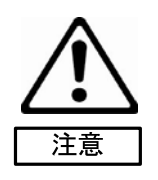

# 5-1-10 ファン

| No. | 項目    | 規格                     | 備考 |
|-----|-------|------------------------|----|
| 1   | 寿命    | 約7年 (25℃, 60,000 時間)   |    |
| 2   | 回転センサ | あり                     |    |
| 3   | 交換方法  | 装置電源 OFF とし、ラック実装状態で装置 |    |
|     |       | 背面よりファンの交換が可能。         |    |

# 5-1-11 その他

| No. | 項目       | 規格                     | 備考 |
|-----|----------|------------------------|----|
| 1   | ラストメモリ機能 | 電源投入時、電源 OFF 以前の設定状態で立 |    |
|     |          | ち上がる。                  |    |
| 2   | 時刻情報取得   | 外部 NTP サーバーまたは地上デジタル放送 |    |
|     |          | 局からのワンセグ TOT から取得した時刻情 |    |
|     |          | 報により、周期的に時刻補正を行うことがで   |    |
|     |          | きる。                    |    |

# 5-1-12 一般仕様

| No. | 項目     | 規 格                          | 備考         |
|-----|--------|------------------------------|------------|
| 1   | 構造     | 19 インチラックマウントタイプ             |            |
|     |        | EIA:1U 兼用                    |            |
| 2   | 冷却方式   | DC ファンによる強制空冷                |            |
| 3   | 消費電力   | 約 30W                        | AC100V 入力時 |
| 4   | 使用温度範囲 | 0~+40°C                      |            |
| 5   | 使用湿度範囲 | 30~90%RH                     | 結露なきこと     |
| 6   | 寸法     | 430.0(W)×44.0(H)×350.0(D) mm | 突起部分は除く    |
| 7   | 質量     | 約 4.5kg                      |            |

# 第6章 アフターサービスについて

### 6-1 保証および修理

#### 6-1-1 無償保証期間

無償保証期間は、お客様の商品ご購入日より1年間とさせていただきます。 保証書は大切に保管してください。無償保証期間終了後は有償での修理となります。

### 6-1-2 無償保証範囲

無償保証につきましては、その期間中、取扱説明書やカタログなどに記載された使用環境・使用方法や注意 事項に従ってご使用いただいた場合に限らせていただきます。

### 6-1-3 無償保証期間中の有償修理

無償保証対応期間内に関らず、次のような場合には有償修理とさせていただきます。

- (1) 納入後の輸送や移動時の落下、衝撃など、お客さまの取扱い不備により生じた故障の場合。
- (2) 消耗部品の適切な交換、または取扱説明書に記載されているメンテナンスが正しく行われていれば防げたと認められる故障の場合。
- (3) 火災、地震、水害、落雷、その他天変地異、公害や異常気象による故障の場合。
- (4) 接続している他の機器との使用に起因して本製品に生じた故障の場合。
- (5) ファンの交換。
- (6) 通常予見できない原因による故障の場合。
- (7) その他、お客さまの取扱不備による故障と認められる場合。
- (8) 保証書を紛失した場合。
- (9) 弊社以外で修理、改造等をされたと認められる場合には、無償・有償に関係なく修理をお断りすること があります。

### 6-1-4 修理条件

- (1) 修理は、弊社製品のみを対象といたします。
- (2) 修理は、原則弊社にて製品をお預かりした上での修理とさせていただきます。ご送付される場合の送料、 もしくは修理品のご持参、修理品お持ち帰りの際の交通費はお客様のご負担にてお願いいたします。
- (3) 修理を希望される場合は、まず弊社お問い合わせ相談窓口までご連絡ください。連絡先につきましては 110ページ「お問い合わせ相談窓口」をご参照ください。

# 6-2 その他のアフターサービス

### 6-2-1 生産中止情報

弊社製品の生産中止情報は、弊社ホームページ上に掲示いたします。 下記 URL にてご確認ください。

http://www.kcd.co.jp/

### 6-3 お問い合わせ相談窓口

㈱中日電子製品に関連する下記のご相談を承ります。

- (1) 営業に関するお問い合わせ
- (2) 修理に関するお問い合わせ
- (3) 技術に関するお問い合わせ
- (4) バージョンアップに関するお問い合わせ

技術に関するお問い合わせの前に、まずマニュアルの該当するページをご覧ください。 ご相談の際には次の点についてお知らせください。

- (1) お名前
- (2) 連絡先電話番号
- (3) 使用機種
- (4) 製品番号(シリアルナンバー)

お問い合わせ先

# ■サポート専用フリーダイヤル

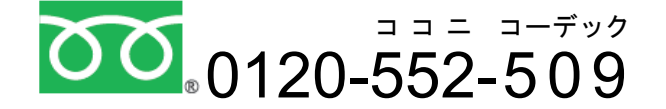

※携帯・自動車電話・PHS からもご利用になれます。

受付時間: 平日 9:00 ~ 17:00 (土・日・春期・夏期・年末年始・他弊社休業日を除く) 〒458-8525 愛知県名古屋市緑区鳴海町伝治山1番地

ホームページからのアクセス ホームページからもお問い合わせいただけます。 http://www.kcd.co.jp/mail/contact.html

| <u>保 証 書</u>                         |
|--------------------------------------|
| お買い上げ日から1年間以内に万が一故障が発生した場合は、         |
| 本保証書にご記入の上、製品と共に弊社にご提示ください。          |
| 尚、修理に関しましては株式会社中日電子が定める製品保証規定に基づきます。 |
| 製品保証規定につきましては取扱説明書のアフターサービスの項目をご覧くだ  |
| さい。                                  |
| 製品名 PV-200H                          |
| 会社名:                                 |
| 部署:                                  |
| お名前:                                 |
| ご住所: 〒                               |
|                                      |
| 電話番号: -( )-                          |
| 販売店:                                 |
| 住所: 〒                                |
|                                      |
|                                      |
| 電話番号: -( )-                          |
| 商品お買い上げ日: 年 月 日                      |
| ご販売店様:                               |
| お買い上げ日、貴社名、電話番号をご記入の上、               |
| 保証書をお客さまへお渡しください。                    |
| ご販売店控えは貴社で保管ください。                    |

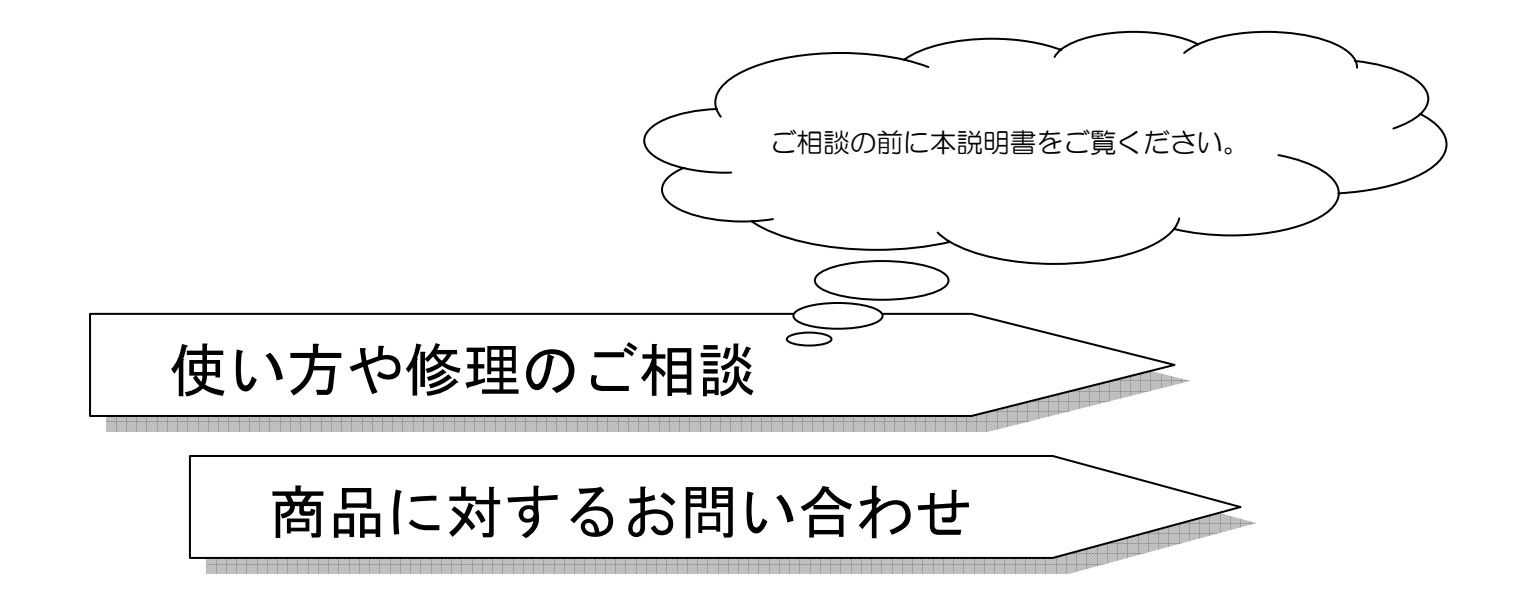

サポート専用フリーダイヤル

ココニ コーデック 0120-552-509 ※携帯・自動車電話・PHSからもご利用になれます。 受付時間: 平日 9:00 ~ 17:00 (土・日・春期・夏期・年末年始・他弊社休業日を除く)

# 株式会社中日電子

〒458-8525 名古屋市緑区鳴海町伝治山1番地 TEL: 052-891-8997 FAX: 052-891-6278 E-mail: info@kcd.co.jp URL: http://www.kcd.co.jp

2013年2月改訂

お断りなく仕様などを変更する場合があります。ご了承ください。 説明書番号:取説-11152-0001C